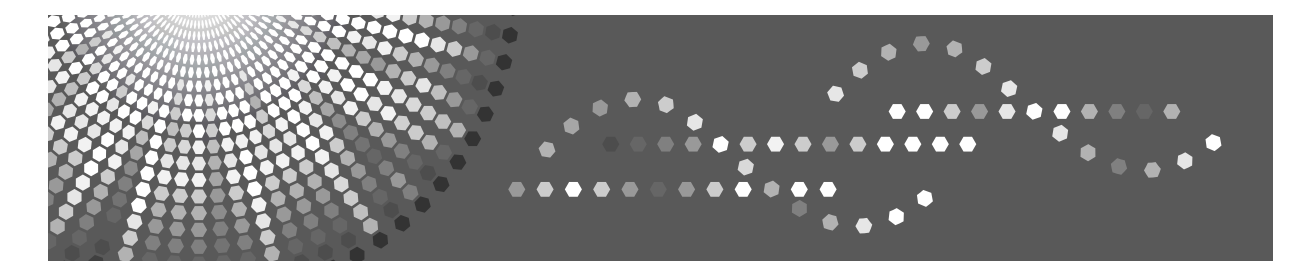

# Remote Communication Gate Type BN1/BM1

# **Operating Instructions**

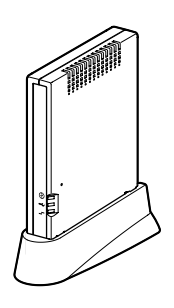

- 1 About the Remote Communication Gate
- 2) Setup and Connection
- 3 About the RC Gate Monitor
- 4 Registering the Equipment
- **5** Setting the Auto Discovery
- 6 Registering Image I/O Devices to the Communication Server
  - Configuring the Details of the Registered Information
- 8 Appendix

Read this manual carefully before you use this equipment and keep it handy for future reference. For safe and correct use, be sure to read the Safety Information in this manual before using the equipment.

#### Introduction

This manual contains detailed instructions and notes on the operation and use of this equipment. For your safety and benefit, read this manual carefully before using the equipment. Keep this manual in a handy place for quick reference.

#### Important

Contents of this manual are subject to change without prior notice. In no event will the company be liable for direct, indirect, special, incidental, or consequential damages as a result of handling or operating the equipment.

#### Caution

Certain options might not be available in some countries. For details, please contact your local dealer. Some illustrations in this manual might be slightly different from the equipment.

The supplier shall not be responsible for any damage or expense that might result from the use of parts other than genuine parts from the supplier with your office products.

#### **Power Source**

220 - 240V, 50Hz, 5A or more

Please be sure to connect the power cord to a power source as above.

#### Trademarks

MS<sup>®</sup>, Microsoft<sup>®</sup>, Windows<sup>®</sup>, Windows NT<sup>®</sup> and Windows Server<sup>®</sup> are registered trademarks of Microsoft Corporation in the United States and/or other countries.

Other product names used herein are for identification purposes only and might be trademarks of their respective companies. We disclaim any and all rights to those marks.

The proper name of the Windows operating systems are as follows:

- The product names of Windows<sup>®</sup> 2000 are as follows: Microsoft<sup>®</sup> Windows<sup>®</sup> 2000 Professional Microsoft<sup>®</sup> Windows<sup>®</sup> 2000 Server Microsoft<sup>®</sup> Windows<sup>®</sup> 2000 Advanced Server
- The product names of Windows<sup>®</sup> XP are as follows: Microsoft<sup>®</sup> Windows<sup>®</sup> XP Home Edition Microsoft<sup>®</sup> Windows<sup>®</sup> XP Professional
- The product names of Windows Server<sup>®</sup> 2003 are as follows: Microsoft<sup>®</sup> Windows Server<sup>®</sup> 2003 Standard Edition Microsoft<sup>®</sup> Windows Server<sup>®</sup> 2003 Enterprise Edition Microsoft<sup>®</sup> Windows Server<sup>®</sup> 2003 Web Edition
- The product names of Windows NT<sup>®</sup> 4.0 are as follows: Microsoft<sup>®</sup> Windows NT<sup>®</sup> Workstation 4.0 Microsoft<sup>®</sup> Windows NT<sup>®</sup> Server 4.0

# Safety Information

When using this equipment, the following safety precautions should always be followed.

# **Safety During Operation**

In this manual, the following important symbols are used:

#### A WARNING:

Indicates a potentially hazardous situation which, if instructions are not followed, could result in death or serious injury.

### A CAUTION:

Indicates a potentially hazardous situation which, if instructions are not followed, may result in minor or moderate injury or damage to property.

## A WARNING:

- Confirm that the wall outlet is near the equipment and freely accessible, so that in event of an emergency, it can be unplugged easily.
- Disconnect the power plug (by pulling the plug, not the cable) if the power cable or plug becomes frayed or otherwise damaged.
- Disconnect the power plug (by pulling the plug, not the cable) if any of the following occurs:
  - You spill something into the equipment.
  - You suspect that your equipment needs service or repair.
  - The external housing of your equipment has been damaged. Disposal can take place at our authorized dealer.
- Use the AC adapter supplied with the equipment. Otherwise, a fire, an electric shock, a equipment failure might occur.
- Connect the equipment only to the power source described on the inside front cover of this manual. Connect the power cord directly into a wall outlet and do not use an extension cord.
- Do not damage, break or make any modifications to the power cord. Do not place heavy objects on it. Do not pull it hard nor bend it more than necessary. These actions could cause an electric shock or fire.
- Do not plug in or out with wet hands.
- While thundering nearby, do not touch this equipment (Type BM1) to avoid a possible electric shock.
- For the Type BM1, please connect the telephone line after the power is on, and disconnect the telephone line before the power is off. If you do not follow the procedures, you might get an electric shock.
- The supplied power cord is for use with this equipment only. Do not use with other appliances. Doing so may result in fire, electric shock, or injury.

# A CAUTION:

- Protect the equipment from dampness or wet weather, such as rain and snow.
- Unplug the power cord from the wall outlet before you move the equipment. While moving the equipment, you should take care that the power cord will not be damaged.
- When you disconnect the power plug from the wall outlet, always pull the plug (not the cable).
- Do not allow paper clips, staples, or other small metallic objects to fall inside the equipment.
- Keep the equipment away from humidity and dust. Otherwise a fire or an electric shock might occur.
- Do not place the equipment on an unstable or tilted surface. If it topples over, an injury might occur.
- Clean the plug end of the power cable at least once a year so as to avoid a possible fire.

# Grounding

In order to prevent potentially hazardous electrical shock, provide means of connecting to the protective grounding conductor in the building, wiring those grounding conductors of power cable.

# Manuals for This Equipment

The following manuals describe procedures to operate and maintain this equipment.

For safe and efficient operation of this equipment, all users should read and follow the instructions carefully.

#### ✤ Setup Guide

Describes how to install the equipment.

#### Operating Instructions (this manual)

Provides all of the information on how to install, set up, and use the equipment. This manual is provided as a PDF file.

## 🖉 Note

You need not perform the installation and registration procedures explained in this manual if a customer engineer has already installed and registered your equipment. However, in order to operate and maintain the equipment, you must read this manual carefully.

# How to Read This Manual

# Symbols

The following set of symbols is used in this manual.

### A WARNING:

This symbol indicates a potentially hazardous situation that might result in death or serious injury when you misuse the equipment without following the instructions under this symbol. Be sure to read the instructions, all of which are described in the Safety Information section.

### A CAUTION:

This symbol indicates a potentially hazardous situation that might result in minor or moderate injury or property damage that does not involve personal injury when you misuse the equipment without following the instructions under this symbol. Be sure to read the instructions, all of which are described in the Safety Information section.

\* The statements above are notes for your safety.

## ∰Important

If this instruction is not followed, paper might be misfed, originals might be damaged, or data might be lost. Be sure to read this.

## Preparation

This symbol indicates information or preparations required prior to operating.

# 🖉 Note

This symbol indicates precautions for operation, or actions to take after abnormal operation.

## Limitation

This symbol indicates numerical limits, functions that cannot be used together, or conditions in which a particular function cannot be used.

### [ ]

Keys and buttons that appear on the computer's display.

# About the Abbreviation

In these sheets, we sometimes use the term "RC Gate" as an abbreviation of Remote Communication Gate.

# TABLE OF CONTENTS

| Safety Information         | i  |
|----------------------------|----|
| Safety During Operation    | i  |
| Grounding                  | iv |
| Manuals for This Equipment | v  |
| How to Read This Manual    | vi |
| Symbols                    | vi |
| About the Abbreviation     | vi |
|                            |    |

# 1. About the Remote Communication Gate

| Outline of the System                            | 1 |
|--------------------------------------------------|---|
| E-mail (SMTP) Method                             | 1 |
| Internet encryption communication (HTTPS) Method | 2 |
| Always Connected Method                          | 3 |
| Dial-up Method                                   | 5 |
| Guide to the Equipment                           | 7 |
| Top/Front                                        | 7 |
| Back                                             | 8 |
| Remote Communication Gate Type BN1               | 8 |
| Remote Communication Gate Type BM1               | 9 |
| LAN Port Indicator                               | 9 |
|                                                  |   |

# 2. Setup and Connection

| Checking the Setup Environment                                    | 11 |
|-------------------------------------------------------------------|----|
| Connecting the Power Cable                                        | 13 |
| Connecting Telephone Line to Type BM1                             | 15 |
| Telephone Line Shared with Facsimile                              | 15 |
| Telephone Line Exclusively Used for the Remote Communication Gate | 16 |
| Changing the IP Address (LAN2 Port)                               | 17 |
| Connecting the Network Cable                                      | 26 |
| Installing the RC Gate                                            | 27 |
| Setting the Equipment Horizontally                                | 27 |
| Setting the Equipment Upright                                     | 27 |

# 3. About the RC Gate Monitor

| System Requirements for the RC Gate Monitor | 29 |
|---------------------------------------------|----|
| Starting and Closing the RC Gate Monitor    |    |
| To Start the RC Gate Monitor                |    |
| About the Menu Buttons                      |    |
| To Close the RC Gate Monitor                | 35 |
| RC Gate Monitor Wizard Screen and Operation |    |
| About the RC Gate and Device Settings       |    |
| About the Chart Screen                      |    |

## 4. Registering the Equipment

| When Registering with the E-mail (SMTP) Method                    | 40 |
|-------------------------------------------------------------------|----|
| Outline of the RC Gate Registration Wizard                        | 40 |
| Operating the RC Gate Registration Wizard                         | 41 |
| When Registering with the Internet encryption communication       |    |
| (HTTPS) Method                                                    | 47 |
| Outline of the RC Gate Registration Wizard                        | 47 |
| Operating the RC Gate Registration Wizard                         | 48 |
| When Forbidding Sending IP Addresses to the Communication Server  | 57 |
| When using the "E-mail (SMTP)" Method                             | 57 |
| When using the "Internet encryption communication (HTTPS)" Method | 58 |

## 5. Setting the Auto Discovery

| Outline of the Auto Discovery Setting Wizard        | 61 |
|-----------------------------------------------------|----|
| Operating the Auto Discovery Setting Wizard         | 62 |
| When Specifying Auto Discovery Range by Subnet Mask | 62 |
| When Specifying Auto Discovery Range by IP address  | 68 |

## 6. Registering Image I/O Devices to the Communication Server

| Outline of the Device Registration Wizard | 75 |
|-------------------------------------------|----|
| Operating the Device Registration Wizard  | 76 |
| Searching for Devices by IP Address       | 76 |
| Searching for Devices by Host Name        | 81 |

## 7. Configuring the Details of the Registered Information

| RC Gate and Device Settings Screen and Access Authority              |     |
|----------------------------------------------------------------------|-----|
| When using the "E-mail (SMTP)" method                                |     |
| When using the "Internet encryption communication (HTTPS)" Method    |     |
| Basic                                                                | 91  |
| When using the "E-mail (SMTP)" Method                                | 91  |
| When using the "Internet encryption communication (HTTPS)" Method    | 92  |
| Date/Time                                                            |     |
| Common to the "E-mail (SMTP)" and "Internet encryption communication |     |
| (HTTPS)" Method                                                      | 93  |
| Network                                                              | 94  |
| Common to the "E-mail (SMTP)" and "Internet encryption communication |     |
| (HTTPS)" Method                                                      |     |
| E-mail                                                               | 97  |
| Common to the "E-mail (SMTP)" and "Internet encryption communication |     |
| (HTTPS)" Method                                                      | 97  |
| Communication Mathed                                                 | 101 |
| When using the "E mail (SMTP)" Mathad                                | 101 |
|                                                                      | 101 |
| Connection Details                                                   | 102 |
| When using the "Internet encryption communication (HTTPS)" Method    | 102 |
| When with Type BN1 (Always connected)                                | 102 |
| When with Type BM1 (Dial-up)                                         | 103 |

| Auto Discovery Settings                                              | . 105   |
|----------------------------------------------------------------------|---------|
| Common to the "E-mail (SMTP)" and "Internet encryption communication |         |
| (HTTPS)" Method                                                      | 105     |
| Edit Auto Discovery Range                                            | .107    |
| Common to the "E-mail (SMTP)" and "Internet encryption communication |         |
| (HTTPS)" Method                                                      | 107     |
| When "Subnetmask ranges" is selected on the                          |         |
| [Auto Discovery Settings by Specifying Range] screen                 | 107     |
| When "IP address ranges" is selected on the                          |         |
| [Auto Discovery Settings by Specifying Range] screen                 | 109     |
| Add Auto Discovery Range                                             | . 110   |
| Common to the "E-mail (SMTP)" and "Internet encryption communication |         |
| (HTTPS)" Method                                                      | 110     |
| When "Subnetmask ranges" is selected on the                          |         |
| [Auto Discovery Settings by Specifying Range] screen                 | 110     |
| When "IP address ranges" is selected on the                          |         |
| [Auto Discovery Settings by Spechying Range] Screen                  |         |
| Delete Auto Discovery Range                                          | 112     |
| Common to the "E-mail (SMTP)" and "Internet encryption communication |         |
| (HTTPS)" Method                                                      | 112     |
| When Subhetmask ranges is selected on the                            | 110     |
| [Auto Discovery Settings by Specifying Range] Screen                 | 1 1 2   |
| [Auto Discovery Settings by Specifying Pange] screep                 | 113     |
| Auto Discovery Settings by Specifying Dange                          |         |
| Common to the "E mail (SMTD)" and "Internet operation communication  | . 1 1 4 |
| (HTTPS)" Method                                                      | 11/     |
| Common Monogoment                                                    | 445     |
| When using the "Internet operation communication (HTTPS)" Method     |         |
| Devictored Device List                                               |         |
|                                                                      |         |
| when using the "internet encryption communication (HTTPS)" Method    |         |
| Details                                                              |         |
| When using the "Internet encryption communication (HTTPS)" Method    | 118     |
| Update Device Firmware                                               | . 120   |
| When using the "Internet encryption communication (HTTPS)" Method    | 120     |
| Restart RC Gate                                                      | . 122   |
| Common to the "E-mail (SMTP)" and "Internet encryption communication |         |
| (HTTPS)" Method                                                      | 122     |
| Shut Down RC Gate                                                    | . 123   |
| Common to the "E-mail (SMTP)" and "Internet encryption communication |         |
| (HTTPS)" Method                                                      | 123     |
| Service Test Call                                                    | .124    |
| When using the "Internet encryption communication (HTTPS)" Method    | 124     |
| Device check request call                                            | .125    |
| When using the "Internet encryption communication (HTTPS)" Method    | 125     |
| Communication Log                                                    | .126    |
| When using the "Internet encryption communication (HTTPS)" Method    | 126     |
| Service Call                                                         | 127     |
| Common to the "E-mail (SMTP)" and "Internet encryption communication |         |
| (HTTPS)" Method                                                      | 127     |

| 128 |
|-----|
| 128 |
| 129 |
|     |
| 129 |
| 130 |
|     |
| 130 |
| 131 |
|     |
| 131 |
| 132 |
| 132 |
|     |

# 8. Appendix

| Troubleshooting                                 | 133 |
|-------------------------------------------------|-----|
| When Error Messages Appear                      |     |
| If Problems Described in Error Messages Persist | 134 |
| When the Office or Devices are Moved            | 134 |
| To Return the RC Gate                           | 134 |
| Error Codes                                     | 134 |
| Default Settings                                | 136 |
| Information about Installed Software            |     |
| Specifications                                  | 138 |
| INDEX                                           | 139 |

# 1. About the Remote Communication Gate

# Outline of the System

There are 2 methods of communication between the equipment and the Communication Server. They are the E-mail (SMTP) method and the Internet encryption communication (HTTPS) method. The following describes the outline of the system for each method.

# E-mail (SMTP) Method

In this method, collected information is sent to the Communication Server automatically by E-mail. To use this method, an environment which enables to send E-mail with the SMTP protocol is required.

With "E-mail (SMTP)" method, the equipment will search the image I/O devices on the network. This is called "Auto Discovery." The searched information will be sent to the Communication Server. You are able to receive our advice according to the sent information. For example, for a better image I/O device layout.

E-mail is encrypted by S/MIME for secure communication.

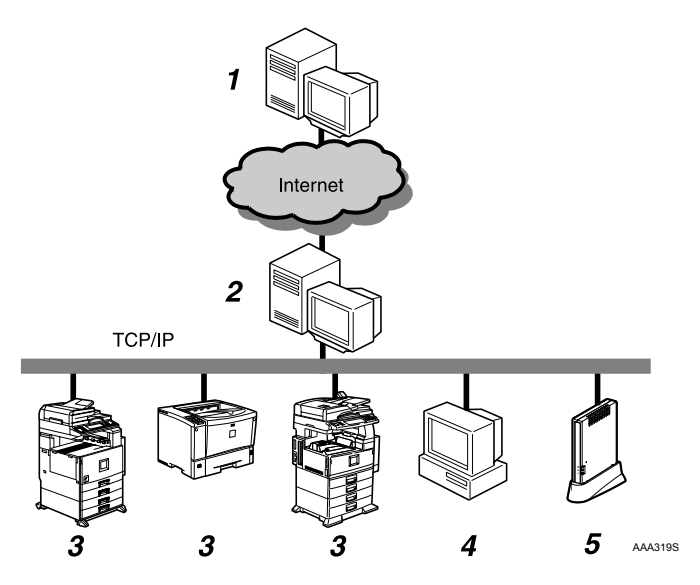

### **1.** Communication Server

Information sent from the equipment by E-mail will be aggregated to this server.

## 2. SMTP Server

SMTP Server for E-mail. You are able to use the system if your environment is able to use E-mail with the SMTP Protocol. This server can be the server of your ISP, and does not have to be the server on your local network.

#### **3.** Image I/O Devices on the Network

This equipment can collect information from digital MFPs and printers by Auto Discovery. The Auto Discovery enables you to control information of as many as 500 devices. The equipment may not be able to collect information from some devices.

#### 4. Computer for Setting

The equipment is set by RC Gate Monitor. For example, Auto Discovery settings.

# **5.** This Equipment (Remote Communication Gate Type BN1)

This Equipment manages and sends various information from other devices to the Communication Server.

# Internet encryption communication (HTTPS) Method

In this method, the equipment communicates with the Communication Server by HTTPS. This method allows the equipment to communicate with the Communication Server by HTTPS using mutual authentication. Communication is secured with this protocol. The Communication Server works as the HTTPS server, and the equipment works as the HTTPS client, to exchange information.

In addition to the periodical detection (Auto Discovery function) of the image I/O devices on the network, the Internet encryption communication (HTTPS) enables you to receive remote control services and to collect more detailed information from the Communication Server, taking advantage of its interactive communications.

Your system will be "Always connected" method or "Dial-up" method according to your connection to the internet.

#### **Always Connected Method**

If your network is connected to the internet, the equipment will communicate with the Communication Server using that environment. Here, we call it the "Always connected" method.

When you use the "Always connected" method, the following two items must be cleared: 1. Your environment is arranged to be able to access websites outside of your network; and 2. When using proxy certification, the account and password for the equipment is available.

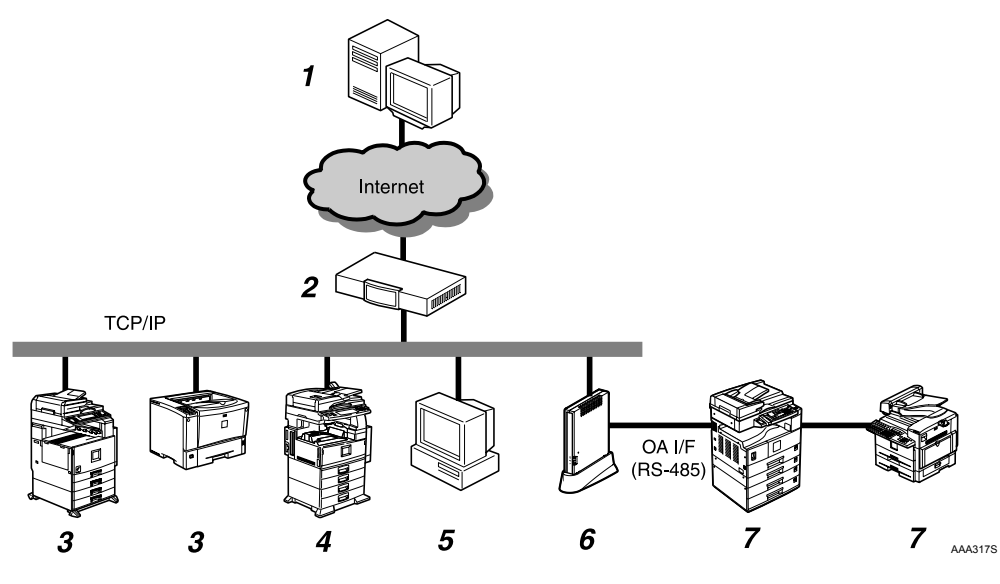

### **1.** Communication Server

Information sent for various services will be aggregated to this server.

#### 2. Proxy Server and/or Firewalls

You are able to use your proxy server and firewalls. When using proxy, Basic authentication, Digest authentication and Windows authentication (only NTLMv2 authentication available) can be used with this equipment.

# **3.** Registered Image I/O Devices on the Network

This equipment can manage digital MFPs and printers by communicating with the Communication Server. The equipment can manage a maximum of 100 devices, including "7. Image I/O Devices Registered without the Network." The "Auto Discovery" function works with these devices as well. Ask your service representative for the compliant devices, as the equipment cannot manage some devices.

# **4.** Non Registered Image I/O Devices on the Network

This equipment can collect information from non-registered digital MFPs and printers and send it to the Communication Server by using the "Auto Discovery" function. The equipment cannot collect information from some devices. The Auto Discovery enables you to control information of as many as 500 devices.

#### 5. Computer for Administration

This computer is to administer the equipment by use of the RC Gate Monitor.

#### 6. This Equipment (Remote Communication Gate Type BN1)

Intermediates managed image I/O devices and the Communication Server. Sends various information from other devices to the Communication Server, and receives software to update the devices.

# 7. Image I/O Devices Registered without the Network

Regarding the digital MFPs and copy machines unconnected to the Network, you can control them by directly connecting to this equipment using the RS-485 modular cable (black). The image I/O devices on the Network can also be controlled by the modular cable connection for more detailed services. (For the devices unconnected to the Network, however, you cannot use the Auto Discovery). A total of 5 devices can be connected to the Network. There are some devices, however, that cannot be connected with the modular cable. Please contact your maintenance service representative and ask about the compliant devices. The actual connection operation is to be conducted by your service representative.

#### **Dial-up Method**

If your network environment is not suitable for the "Always connected" method (For example, you cannot connect to a website on the internet), connect the equipment to the Communication Server with the modem installed in Type BM1. This is called the "Dial-up" method. For this method, you can use the facsimile line or telephone line exclusively prepared for this equipment.

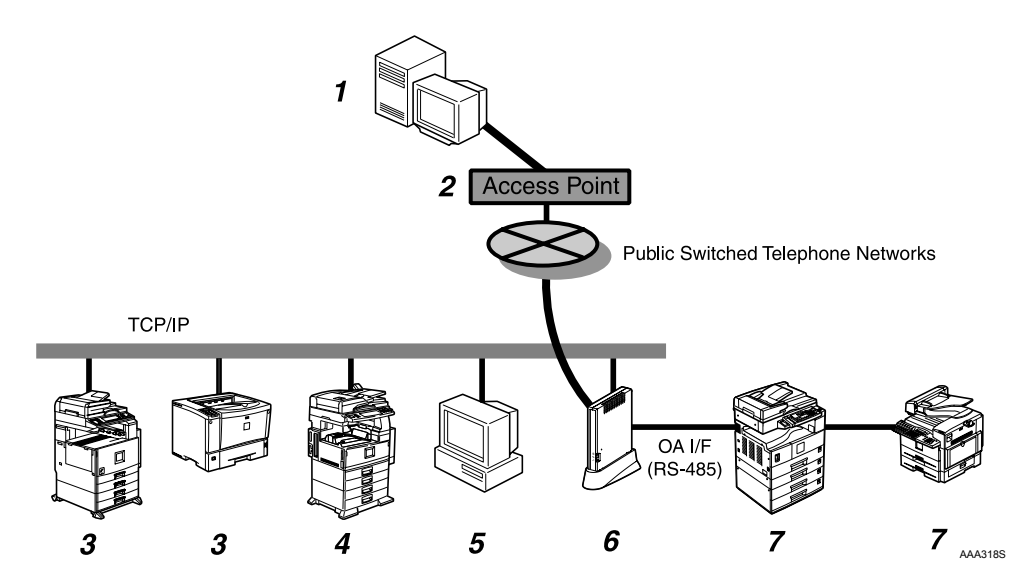

#### **1.** Communication Server

Information sent for various services will be aggregated to this server.

### 2. Access Point

You can make a setting by selecting a country name from among [Access point] list in [RC Gate Registration Wizard].

# **3.** Registered Image I/O Devices on the Network

This equipment can manage digital MFPs and printers by communicating with the Communication Server. The equipment can manage a maximum of 100 devices, including "7. Image I/O Devices Registered without the Network." The "Auto Discovery" function works with these devices as well. Ask your service representative for compliant devices, as the equipment cannot manage some devices.

# **4.** Non Registered Image I/O Devices on the Network

This equipment can collect information from non-registered digital MFPs and printers and send it to the Communication Server by using the "Auto Discovery" function. The equipment cannot collect information from some devices. The Auto Discovery enables you to control information of as many as 500 devices.

#### **5.** Computer for Administration

This computer administers the equipment by use of the RC Gate Monitor.

#### 6. This equipment (Remote Communication Gate Type BM1)

Various information concerning the image I/O devices managed by this equipment are sent to the Communication Server. It communicates with the Communication Server via the modem installed in this equipment.

# 7. Image I/O Devices Registered without the Network

Regarding the digital MFPs and copy machines unconnected to the Network, you can control them by directly connecting to this equipment using the RS-485 modular cable (black). The image I/O devices on the Network can also be controlled by the modular cable connection for more detailed services. (For the devices unconnected to the Network, however, you cannot use the Auto Discovery). A total of 5 devices can be connected to the Network. There are some devices, however, that cannot be connected with the modular cable. Please contact your maintenance service representative and ask about the compliant devices. The actual connection operation is to be conducted by your service representative.

# Guide to the Equipment

# **Top/Front**

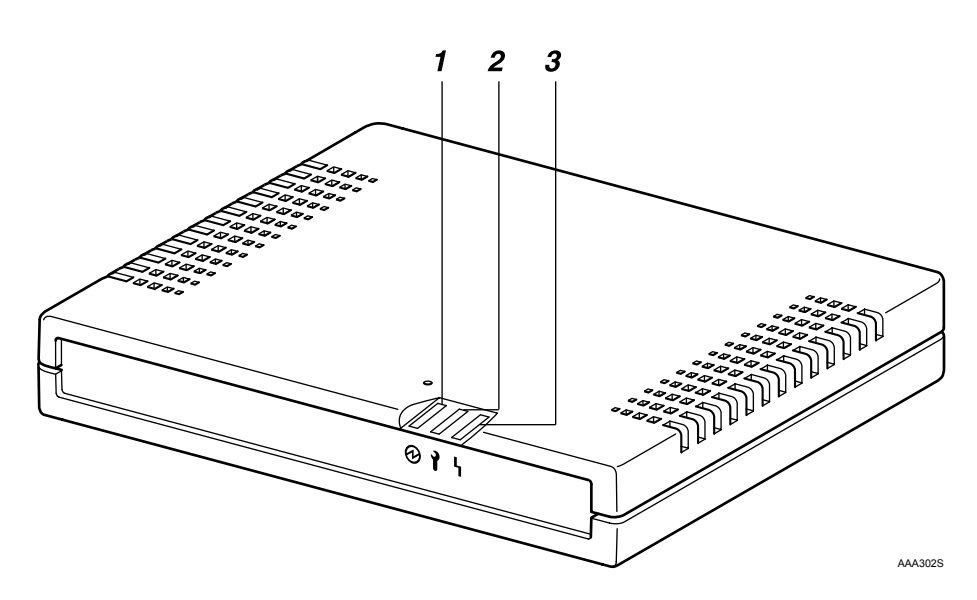

### **1.** 🛛 Power

Lights green while the equipment is operating.

### 2. Call Maintenance

OFF when correctly the equipment started. Lights red when an error occurs. In this case, contact your service representative.

#### **3. Ч** Communication Error

OFF when correctly communicating with the Communication Server. Lights orange when access to the Communication Server fails. Check the LAN cable is correctly connected. Then turn the power of this equipment off and turn it on again. Connect the power cable if it not connected. Contact your service representative if the problem persists.

# 🖉 Note

- □ When re-booted and started, the LEDs blink for a while.
- □ If the equipment stops functioning due to error, the red and orange LEDs flash rapidly and alternately. Call your service representative if this happens.

## Back

#### **Remote Communication Gate Type BN1**

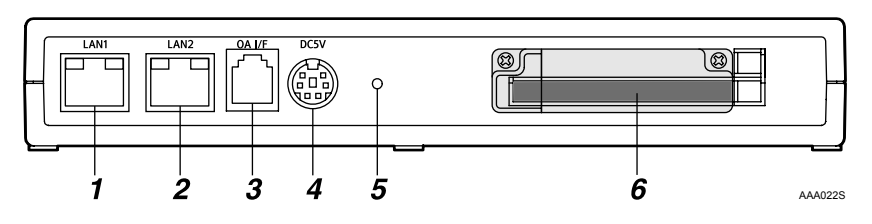

#### 1. LAN1 Port

The network (Ethernet) interface port for maintenance. The IP address of the port is set to 192.168.10.1 as the factory default, but you can change the address to 192.168.1.1 or 192.168.250.1. This is used by the service engineer for the maintenance of this equipment, and also used for the first LAN2 port IP address setting.

#### 2. LAN2 Port

The network (Ethernet) interface port to connect this equipment to the network. The default IP address is 192.168.0.2, but it can be changed.

#### 3. OA I/F

This is an RS-485 interface port to be connected to the image I/O devices to collect information without connection setting via Network. The modular cable (black) is used for the connection. Contact your service representative for the connection service. The actual connection operation is to be conducted by your service representative.

#### 4. Power Socket

Connect to the power cable.

#### **5.** Screw Hole

A hole for a screw to set the bracket.

# **6.** A port for Wireless LAN Card (Option)

An optional wireless LAN card interface for the network connection of this equipment.

#### **Remote Communication Gate Type BM1**

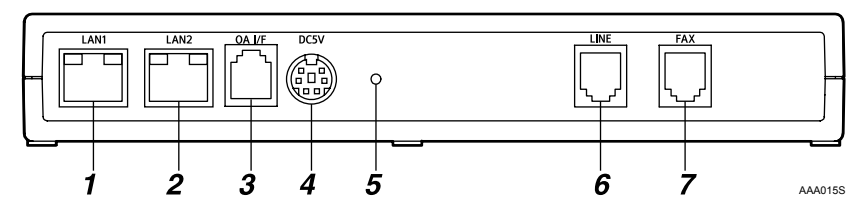

#### 1. LAN1 Port

The network (Ethernet) interface port for maintenance. The IP address of the port is set to 192.168.10.1 as the factory default, but you can change the address to 192.168.1.1 or 192.168.250.1. This is used by the service engineer for the maintenance of this equipment, and also used for the first LAN2 port IP address setting.

#### 2. LAN2 Port

The network (Ethernet) interface port to connect this equipment to the network. The default IP address is 192.168.0.2, but it can be changed.

#### 3. OA I/F

This is an RS-485 interface port to be connected to the image I/O devices to collect information without connection setting via Network. The modular cable (black) is used for the connection. Contact your service representative for the connection service. The actual connection operation is to be conducted by your service representative.

#### 4. Power Socket

Connect to the power cable.

#### 5. Screw Hole

A hole for a screw to set the bracket.

#### **6.** LINE

Interface port to connect the telephone line.

#### **7.** FAX

Interface port to connect the FAX line when using the same line with your FAX.

#### LAN Port Indicator

You can check the connection condition of the LAN1 port and the LAN2 port.

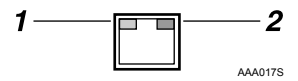

#### 1. Orange

This colour lights on when connected to the 100 Mbps network. Lights off when connected to the 10Mbps network or is not connected to the network.

#### 2. Green

This colour lights on while transmitting data.

# 2. Setup and Connection

This chapter will describe how to setup and connect the equipment to the network.

# Checking the Setup Environment

#### A WARNING:

• Confirm that the wall outlet is near the equipment and easily accessible so as to be unplugged quickly in an emergency.

#### A CAUTION:

- Keep the equipment away from humidity and dust. Otherwise a fire or an electric shock might occur.
- Do not place the equipment on an unstable or tilted surface. If it topples over, an injury might occur.

Place the equipment on a level and vibration free surface.

Place the equipment on a location that guarantees a space of 1cm (0.4inch) or more from the front/back/left/right sides of the equipment.

## ∰Important

**D** Do not locate the equipment where it is exposed to:

- direct sunlight
- air conditioner, heater, or humidifier emission
- electronic/magnetic interference from radios, televisions, or other electrical equipments
- Areas excessively cold, hot, or humid
- extreme heat, cold, or humidity
- □ Locate this equipment in a secure environment such as an enclosed office.
- □ This equipment supports manufacturer genuine I/O devices only.
- □ Connect this equipment and the image I/O devices to a responsibly administrated network that is protected by a firewall or a similar Internet security/virus protection facility.
- Choose appropriate persons as the administrator and registrant. The administrator is responsible for management and operation of the equipment; the registrant is responsible for registering the equipment on the Communication Server. Both must read the "Operating Instructions" and "Setup Guide" carefully.

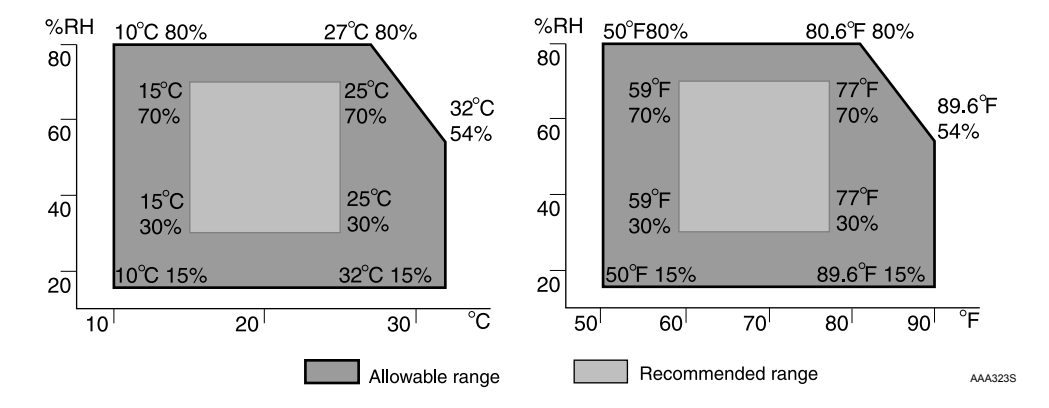

Place the equipment in the recommended temperature and humidity shown below:

### ∰Important

- □ When the equipment is moved from a cold to a warm location, or vice versa, internal dew condensation can occur. In this case, leave the equipment in the new environment for at least one hour.
- □ Keep the equipment's power on during normal operation.

# **Connecting the Power Cable**

This procedure shows you how to connect the power cable to the equipment.

MARNING:

- The supplied power cord is for use with this equipment only. Do not use with other appliances. Doing so may result in fire, electric shock, or injury.
- Use the AC adapter supplied with the equipment. Otherwise, a fire, an electric shock, a equipment failure might occur.
- Connect the equipment only to the power source described on the inside front cover of this manual. Connect the power cord directly into a wall outlet and do not use an extension cord.
- Do not damage, break or make any modifications to the power cord. Do not place heavy objects on it. Do not pull it hard nor bend it more than necessary. These actions could cause an electric shock or fire.

Connect the AC adapter to the power cable.

**2** Connect the AC adapter securely to the power socket of the equipment.

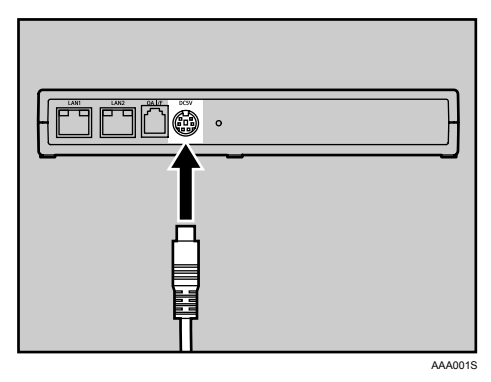

**3** Secure the cable with the bracket and fix it with the screw.

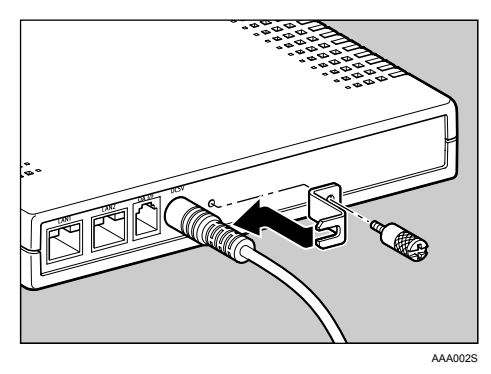

NoteUse a coin when you fix the screw.

# Plug the power cable into the wall outlet.

## 🖉 Note

- □ The LED blinks when the equipment is warming up or in maintenance mode, and then the orange and green LEDs are lit.
- □ For details about the shutdown procedure, see p.123 "Shut Down RC Gate".

#### \land WARNING:

Do not plug in or out with wet hands.

#### A CAUTION:

• When you disconnect the power plug from the wall outlet, always pull the plug (not the cable).

#### A CAUTION:

• Clean the plug end of the power cable at least once a year so as to avoid a possible fire.

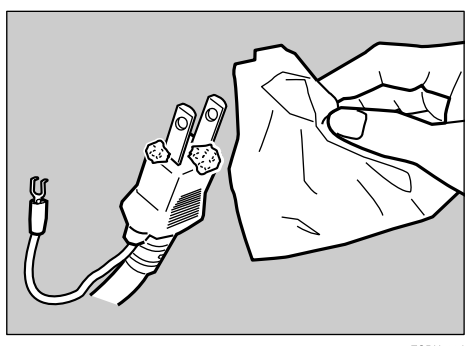

ZGDH700J

# Connecting Telephone Line to Type BM1

The procedures here show how to connect a telephone line to the Remote Communication Gate Type BM1.

## 🖉 Note

□ Skip this procedure when you are setting up the Remote Communication Type BN1.

### \land WARNING:

• For the Type BM1, please connect the telephone line after the power is on, and disconnect the telephone line before the power is off. If you do not follow the procedures, you might get an electric shock.

### \land WARNING:

• While thundering nearby, do not touch this equipment to avoid a possible electric shock.

# **Telephone Line Shared with Facsimile**

Follow the telephone line connection procedure below, when you use your facsimile line to communicate with the Communication Server.

## ₽ Reference

See p.5 "Dial-up Method" for details.

**U** Disconnect the telephone line cable from the LINE port of the facsimile.

# **2** Connect the telephone line cable thus disconnected, to the LINE port of this equipment.

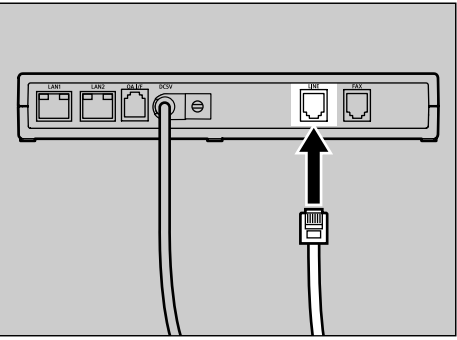

AZQ001S

**E** Connect the supplied white telephone line cable to the FAX port of this equipment.

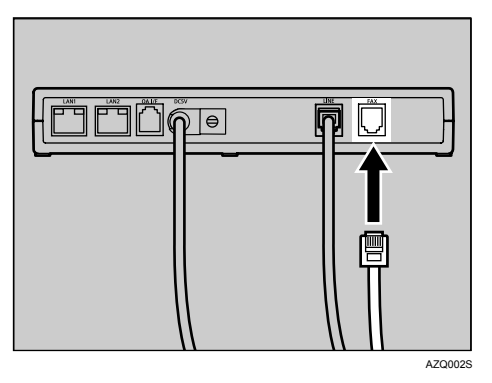

Connect the other end of the white telephone line cable to the LINE port of the facsimile.

# Telephone Line Exclusively Used for the Remote Communication Gate

The following instructions describe the connection procedures of the telephone line, when the telephone line is used exclusively for this equipment.

Connect the telephone line cable to the telephone line socket exclusively prepared for this equipment.

**2** Connect the other end of the telephone line cable to the LINE port of this equipment.

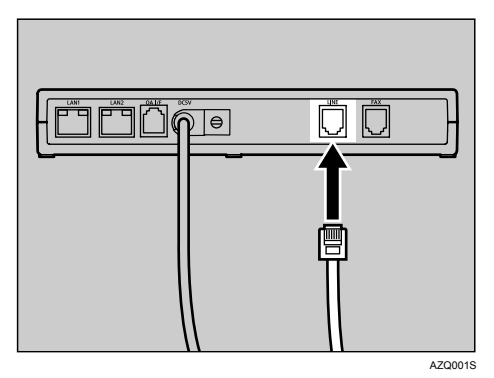

#### Note 🖉

□ The FAX port will not be used.

# Changing the IP Address (LAN2 Port)

The IP address of LAN2 port is set to 192.168.0.2, and the Subnet mask is set to 255. 255.255.0 as the factory default. If you cannot use 192.168.0.2 as the IP address of this equipment, use LAN1 port to change the IP address of LAN2 port.

### Preparation

Depending on the OS of your computer, login as a member of the Administrators group is required.

When you can use 192.168.0.2 as the IP address of this equipment, please skip this procedure.

When you use an optional wireless LAN card, a wireless LAN setting is necessary according to the procedures below.

#### Cases to follow this procedure:

- The subnet in use is not 192.168.0.xxx.
- When the subnet is 192.168.0.xxx, but 192.168.0.2 is already in use, and the address cannot be used for this equipment.
- When the subnet is 192.168.0.xxx, but the IP address is given dynamically by the DHCP server.
- When an optional wireless LAN card is used for this equipment.

### ∰Important

- □ If the subnet is 192.168.10.xxx but the IP address 192.168.10.1 is unavailable for the LAN1 port of this equipment, please contact your service representative.
- □ Connect the equipment and the network by the supplied network cable. You can use 10BASE-T or category5 100BASE-TX network cable instead of the supplied network cable.
- □ In the following cases, connect this equipment and the computer directly by a cross network cable available on the market, and follow the procedures from Step **B**.
  - In your network, only a wireless LAN is available but a wired LAN is unavailable.
  - All the ports of the network devices such as HUB are occupied.
  - The segment of this equipment and the computer to set this equipment are different.

The flow below shows the way to setup the IP address of the LAN2 port by accessing from the LAN1 port with the computer on the network. The computer must have web browsers confirmed on p.29 "System Requirements for the RC Gate Monitor".

## 🖉 Note

□ In this document, we show the description and screen illustration, using Windows 2000 and Internet Explorer 6.0. Procedures may be different depending on your hardware/software environment.

**1** Connect the supplied network cable to the LAN1 port.

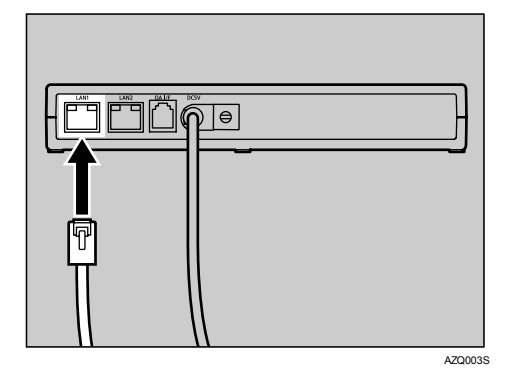

**2** Connect the other end of the network cable to the network HUB or other network devices.

Write down the current network setting information of the computer, such as the IP address, etc.

#### 🖉 Note

- On the next procedure, temporarily the IP address of the PC is changed. Write down the PC network setting information to restore the setting after the operation is completed.
- You can add an IP address to your PC depending on the OS of the PC. In this case, you do not need to write down the IP address.

Set the IP address of the PC to 192.168.10.x (x can be any number between 2 and 254), and the Subnet mask to 255.255.255.0.

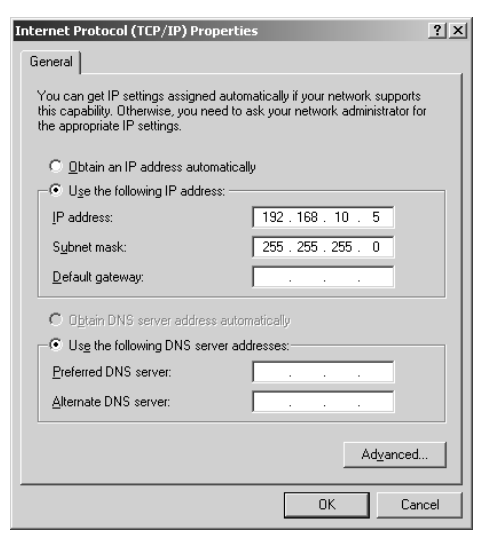

### 🖉 Note

□ The screen varies by operating system used.

### **5** Follow the instructions on the screen.

The IP address of the PC will be set to 192.168.10.x.

**6** Open your web browser of the computer.

**2** Enter "https://192.168.10.1/index.html" in [address] box of the web browser.

An SSL certification warning screen will appear.

## 🖉 Note

□ SSL certification warning screen may differ according to your web browser.

Confirm the issuer is "Ricoh Remote Service CA", and then agree to the conditions.

## 🖉 Note

□ An example of Internet Explorer 6.0: Click [Yes].

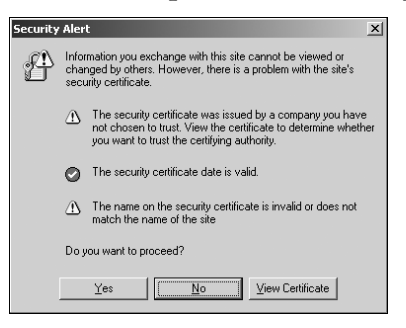

The login page of the RC Gate Monitor appears.

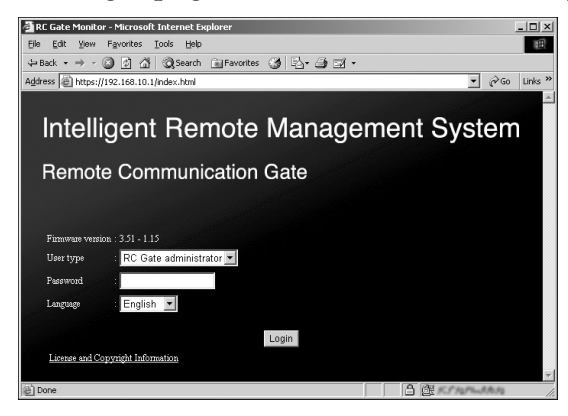

# 🖉 Note

- The RC Gate Monitor is the software to register, make settings, and configure equipment, devices, and Auto Discovery. The software is pre-installed in the equipment, and therefore, it is not necessary to install it to your computer. To start the RC Gate Monitor, access "https://(IP address of the LAN1 port or LAN2 port)/index.html" with the web browser.
- □ The LAN1 port's default IP address is "192.168.10.1".

Select your language from [Language]. Select "RC Gate registrant" from [User type]. Enter the password for the RC Gate registrant to [Password]. Click [Login].

## ₽ Reference

Regarding the default password, please refer to the "Setup Guide."

#### Important

□ Do not use the factory default password as it is, and never fail to change it. See p.129 "Password" for details.

#### 🖉 Note

□ If an invalid password is entered, the login page will appear again. In this case, make sure **[User type]** indicates "RC Gate registrant", and enter the correct password.

Top Page for the RC Gate registrant appears.

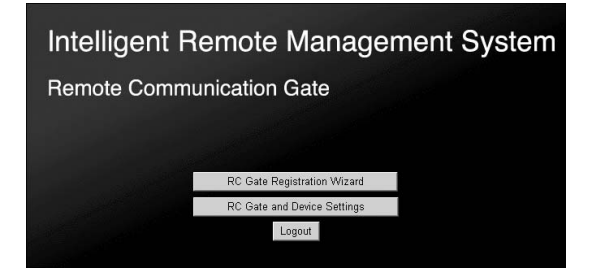

Click [RC Gate Registration Wizard].

[RC Gate Registration Wizard: Communication Method] screen appears.

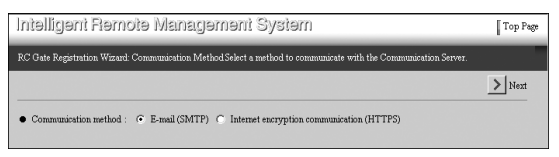

Select either [E-mail (SMTP)] or [Internet encryption communication (HTTPS)], and click [Next].

## 🖉 Note

Select your contracted communication method. Please contact and ask your service representative if you do not identify the communication method.

[RC Gate Registration Wizard: RC Gate Information] screen appears.

• When the "E-mail (SMTP)" method is selected

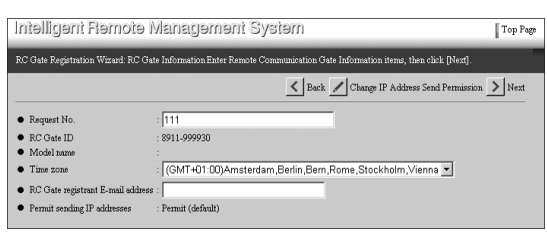

• When the "Internet encryption communication (HTTPS)" method is selected

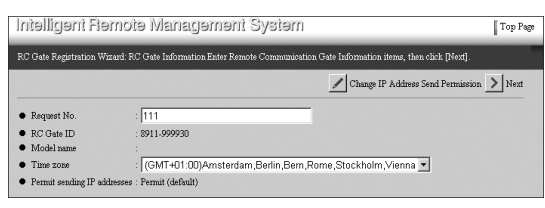

D Enter [Request No.]. Select your time zone from [Time zone] list. Click [Next].

# 🖉 Note

□ **[Request No.]** is required to enter. This number will identify your RC Gate with the Communication Server.

□ At this moment, **[RC Gate registrant E-mail address]** is not required to enter.

The [RC Gate Registration Wizard: Date/Time] screen appears.

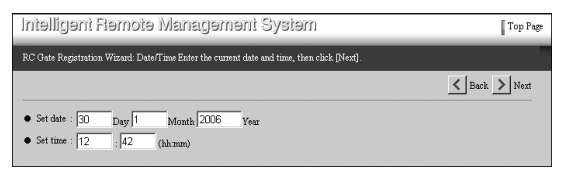

# E Set [Set date] and [Set time] and click [Next].

[RC Gate Registration Wizard: Confirm Network Settings] screen appears.

#### ∰Important

□ Check the date and time periodically, and correct them if necessary.

#### 🖉 Note

□ The clock starts to count when you click [Next].

### ✓ Reference

p.93 "Date/Time"

• Type BN1 (without an optional wireless LAN card) or Type BM1

| manifallt Li                           | aulora wenefallialir System                                                   | I Iop Pa                         |
|----------------------------------------|-------------------------------------------------------------------------------|----------------------------------|
| C Gate Registration V                  | fizard: Confirm Network Settings Confirm network set<br>To change the setting | tings.<br>s., click [Change].    |
|                                        |                                                                               | 🖌 Back 🖌 Change 💉 Refresh > Next |
| Maintenance Port                       |                                                                               |                                  |
| IP address : 192                       | .168.10.1                                                                     |                                  |
| MAC address :                          | 8 Page 88 - 19                                                                |                                  |
| Subnet mask : 255                      | 255.255.0                                                                     |                                  |
|                                        |                                                                               |                                  |
| LAN Port                               |                                                                               |                                  |
| DHCP                                   | : Disable                                                                     |                                  |
| IP address                             | : 119.91                                                                      |                                  |
| MAC address                            | - MAR 1940 BLOP                                                               |                                  |
| <ul> <li>Subnet mask</li> </ul>        | : 255.255.255.0                                                               |                                  |
| <ul> <li>Default gateway ad</li> </ul> | iress :                                                                       |                                  |
| Ethemet speed                          | : Auto select                                                                 |                                  |
|                                        |                                                                               |                                  |
| DNS Server                             |                                                                               |                                  |
| Main DNS server :                      |                                                                               |                                  |
| Sub DNS concer .                       |                                                                               |                                  |

• With an optional wireless LAN card

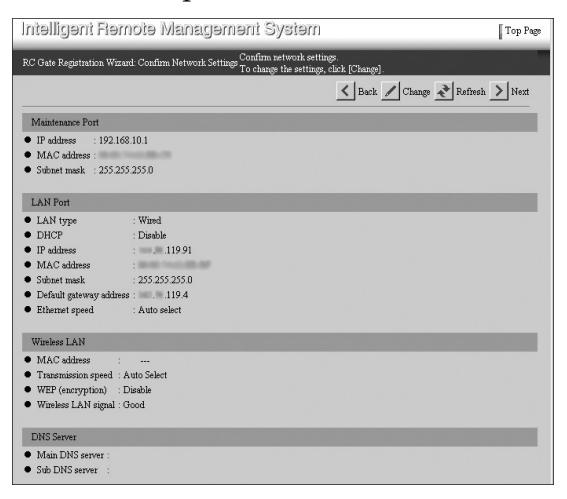

# Click [Change].

## 🖉 Note

- □ To return to the [RC Gate Registration Wizard: Date/Time] screen, click [Back] instead of [Change].
- Do not click [Next] on this screen. If this button is clicked, the [RC Gate Registration Wizard: E-mail Settings] screen appears and you cannot set the IP address.

The [RC Gate Registration Wizard: Change Network Settings] screen appears.

• Type BN1 (without an optional wireless LAN card) or Type BM1

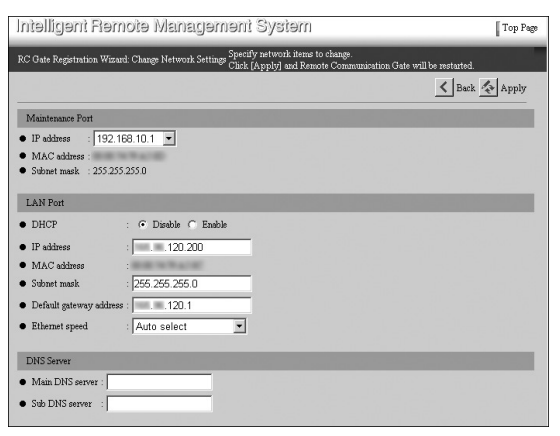

• With an optional wireless LAN card

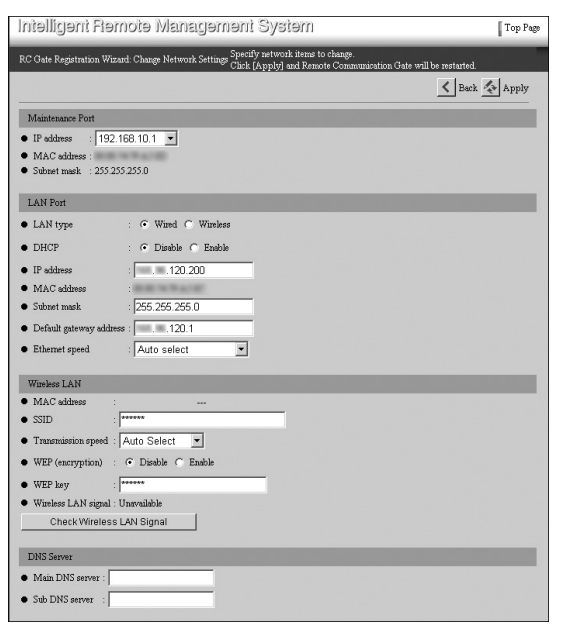

### Enter each item in the "LAN Port" group, "DNS Server" group, and "Wireless LAN" group (When an optional wireless LAN card installed).

#### 🖉 Note

- □ When using DHCP, select "Enable" for the **[DHCP]**, and do not enter anything in **[IP address]**, **[Subnet mask]** and **[Default gateway address]**. These values are automatically given from the DHCP Server. Make the same settings when you give the static IP address by the DHCP Server.
- □ When [DHCP] is "Disable", enter appropriate numbers (for example, x.x.x. with x representing 0 to 255), in [IP address], [Subnet mask] and [Default gateway address].
- Enter the IP address for [Main DNS server] and [Sub DNS server] (Leave the box blank if it does not exist) when entering the proxy server name and/or the SMTP server name instead of the IP address. Enter appropriate numbers for [Main DNS server] and [Sub DNS server] (for example, x.x.x.x with x representing 0 to 255).
- If you have installed an optional Wireless LAN card, select "Wired" or "Wireless" from [LAN type]. If you select "Wireless", enter all items from [SSID] to [WEP key].

**D** Do not change the items in the "Maintenance Port" group.

#### P Reference

See p.94 "Network" for the details of each item.

## Click [Apply].

### 🖉 Note

□ If you click [Back] instead of [Apply], the [RC Gate Registration Wizard: Confirm Network Settings] screen appears. Entered values are not retained.

## Click [OK].

The screen below appears.

In a few seconds, **[RC Gate Registration Wizard: Confirm Network Settings]** screen which is shown at Step **[]** re-appears.

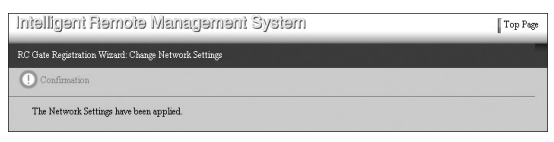

If you selected "Enable" for **[DHCP]**, confirm the IP address given by the DHCP server. To confirm the IP address, access the RC Gate Monitor from the LAN1 port according to the following procedure.

• Connect the equipment with the network from the LAN2 port to obtain an IP address from the DHCP server.

Pollow the Steps i to i using the computer connected to the LAN1 port. Then make a note of the IP address of the "LAN Port" group at Step .

Click [Top Page] at Step **(**, and proceed from Step **(**).
### Click [Top Page] on the upper right of the screen.

Login screen appears.

### 

The web browser closes.

### 🖉 Note

□ Procedures to close web browser may differ according to your Operating System and web browser. Proceed according to your environment.

## Restore the network settings of your computer according to the setting information in Step **E** of this section.

### ∰Important

□ If you change the equipment's IP address, this step is essential for re-establishing connection with the equipment.

Disconnect the network cable from the LAN1 port of this equipment.

### **Connecting the Network Cable**

The procedures here show how to connect a network cable to the equipment.

### ∰Important

- □ Connect the equipment and the network by the supplied network cable. If you do not use the supplied cable, use a 10BASE-T or 100BASE-TX network cable. For the 100BASE-TX, use a category-5 product.
- The IP address of the LAN2 port is set to 192.168.0.2, and the subnet mask is set to 255.255.255.0 as the factory default. If you cannot use 192.168.0.2 as the IP address of this equipment, change the IP address of the LAN2 port and then connect to your network. Please refer to p.17 "Changing the IP Address (LAN2 Port)" for details.

Twist the network cable in a loop and fix the supplied ferrite core at about 10cm (4inch, ①) from the end of the cable.

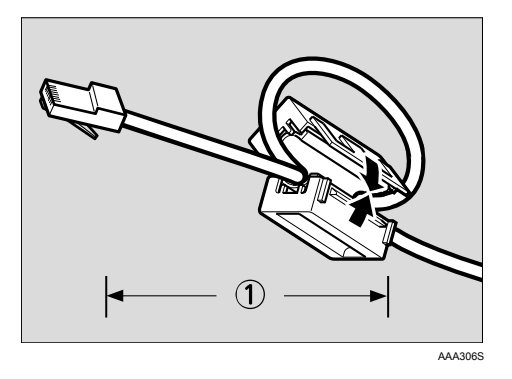

### 🖉 Note

□ The ferrite core is clipped when supplied. Open the core before clipping it to the network cable.

### **2** Connect the network cable to the LAN2 port of this equipment.

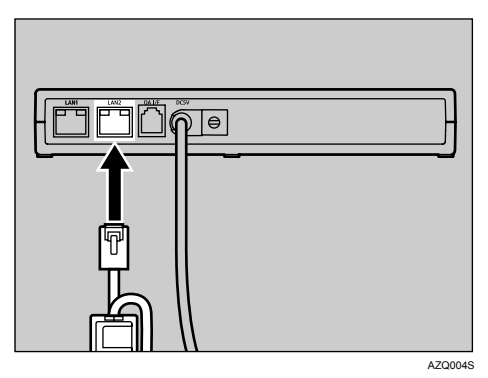

**3** Connect the other end of the cable to network devices, such as HUB, etc.

### Installing the RC Gate

Make sure the environment where you want to install the equipment meets the conditions listed on p.11 "Checking the Setup Environment", and then begin the installation procedure.

### Setting the Equipment Horizontally

Lay the equipment on a flat surface, its LEDs upward.

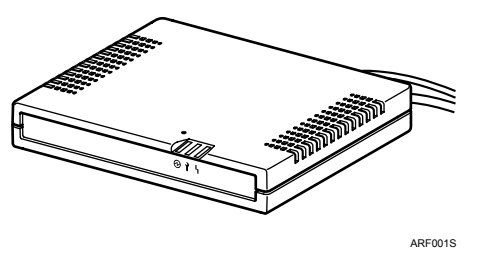

### Setting the Equipment Upright

You can set the equipment vertically to minimize its footprint.

**1** Lift the equipment, tilt vertically (LAN1 port downward) and then slot it fully into the supplied stand, as shown below.

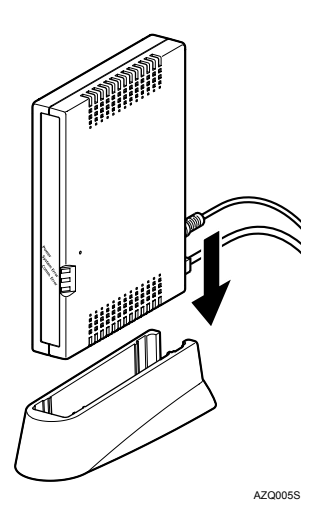

## 3. About the RC Gate Monitor

# System Requirements for the RC Gate Monitor

The RC Gate Monitor is the software used to register, make settings, and configure the equipment, devices, and Auto Discovery. The software is pre-installed in the equipment, and therefore, it is not necessary to install it to your computer.

Access RC Gate Monitor in the equipment from the web browser in the computer. The computer must be on the same network as the equipment.

### Applicable Operating System

Use operating systems which support the recommended web browsers below.

### Web Browsers Recommended

- Netscape Navigator 7.1 or higher
- Microsoft Internet Explorer 6.0 or higher

### ∰Important

□ Use a browser that can display disguised characters (such as asterisks) during password entry.

### Limitation

- □ Some failure in operation or in displaying might occur if you use web browsers lower than the recommended version.
- Some failure in operation or in displaying might occur if JavaScript is not set to valid.
- Some failure in operation or in displaying might occur if Cookie is not set to valid.
- □ Some failure in operation or in displaying might occur if you set to show cache in the web browser.
- Page layout may be out of shape depending on the font size settings. We recommend to set it to "Medium" or smaller.
- □ Some letter deterioration may occur if you use languages that do not correspond to the web browser.

### Starting and Closing the RC Gate Monitor

### To Start the RC Gate Monitor

- **1** Start the web browser of the computer, which is on the same network with the equipment.
- 2 Enter "https://(IP address of the LAN2 port)/index.html" in the [address] box of the web browser.

An SSL certification warning screen appears.

### 🖉 Note

□ If you cannot access the RC Gate Monitor, check the proxy settings.

Proxy Settings (for Internet Explorer 6.0)

On your web browser's [Tools] menu, select [Internet Options].

The [Internet Options] screen appears.

**2** Click the [Connections] tab.

**3** Click the [LAN Settings] button.

**4** Click the [Advanced] button.

**3** Under [Exceptions], after [Do not use proxy server for addresses beginning with], enter the IP address of the equipment's LAN2 port.

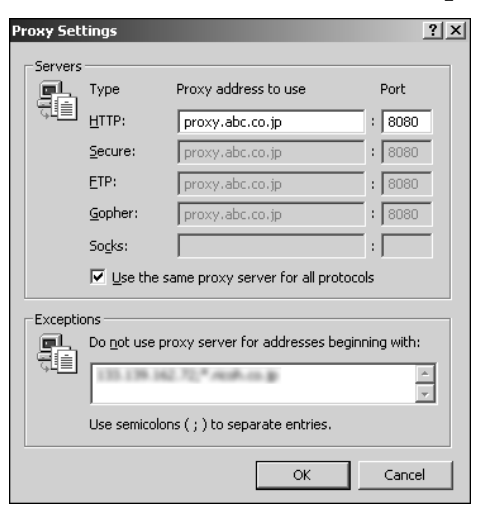

### **6** Click the **[OK]** button three times.

The setting is activated.

### **3** Accept the new certificate.

### 🖉 Note

□ The SSL certification warning screen may differ according to your web browser.

### With Internet Explorer 6.0

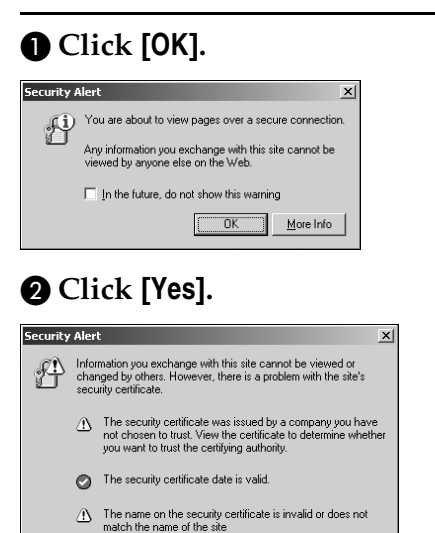

Yes View Certificate

Do you want to proceed?

The SSL certification is accepted. The SSL certification will be valid till you disconnect the equipment, for example, close the web browser.

The RC Gate Monitor Login screen appears.

Select your language in [Language]. Select "RC Gate registrant" or "RC Gate administrator" from [User type]. Enter your password for each user.

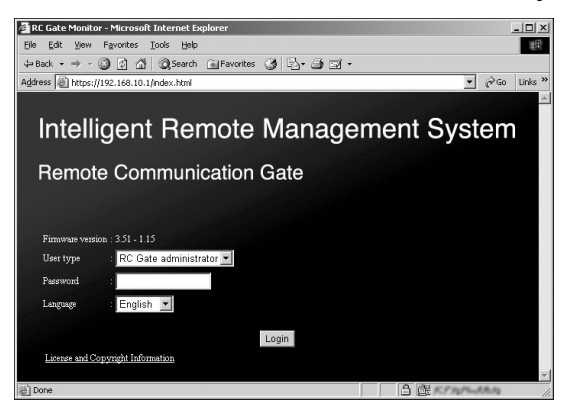

#### RC Gate registrant

Use this to setup and register the equipment. The RC Gate registrant can register the equipment, setup Auto Discovery, register image I/O devices (When using Internet encryption communication (HTTPS) method).

### Important

□ Change the password. Do not use the factory default password for actual operation. See p.129 "Password" for details.

#### RC Gate administrator

User to administrate the equipment. The RC Gate administrator can change and configure the necessary settings for operating the equipment and confirm the settings of the managed devices.

#### Important

□ Change the password. Do not use the factory default password for actual operation. See p.129 "Password" for details.

#### Important

- □ Access logs can be configured. See p.131 "Access Log" for details.
- For security, further login attempts are rejected if you fail to login three times within five minutes. Wait one minute before attempting to login again.

### Click [Login].

The Top Page (menu screen) for the selected user appears.

According to the communication method (E-mail (SMTP)/Internet encryption communication (HTTPS)) or user (RC Gate registrant/RC Gate administrator), the Top Page (menu screen) will be different due to the operating purview for each user.

### RC Gate registrant

• Before the **[RC Gate Registration Wizard]** is completed Top Page with **[RC Gate Registration Wizard]** and **[RC Gate and Device Settings]** will appear.

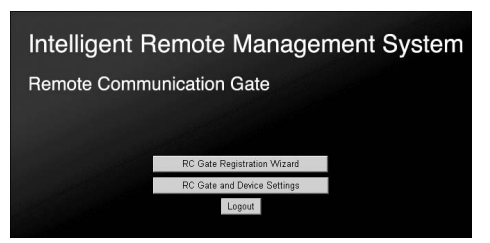

• When the **[RC Gate Registration Wizard]** of the "E-mail (SMTP)" method is completed

[Auto Discovery Setting Wizard] will appear as well as the buttons above.

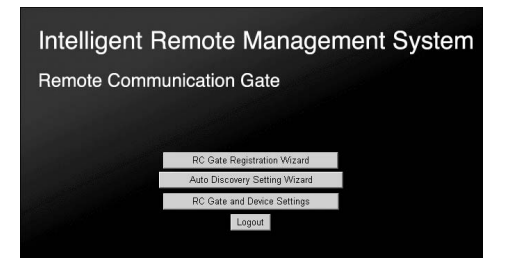

• When **[RC Gate Registration Wizard]** of the "Internet encryption communication (HTTPS)" is completed

[RC Gate Registration Wizard] will not appear. [Auto Discovery Setting Wizard], [Device Registration Wizard], and [RC Gate and Device Settings] will appear.

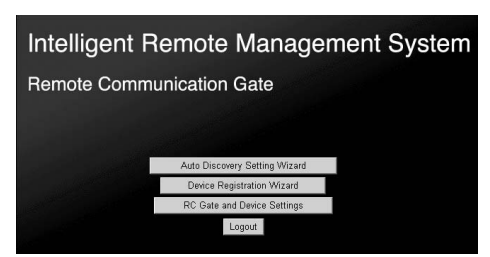

#### RC Gate administrator

Top Page with **[RC Gate and Device Settings]** for both E-mail (SMTP) and Internet encryption communication (HTTPS) method will appear.

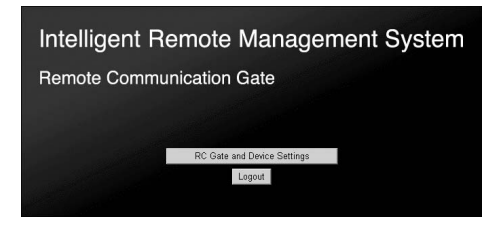

### About the Menu Buttons

#### RC Gate Registration Wizard

Use the wizard to register the equipment to the Communication Server. It will appear when you login as "RC Gate registrant." In the "Internet encryption communication (HTTPS)" method, it will disappear after you have completed the wizard for the first time.

In the "E-mail (SMTP)" method, the settings will be maintained after you have completed the wizard. You can change the settings anytime.

#### <sup>C</sup>Reference

See p.39 "Registering the Equipment" for the details of **[RC Gate Registration** Wizard].

#### Auto Discovery Setting Wizard

Make settings for network range and period of time to execute "Auto Discovery." "Auto Discovery" is a function to search image I/O devices on the network over a period of time and send the collected information of the devices to the Communication Server.

It will appear when you login as "RC Gate registrant" and **[RC Gate Registration Wizard]** is completed.

### PReference

See p.61 "Setting the Auto Discovery" for the details of **[Auto Discovery Setting Wizard]**.

#### Device Registration Wizard

Starts the wizard for registering the image I/O devices to manage in the Communication Server.

Appears when the "RC Gate registrant" logins, and when registration using the **[RC Gate Registration Wizard]** is complete.

### ✓ Reference

See p.75 "Registering Image I/O Devices to the Communication Server" for details of **[Device Registration Wizard]**.

#### RC Gate and Device Settings

You can change and configure the details of the settings made with the above wizards. Also, you can reboot the equipment and confirm communication log (this is available only when you use the "Internet encryption communication (HTTPS)" method) from this button.

This button appears whenever you login as "RC Gate registrant", or "RC Gate administrator." Then details may differ according to the login user (RC Gate registrant or RC Gate administrator) and communication method (E-mail (SMTP) or Internet encryption communication (HTTPS)).

### PReference

See p.87 "Configuring the Details of the Registered Information" for the details of **[RC Gate and Device Settings]**.

### To Close the RC Gate Monitor

### Click [Top Page] in the Header Area.

### ₽ Reference

See p.36 "Header Area" See p.37 "Header Area"

Top Page will appear.

### **2** Click [Logout].

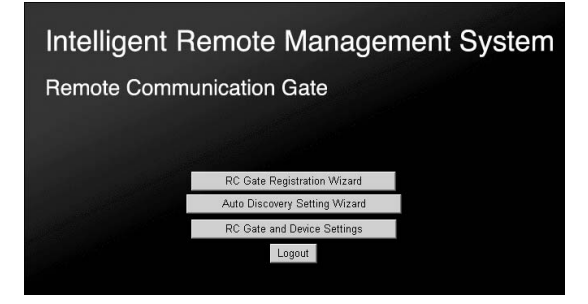

### 🖉 Note

□ The illustration shows the screen when you use the "E-mail (SMTP)" method and login as the RC Gate registrant. The Top Page will differ according to the communication method and login user.

Login screen appears.

### **3** Click $[\blacksquare]$ of the web browser.

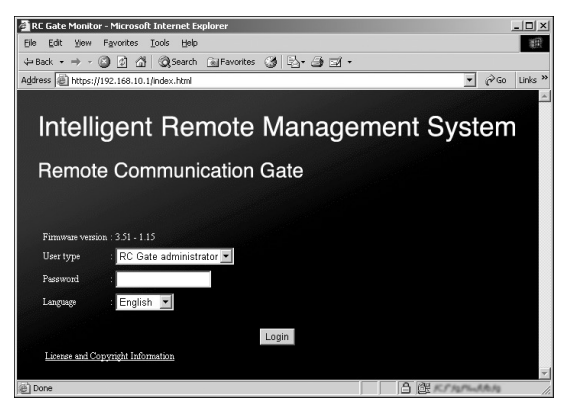

### ∰Important

□ Be sure to click [Logout] in the Step 2 before [X]

### 🖉 Note

□ The operation to close the web browser differs according to the operating system and the web browser. Operate according to your environment.

# RC Gate Monitor Wizard Screen and Operation

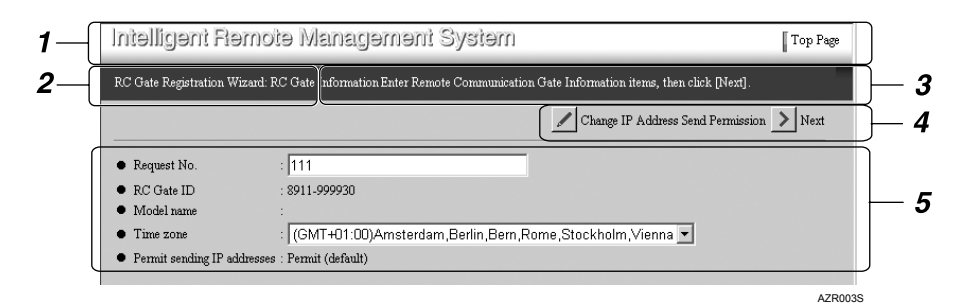

### 1. Header Area

A link button with the Top Page is here on every page. You can return to the Top Page by clicking this button.

### 🖉 Note

□ To quit the wizard, click **[Top Page]**.

#### 2. Screen Title

Name of the current screen is shown.

### 3. Guidance

A guide for current operations is shown.

#### 4. Command Buttons

Click to show the next/previous screen, and to update values.

### Next

Proceeds to the next screen.

### Back

Returns to the previous screen, in general. When an error occurs during confirmation or registration to the Communication Server with the "Internet encryption communication (HTTPS)" method, click [Back] to return to the [RC Gate Registration Wizard: RC Gate Information] screen and restart the wizard from the beginning.

### Change

Moves to the screen to change the settings.

### Apply

Applies the changes.

### Selected Device List

The Selected Device List screen will appear in another window.

### Additional Search

Returns the **[Device Registration Wizard: Search Range Settings]** screen to allow device searching by more detailed search conditions.

### Stop searching

Stops the device search and returns the previous screen.

### Machine ID Error List

Displays the **[Machine ID Error List]** screen in a different window.

### Refresh

Updates the screen.

### Close

Closes the screen appearing in another window.

### Finish

Finishes the wizard and returns to the Top Page.

### 5. Work Area

Name of the menu items are shown in the left and contents of the items are shown in the right. You can enter the white, 3-D effected item box.

### $\mathcal{P}$ Reference

See p.38 "About the Chart Screen" for the details of the chart screen.

### About the RC Gate and Device Settings

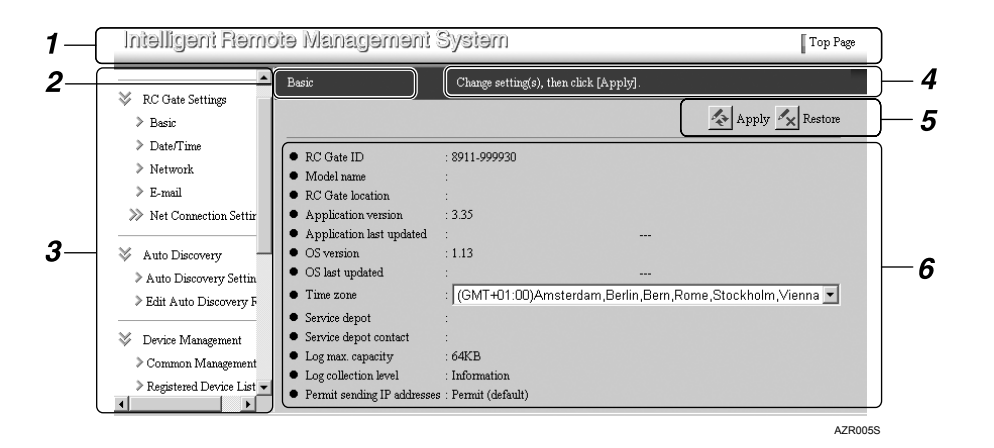

### 1. Header Area

A link button to Top Page is shown in this area. You can exit from **[RC Gate and Device Settings]** and jump to the Top Page anywhere on the setting screen.

### 2. Screen Title

The title of the screen is shown here.

### 3. Menu Area

The menu is shown with hyperlinks. A Work Area will appear when you click the bottom layer of the menu.

### $\Rightarrow \gg$

This graphic indicates that the sub menus are folded and hidden. Click it to open and show the sub menus.

### \* \*

This graphic indicates that the sub menus are open and shown. Click it to fold and hide the sub menus.

### **\*** >

The menu with this graphic is in the bottom layer. Click to show the Work Area of the menu.

### 4. Guidance

Outline of the current operation on the screen is shown here.

### 5. Command Buttons

Button to apply and cancel the changes are shown here.

#### Apply

Applies the changes.

### Restore

Cancel the current settings and returns to the previous applied settings.

### Refresh

Shows the latest applied settings. (If you click this button while entering the values, the screen returns to the previous applied settings.)

### 6. Work Area

Items will be shown according to the selected menu in the Menu Area. You can change the white, 3-D effected item.

### Reference

See p.38 "About the Chart Screen" for the contents of the chart screen.

### About the Chart Screen

| 1234              | 5<br>         | 6<br>             |                     |                 |                 |
|-------------------|---------------|-------------------|---------------------|-----------------|-----------------|
| Registered Device | List C        | cnfirm registered | device information. |                 |                 |
|                   |               |                   |                     |                 | <b>R</b> efresh |
|                   | Display ite   | ems : 10 💌        |                     |                 |                 |
| Device total : 6  |               |                   |                     |                 |                 |
| Machine ID        | Model Name    | IP Address        | MAC Address         | Connection Type | Status          |
|                   |               |                   |                     |                 |                 |
| 3A19-9990001      | Afiiqio 2035e | 192.168.5.10      | 00,00,12,34,56,78   | LAN (HTTP)      | Power on        |
| 3A19-9990002      | Afiiqio 551   | 192.168.5.11      | 00,00,12,34,56,79   | LAN (SNMP)      | Power on        |
| 3A19-9990003      | Afiiqio 850   |                   | 00,00,12,34,56,76   | RS-485          | Power on        |
| 3A19-9990004      | Afiiqio 1232C | 192.168.5.13      | 00;0E12,34,56,7b    | LAN (HTTP)      | Power on        |
| 3A19-9990005      | Afiicio 2232C | 192.168.5.14      | 00,00,12,34,56,7e   | LAN (HTTP)      | Power on        |
| 3A19-9990006      | CL7100        | 192.168.5.15      | 00,00,12,34,56,74   | LAN (SNMP)      | Power on        |
|                   |               |                   |                     |                 |                 |
|                   |               |                   |                     |                 |                 |
| 7                 | 7             | 7                 | 7                   | 7               | AAA326S         |

### **1.** [\$

Click to move to the top page. The button appears pale and it will be unable to click if there is only one page or if the current page is the top page.

### 2. 🗘

Click to move to the previous page. The button appears pale and it will be unable to click if there is only one page or if the current page is the top page.

### **3.** Current Page/Total Page

Shows the current page number and the total page number.

### **4.** 🗘

Click to move to the next page. The button appears pale and it will be unable to click if there is only one page or if the current page is the last page.

### 5. ⊳∎

Click to move to the last page. The button appears pale and it will be unable to click if there is only one page or if the current page is the last page.

### 6. Display items

This sets the number of the shown items in one page.

### 7. △▽

Click  $[ \triangle ]$  to arrange the records in ascending order. Click  $[ \nabla ]$  to arrange the records in descending order.

## 4. Registering the Equipment

This chapter shows the procedure to register the equipment using **[RC Gate Reg-istration Wizard]**.

Settings in **[RC Gate Registration Wizard]** differ according to the communication method (E-mail (SMTP) or Internet encryption communication (HTTPS)).

**[RC Gate Registration Wizard]** button appears when you logged in as RC Gate registrant.

### When Registering with the E-mail (SMTP) Method

### **Outline of the RC Gate Registration Wizard**

In this method, enter E-mail information for the equipment. The equipment will send an E-mail to the Communication Server when the equipment is connected in the network. If you enter **[RC Gate registrant E-mail address]**, you will receive a registration result E-mail from the Communication Server.

### Preparation

Ask your network administrator for the necessary e-mail settings.

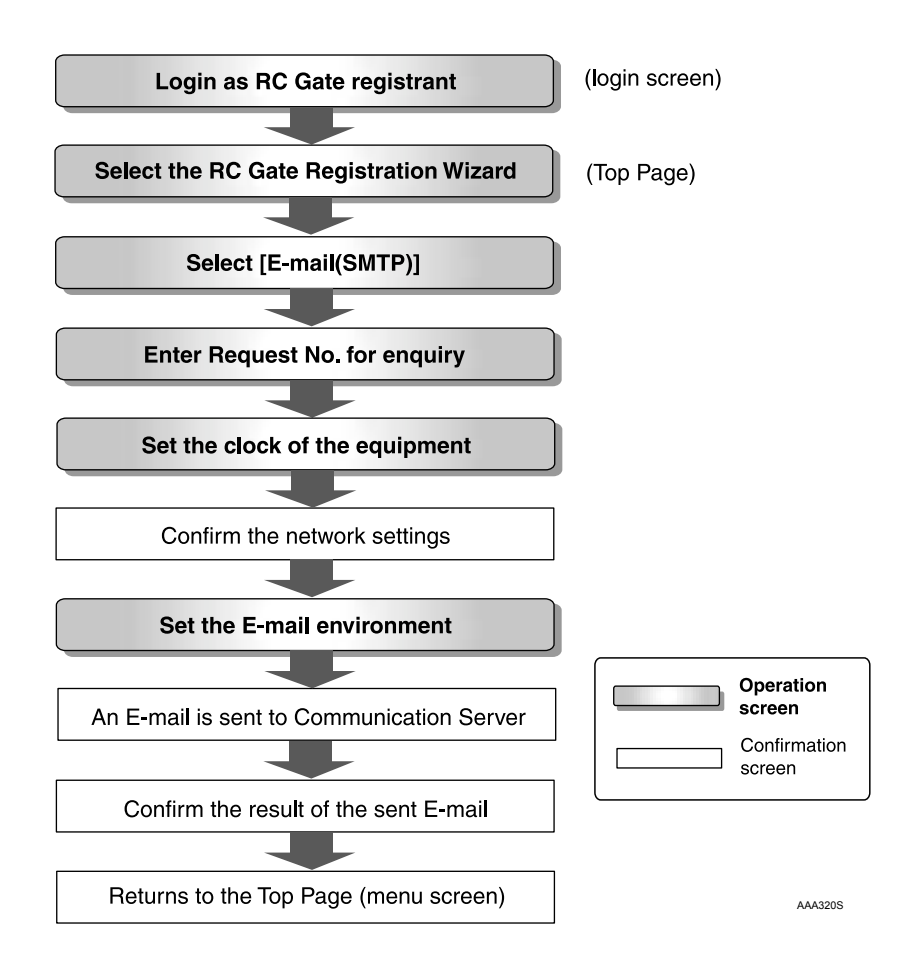

### **Operating the RC Gate Registration Wizard**

Start the web browser. Access the RC Gate Monitor and login as "RC Gate registrant."

### 

p.30 "To Start the RC Gate Monitor"

The Top Page for the "RC Gate registrant" will appear.

### **2** Click [RC Gate Registration Wizard].

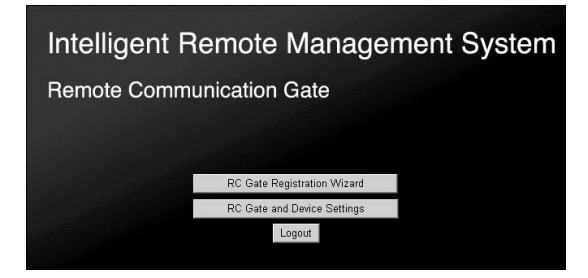

🖉 Note

□ [RC Gate Registration Wizard] will not appear if you login as the "RC Gate administrator."

The [RC Gate Registration Wizard: Communication Method] screen appears.

Confirm that [E-mail (SMTP)] is selected. Click [Next].

| Intelligent Remote Management System                                                                            | Top Page |
|----------------------------------------------------------------------------------------------------|----------|
| RC Gate Registration Wizard: Communication Method Select a method to communicate with the Communication Server. |          |
|                                                                                                    | Next     |
| Communication method :      C E-mail (SMTP)      C Internet encryption communication (HTTP5)                    |          |

The [RC Gate Registration Wizard: RC Gate Information] screen will appear.

## Confirm [Request No.] and [Time zone]. Enter [RC Gate registrant E-mail address] if necessary.

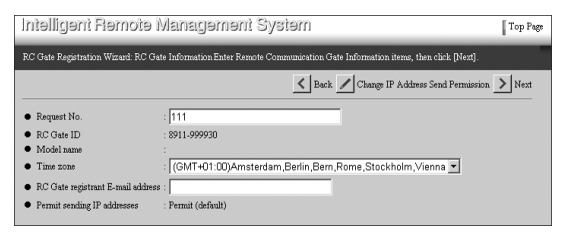

### 🖉 Note

□ Confirm the values. The values that you entered when you set the IP address for the equipment are shown.

### Request No.

This is a required item to be entered.

### Time zone

Select your region. The value shows the standard time for the region (difference from the Greenwich mean time) where the equipment is set.

### 🖉 Note

□ The region that you selected when setting the IP address for the equipment is shown.

### RC Gate registrant E-mail address

This item is optional. The Communication Server will send a result of registration completion by E-mail to this address. By this E-mail, the RC Gate registrant can confirm that the setting is done.

### Confirm that [Permit sending IP addresses] is set to [Permit (default)].

If you need to change the setting to **[Do not permit]**, see p.57 "When Forbidding Sending IP Addresses to the Communication Server".

### Permit sending IP addresses

When **[Permit (default)]** is selected, the IP addresses of the equipment and registered devices are sent to the Communication Server.

When **[Do not permit]** is selected, the IP addresses of the equipment and registered devices are not sent to the Communication Server. In this case, a part of the services will be unavailable. For details, see p.57 "When Forbidding Sending IP Addresses to the Communication Server".

### Reference

p.57 "When Forbidding Sending IP Addresses to the Communication Server"

### Click [Next].

[RC Gate Registration Wizard: Date/Time] screen will appear.

**2** Enter the date and time. Click [Next].

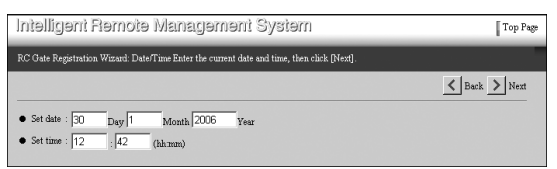

### 🖉 Note

□ Entered time starts to count when you click [Next].

[RC Gate Registration Wizard: Confirm Network Settings] screen will appear.

### Confirm the network settings. Click [Next].

• When connected by Ethernet cable

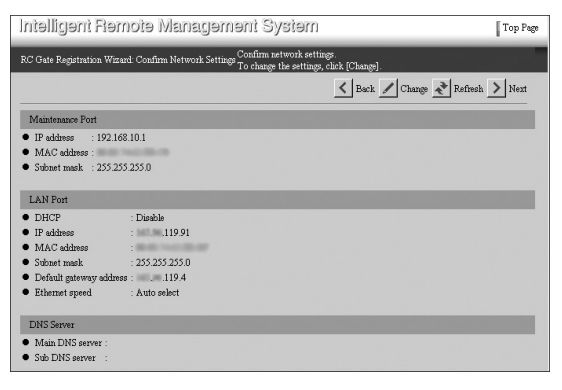

• When connected by the Wireless LAN (option)

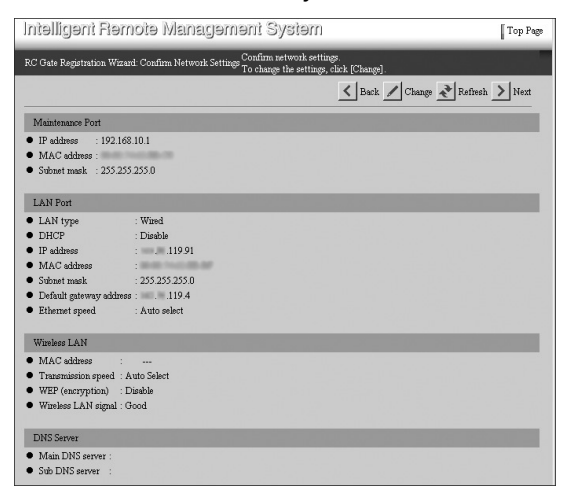

[RC Gate Registration Wizard: E-mail Settings] screen will appear.

Changing the Network Settings

Click [Change] instead of [Next].

The [RC Gate Registration Wizard: Change Network Settings] screen appears.

**2** Follow the Steps **(**) to **(**) in p.17 "Changing the IP Address (LAN2 Port)".

### 🖉 Note

□ The screen below appears when the IP address of the LAN2 port has been changed. In this case, follow the procedures below.

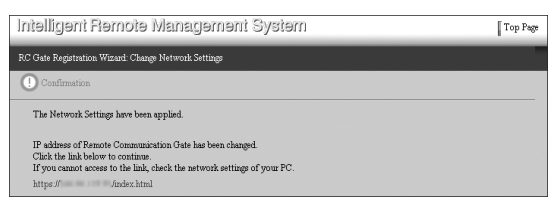

- Click the URL link on the screen. The login screen of the RC Gate Monitor appears.
- ② Login the RC Gate Monitor again as the RC Gate registrant and start from the Step 2.
- □ When **[DHCP]** is set to "Enable", the following screen appears. Follow the procedures below to confirm the IP address given by the DHCP server and proceed to the Step **[**].

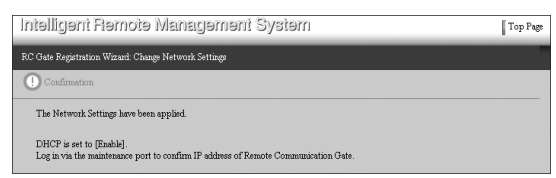

- ① Click [▲] on the web browser to close the web browser.
   Procedures to close the web browser may differ according to your
- operating system and web browser. Proceed according to your environment.
- ② Disconnect the network cable connecting the LAN2 port of the equipment and the network device such as a HUB.
- ③ Follow the Steps 1 to 1 of p.17 "Changing the IP Address (LAN2 Port)".

Confirm the IP address of the "LAN Port" group and write it down.

- ⑤ Connect the network cable to the LAN2 port of the equipment to connect with the network device such as a HUB.
- ⑥ Follow the Steps 1 to 2 of p.30 "To Start the RC Gate Monitor". Start the RC Gate Monitor using the IP address written down at ③.
- ⑦ Follow the Steps 1 to 3 of p.41 "Operating the RC Gate Registration Wizard".

Enter items from [RC Gate E-mail address (for sender)] to [SMTP server port].

| Intelligent Remote Management System                                                                                                    | ,age   |
|----------------------------------------------------------------------------------------------------|--------|
| Specify E-mail information. To start sending E-mail information to<br>RC Gate Registration Wizard E-mail Settings the Communication Server to register Remote Communication Gate,<br>cickk [Nex]. |        |
| Back Nex                                                                                                    | t<br>_ |
| RC Gate E-mail address (for sender) : rc_gate                                                                                                    |        |
| RC Gate E-mail address (for receiver) :                                                                                                    |        |
| RC Gate admin's E-mail address                                                                                                    |        |
|                                                                                                    |        |
| SMTP Server                                                                                                    |        |
| SMTP server address     : test                                                                                                    |        |
| SMTP server port : 25                                                                                                    |        |
| • SMTP_AUTH : • Disable C Enable                                                                                                    |        |
| SMTP_AUTH authentication method : Auto                                                                                                    |        |
| • User name :                                                                                                    |        |
| Password : ******                                                                                                    |        |
|                                                                                                    |        |
| POP Server                                                                                                    |        |
| POP before SMTP :      Disable C Enable                                                                                                    |        |
| POP server address                                                                                                    |        |
| POP server port : 110                                                                                                    |        |
| • User name :                                                                                                    |        |
| Password : ******                                                                                                    |        |
| Wait time after authentication :      second(s)                                                                                                    |        |

### 

See p.97 "E-mail" for the details of each item. **[RC Gate E-mail address (for sender)]** and **[SMTP server address]** are required items to be entered.

**U** Set the security authentication of your SMTP server.

For "SMTP\_AUTH" Authentication

Set [SMTP\_AUTH] to "Enable." Enter items from [SMTP\_AUTH authentication method] to [Password].

### For "POP before SMTP" Authentication

Set [POP before SMTP] to "Enable." Enter items from [POP server address] to [Wait time after authentication].

### No Authentication

Set [SMTP\_AUTH] and [POP before SMTP] to "Disable."

### 

See p.97 "E-mail" for details of each item.

### Click [Next].

The equipment will send an E-mail to let the Communication Server know that the registration wizard has finished. **[RC Gate Registration Wizard: Sending E-mail Result]** screen will appear.

Confirm that "E-mail information was successfully sent." is shown in "Send result." Click [OK].

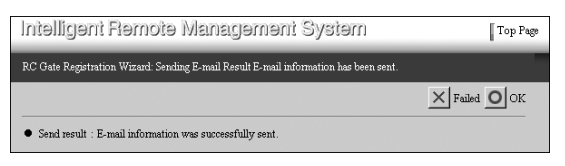

### 🖉 Note

- □ If the equipment fails to send an E-mail to the SMTP server, **[OK]** button will not appear. Click **[Failed]**. Return to the **[RC Gate Registration Wizard: E-mail Settings]** screen and then set the values again.
- □ If you entered **[RC Gate registrant E-mail address]**, the Communication Server will send an E-mail to the **[RC Gate registrant E-mail address]** to notice that the Communication Server has received the E-mail from the equipment. Confirm the E-mail.
- □ If you want to change **[RC Gate registrant E-mail address]**, click **[Failed]** instead of **[OK]**. Return to the **[RC Gate Registration Wizard: E-mail Settings]** screen, and then set the values again.

The [RC Gate Registration Wizard: Confirmation Result] screen appears.

Confirm that "Registration was successfully completed." is shown. Click [Finish].

| Intelligent Remote Management System                                                                                                    | Top Page |
|----------------------------------------------------------------------------------------------------|----------|
| RC Gate Registration Wizard: Registration Result Remote Communication Gate registration was successful.<br>Click [Finish] to exit this wizard. |          |
|                                                                                                    | Finish   |
| Registration result : Registration was successfully completed.                                                                                 |          |

RC Gate Registration Wizard finishes and returns to the Top Page.

### When Registering with the Internet encryption communication (HTTPS) Method

### **Outline of the RC Gate Registration Wizard**

This section describes how to make the settings, to register and confirm the equipment to the Communication Server.

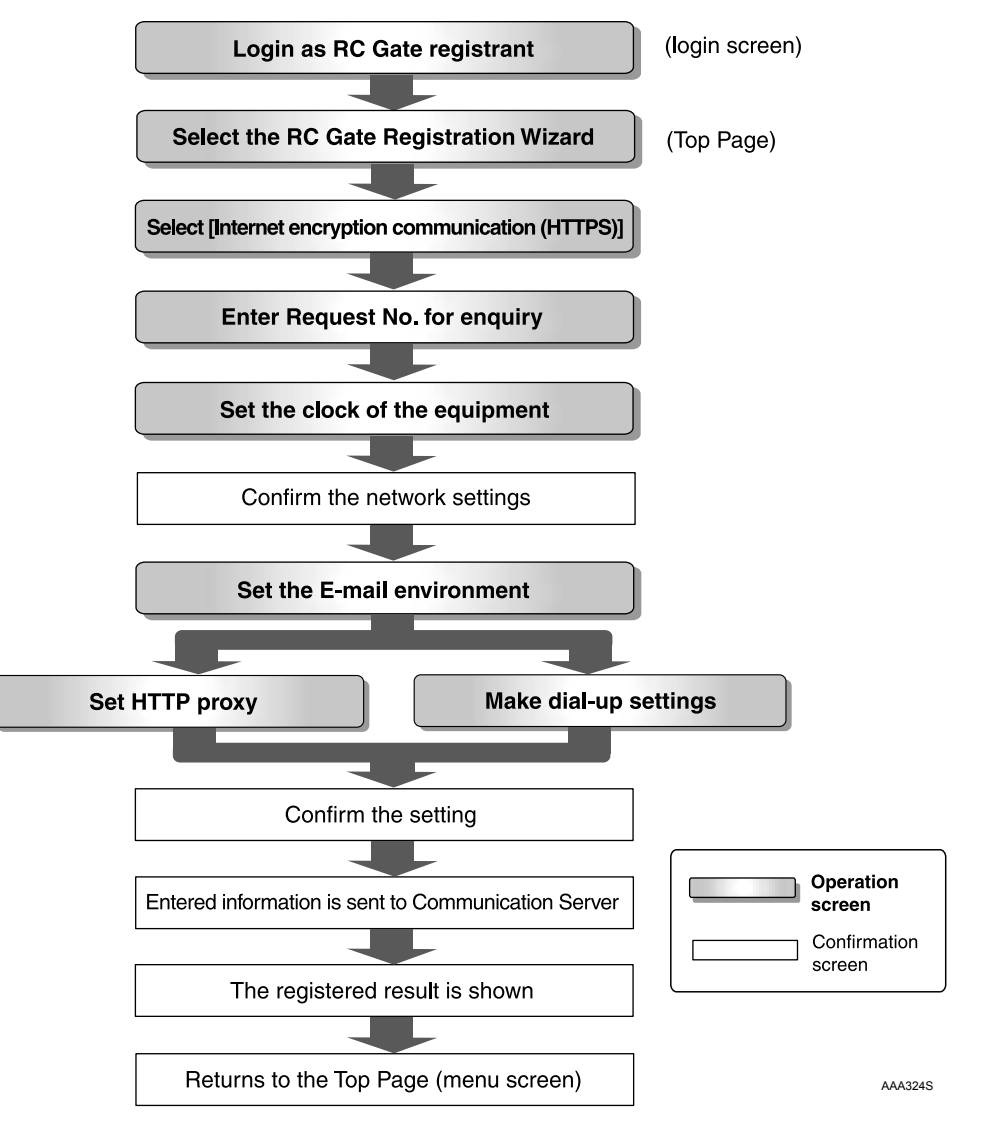

### **Operating the RC Gate Registration Wizard**

**1** Start the web browser. Access the RC Gate Monitor and login as "RC Gate registrant."

### PReference

p.30 "To Start the RC Gate Monitor"

Top Page for the "RC Gate registrant" will appear.

### **2** Click [RC Gate Registration Wizard].

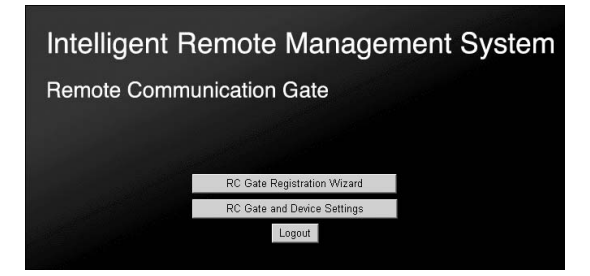

### 🖉 Note

- □ [RC Gate Registration Wizard] will not appear if you login as the "RC Gate administrator."
- □ If **[RC Gate Registration Wizard]** does not appear even if you logined as "RC Gate registrant", the equipment is already registered to Communication Server.

[RC Gate Registration Wizard: Communication Method] screen will appear.

E Select [Internet encryption communication (HTTPS)]. Click [Next].

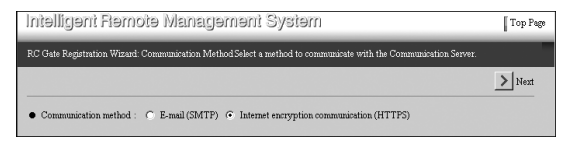

The [RC Gate Registration Wizard: RC Gate Information] screen will appear.

Confirm [Request No.] and [Time zone].

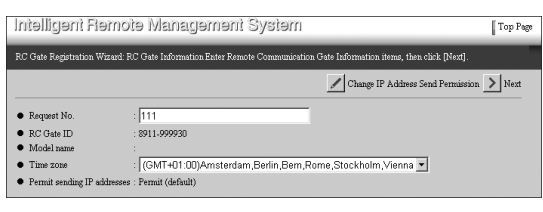

### 🖉 Note

□ Confirm the values. The values that you entered when setting the IP address for the equipment are shown.

### Request No.

**[Request No.]** is required to enter. This number will identify your RC Gate at the Communication Server.

### Time zone

Select your region. The value shows the standard time for the region (different from the Greenwich mean time) where the equipment is set.

### E Confirm that [Permit sending IP addresses] is set to [Permit (default)].

If you need to change the setting to **[Do not permit]**, see p.57 "When Forbidding Sending IP Addresses to the Communication Server".

### Permit sending IP addresses

When **[Permit (default)]** is selected, the IP addresses of the equipment and registered devices are sent to the Communication Server.

When **[Do not permit]** is selected, the IP addresses of the equipment and registered devices are not sent to the Communication Server. In this case, a part of the services will be unavailable. For details, see p.57 "When Forbidding Sending IP Addresses to the Communication Server".

### 

p.57 "When Forbidding Sending IP Addresses to the Communication Server"

### Click [Next].

The [RC Gate Registration Wizard: Date/Time] screen will appear.

**2** Enter the date and time. Click [Next].

Intelligent Remote Management System Top Page RC Oats Repatration Woods Detr/Time Eater the current date and time, then click (Ment). Set date : 30 Days 1 Month 2006 Year • Set date : 12 42 (thump)

### 🖉 Note

□ Entered time starts to count when you click [Next].

The [RC Gate Registration Wizard: Confirm Network Settings] screen will appear.

### **8** Confirm the network settings. Click [Next].

• When connected by Ethernet cable

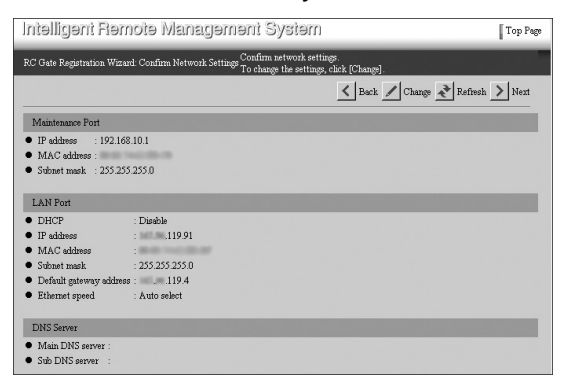

• When connected by the Wireless LAN (option)

| Intelligent Remote Management System                                                                              | Top Page                         |
|----------------------------------------------------------------------------------------------------|----------------------------------|
| RC Gate Registration Wizard: Confirm Network Settings To charge the settings,                                     | gs.<br>click [Change] .          |
|                                                                                                    | 🖌 Back 🖊 Change ≹ Refresh > Next |
| Maintenance Port                                                                                                  |                                  |
| <ul> <li>IP address : 192.168.10.1</li> <li>MAC address :</li> <li>Subnet mask : 255.255.255.0</li> </ul>         |                                  |
| LAN Port                                                                                                    |                                  |
| LAN type         Wind           DHCP         Dashle           IP admes                                            |                                  |
| Wireless LAN                                                                                                    |                                  |
| MAC skihnes     Trataministion speed : Auto Soliect     WEP (encrystion) : Disable     Wareless LAN signal : Good |                                  |
| DNS Server                                                                                                    |                                  |
| Main DNS server :     Sub DNS server :                                                                            |                                  |

[RC Gate Registration Wizard: E-mail Settings] screen will appear.

### Changing the Network Settings

#### Click [Change] instead of [Next].

The [RC Gate Registration Wizard: Change Network Settings] screen will appear.

Pollow the Steps 
 I to 
 I in p.17 "Changing the IP Address (LAN2 Port)".

### 🖉 Note

□ The screen below appears when the IP address of the LAN2 port has been changed. In this case, follow the procedures below.

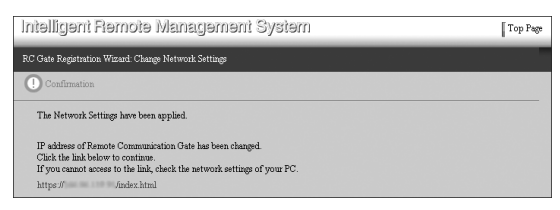

- Click the URL link on the screen. The login screen of the RC Gate Monitor appears.
- ② Login the RC Gate Monitor again as the RC Gate registrant and start from the Step 2.
- □ When **[DHCP]** is set to "Enable", the following screen appears. Follow the procedures below to confirm the IP address given by the DHCP server and proceed to the Step **[**.

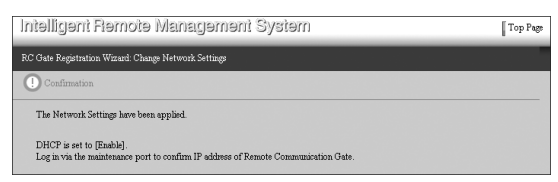

- ① Click [▲] on the web browser to close the web browser. Procedures to close the web browser may differ according to your operating system and web browser. Proceed according to your environment.
- ② Disconnect the network cable connecting the LAN2 port of the equipment and the network device such as a HUB.
- ③ Follow the Steps **□** to **□** of p.17 "Changing the IP Address (LAN2 Port)".

Confirm the IP address of the "LAN Port" group and write it down.

- ④ Follow the Steps to of p.17 "Changing the IP Address (LAN2 Port)".
- ⑤ Connect the network cable to the LAN2 port of the equipment to connect with the network device such as a HUB.
- ⑥ Follow the Steps 1 to 2 of p.30 "To Start the RC Gate Monitor". Start the RC Gate Monitor using the IP address written down at ③.
- ⑦ Follow the Steps 1 to 3 of p.48 "Operating the RC Gate Registration Wizard".

Enter items from [RC Gate E-mail address (for sender)] to [SMTP server port].

| Intelligent Remote Management System                                                                         | Top Page      |
|----------------------------------------------------------------------------------------------------|---------------|
| RC Gate Registration Wizard: E-mail Settings Enter E-mail information for Remote Communication Gate, then cl | ick [Next].   |
|                                                                                                    | 🖌 Back > Next |
| RC Gate E-mail address (for sender) : rc_gate                                                                |               |
| RC Gate E-mail address (for receiver) :                                                                      |               |
| SMTP Server                                                                                                  |               |
| SMTP server address     test                                                                                 |               |
| SMTP server port : 25                                                                                        |               |
| SMTP_AUTH :      Disable C Enable                                                                            |               |
| SMTP_AUTH authentication method : Auto                                                                       |               |
| User name                                                                                                    |               |
| • Password : .                                                                                               |               |
| POP Server                                                                                                   | -             |
| POP before SMTP :      Disable C Enable                                                                      |               |
| POP server address                                                                                           |               |
| POP server port : 110                                                                                        |               |
| User name                                                                                                    |               |
| Password                                                                                                    |               |
| Wait time after authentication :      second(s)                                                              |               |

### 🖉 Note

- □ Entering the items on this screen is optional.
- □ The following E-mails will be sent to the RC Gate administrator if the items on this screen are entered.
  - Notice: Suspended Device This E-mail is sent when the communication between the equipment and registered devices has been suspended.
  - Notice: Connection to the Communication Server Suspended This E-mail is sent when the communication between the equipment and the Communication Server has been suspended.
  - Notice: Reconnected to the Communication Server This E-mail is sent when the communication between the equipment and the Communication Server is restored after a suspension.
  - Notice: Update Device Firmware This E-mail is sent when the firmware of the registered devices is updated and the administrator's check is required.
- □ The [RC Gate E-mail address (for receiver)] specifies the destination address to reply to the E-mails from the [RC Gate E-mail address (for sender)].

### Reference

See p.97 "E-mail" for the details of each item.

**D** Set the security authentication of your SMTP server.

- For "SMTP\_AUTH" Authentication Set [SMTP\_AUTH] to "Enable." Enter items from [SMTP\_AUTH authentication method] to [Password].
- For "POP before SMTP" Authentication Set [POP before SMTP] to "Enable." Enter items from [POP server address] to [Wait time after authentication].
- No Authentication Set [SMTP\_AUTH] and [POP before SMTP] to "Disable."

#### Reference

See p.97 "E-mail" for details of each item.

### Click [Next].

When using Always connected on Type BN1

The **[RC Gate Registration Wizard: HTTP Proxy Settings]** screen will appear if you are using your network environment to access the Communication Server.

● If your environment uses a proxy server, set "Enable" for [Proxy server] and enter from [Proxy IP address] to [Proxy password]. If your environment does not use a proxy server, set "Disable" for [Proxy server]. If you use Windows authentication, enter [Proxy domain name] as well. Only NTLMv2 authentication is available.

| Intelligent Remote Management System                                                     | Top Page  |
|------------------------------------------------------------------------------------------|-----------|
| RC Gate Registration Wizard: HTTP Proxy Settings Specify proxy items, then click [Next]. |           |
|                                                                                          | Seat Next |
| Proxy server : C Disable G Enable                                                        |           |
| Proxy IP address : abc.com                                                               |           |
| Proxy port : 8080                                                                        |           |
| Proxy user name :                                                                        |           |
| Proxy password :                                                                         |           |
| Proxy domain name : abc.com                                                              |           |
|                                                                                          |           |

### When using Dial-up on Type BM1

The **[RC Gate Registration Wizard: Dial-up Settings]** screen will appear if you are using a modem board installed on Remote Communication Gate Type BM1.

| Intelligent Remote Management System                                                    | Top Page  |
|-----------------------------------------------------------------------------------------|-----------|
| RC Gate Registration Wizard: Dial-up Settings Specify dial-up items, then click [Next]. |           |
|                                                                                         | Sack Next |
| Phone No. Settings                                                                      |           |
| Access point : ******                                                                   |           |
| RC Gate phone No. :                                                                     |           |
| Line connection : RC Gate exclusive line                                                |           |
| Dialing Line Settings                                                                   | _         |
| Pulse/Tone dialing line : Tone dialing phone                                            |           |
| Outside access No. :                                                                    |           |

### • Enter [Access point], [RC Gate phone No.] and [Line connection].

Access point

Click **[▼]** and select your country or region from the list.

#### RC Gate phone No.

Enter the telephone number for the equipment, starting with your country code number. You can enter the values using numbers, -, #, and \*. Enter the telephone numbers in the following format: (country code)-(telephone number).

Example:

The Netherlands: 31-12-3456789 France: 33-1-23-45-67-89

### 🖉 Note

Enter the telephone number of the equipment, not of the access point. This number is required to make calls from the Communication Server to the equipment.

### Line connection

If the equipment shares a telephone line with a fax, select "RC Gate and fax shared line (RC Gate priority)" or "RC Gate and fax shared line (Fax priority)." If the equipment exclusively uses a telephone line, select "RC Gate exclusive line."

### 🖉 Note

- "FAX" interface on the modem board will be enabled when "RC Gate and fax shared line (RC Gate priority)" or "RC Gate and fax shared line (Fax priority)" is selected.
- With "RC Gate and fax shared line (RC Gate priority)", the telephone line is not switched to the fax even if fax transmission occurs during communication of the equipment.
- □ With "RC Gate and fax shared line (Fax priority)", the telephone line is switched to the fax if fax transmission occurs during communication of the equipment.
- □ You must enable the dial-tone detection of the fax when you select "RC Gate and fax shared line (Fax priority)."

### **2** Set [Pulse/Tone dialing line] and [Outside access No.].

### Pulse/Tone dialing line

Select your line type.

- Tone dialing phone
- Pulse dialing phone (20PPS)
- Pulse dialing phone (10PPS)

### Outside access No.

When the line is connected to the PBX, enter the numbers and symbols for the external line. If the input is not required, leave it blank.

### 🖉 Note

□ If a pause is needed between outside access number and the phone number, enter a comma (,). One comma will give a pause for two seconds.

### Click [Next].

### 🖉 Note

□ If you click **[Back]** instead of **[Next]**, entered values will be cleared and you will return to the **[RC Gate Registration Wizard: E-mail Settings]** screen.

The [RC Gate Registration Wizard: Confirm Settings] screen will appear.

### **E** Confirm the entered values. Click [Next].

• When using Always connected

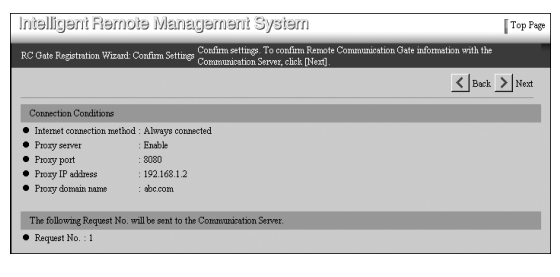

### • When using Dial-up

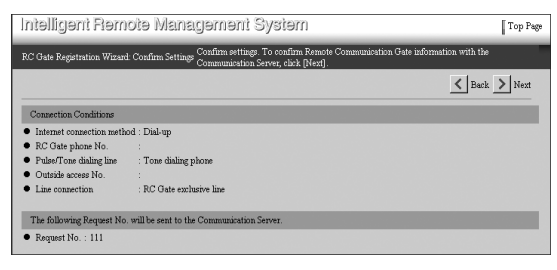

### 🖉 Note

□ Click [Back] to make changes. Returns to the [RC Gate Registration Wizard: RC Gate Information] screen in [].

The **[RC Gate Registration Wizard: Confirmation]** screen will appear. The equipment will confirm the entered settings to the Communication Server.

The **[RC Gate Registration Wizard: Confirmation Result]** screen will appear when the confirmation finished.

### 🖉 Note

Confirmation of the Communication Server takes a few minutes. When using "Dial-up", confirmation will take time because the equipment is testing the communication (making and receiving the phone call). Wait until the [RC Gate Registration Wizard: Confirmation Result] screen appears.

Confirm that "Request No. confirmation was successfully completed." is shown in [Confirmation Result]. Click [Next].

| Intelligent Remote Management System                                                                                              | Top Page     |
|----------------------------------------------------------------------------------------------------|--------------|
| RC Gate Registration Wizard. Confirmation Result Remote Communication Gate information confirmation has failed. Cli<br>try again. | ck [Back] to |
|                                                                                                    | > Next       |
| Confirmation result : Request No. confirmation was successfully completed.                                                        |              |
| Request No. : 111                                                                                                    |              |
| RC Gate location :                                                                                                    |              |
|                                                                                                    |              |

The **[RC Gate Registration Wizard: Registration]** screen will appear. Settings are registered to the Communication Server.

The **[RC Gate Registration Wizard: Registration Result]** screen will appear when the registration is finished.

### 🖉 Note

□ [Back] will appear when the confirmation fails. Click [Back] and start the wizard again from [RC Gate Registration Wizard: RC Gate Information] in [].

Confirm that "Registration was successfully completed." is shown in [Registration result]. Click [Finish].

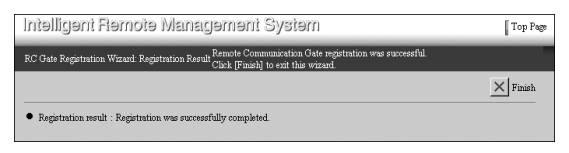

RC Gate Registration Wizard closes and returns to Top Page.

### 🖉 Note

□ If the confirmation fails, for example, due to the communication error, **[Back]** appears. Click **[Back]** and start again from **[RC Gate Registration Wizard: RC Gate Information]** in **[**].

# When Forbidding Sending IP Addresses to the Communication Server

If you forbid sending the IP addresses of the equipment and registered devices to the Communication Server, read carefully and understand the following important information before you change the setting.

### ∰Important

- □ If **[Permit sending IP addresses]** is set to **[Do not permit]**, the data of the equipment and the registered devices can not be migrated. In the event of replacing the equipment due to troubles, you need to register the equipment and the devices again.
- □ If **[Permit sending IP addresses]** is set to **[Do not permit]**, a part of Auto Discovery function with the "Internet encryption communication (HTTPS)" method will be limited. The Communication Server can not automatically register the device found by Auto Discovery to the equipment even if **[Permit setting of Auto Discovery from Communication Server]** is set to **[Permit]** because the IP addresses are not provided. For details about Auto Discovery, see p.61 "Setting the Auto Discovery" and p.105 "Auto Discovery Settings".
- □ You can change the setting of **[Permit sending IP addresses]** before completing the registration of the equipment. Once you complete the registration of the equipment, you can not change it.

### Reference

p.61 "Setting the Auto Discovery"

p.105 "Auto Discovery Settings"

### When using the "E-mail (SMTP)" Method

**1** Follow the Steps **1** to **3** of p.41 "Operating the RC Gate Registration Wizard".

The [RC Gate Registration Wizard: RC Gate Information] screen will appear.

**2** Click [Change IP Address Send Permission] button.

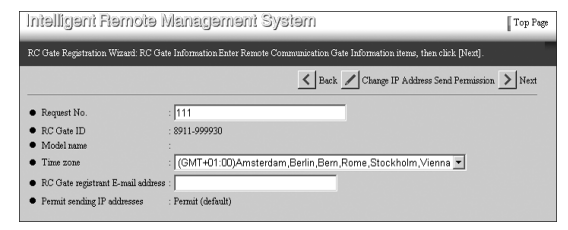

The [RC Gate Registration Wizard: IP Addrss. Send Permission] screen will appear.

### Select [Do not permit] for [Permit sending IP addresses].

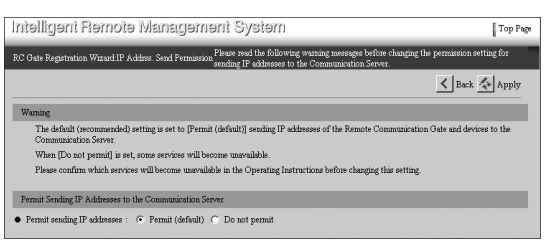

### 🖉 Note

□ Click **[Back]** to return to the **[RC Gate Registration Wizard: RC Gate Information]** screen without changing the setting.

### 4 Click [Apply].

The [RC Gate Registration Wizard: RC Gate Information] screen will appear.

**5** Follow the Steps **5** to **1** of p.41 "Operating the RC Gate Registration Wizard".

### 

p.41 "Operating the RC Gate Registration Wizard"

## When using the "Internet encryption communication (HTTPS)" Method

**1** Follow the Steps **1** to **3** of p.48 "Operating the RC Gate Registration Wizard".

The [RC Gate Registration Wizard: RC Gate Information] screen will appear.

Click [Change IP Address Send Permission] button.

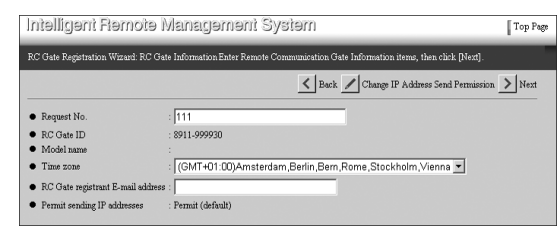

The [RC Gate Registration Wizard: IP Addrss. Send Permission] screen will appear.

Select [Do not permit] for [Permit sending IP addresses].

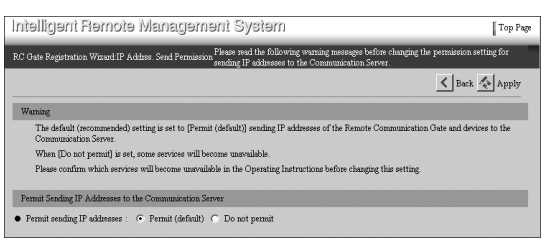

### 🔗 Note

□ Click **[Back]** to return to the **[RC Gate Registration Wizard: RC Gate Information]** screen without changing the setting.

### Click [Apply].

The [RC Gate Registration Wizard: RC Gate Information] screen will appear.

**5** Follow the Steps **6** to **1** of p.48 "Operating the RC Gate Registration Wizard".

### Reference

p.48 "Operating the RC Gate Registration Wizard"
# 5. Setting the Auto Discovery

This chapter shows the procedures to set the equipment to search and collect information of the devices on the network and send it to the Communication Server over a period of time. This is called "Auto Discovery." Make settings for Auto Discovery with **[Auto Discovery Setting Wizard]**.

[Auto Discovery Setting Wizard] appears when you login as the RC Gate registrant, and when [RC Gate Registration Wizard] is finished.

# Outline of the Auto Discovery Setting Wizard

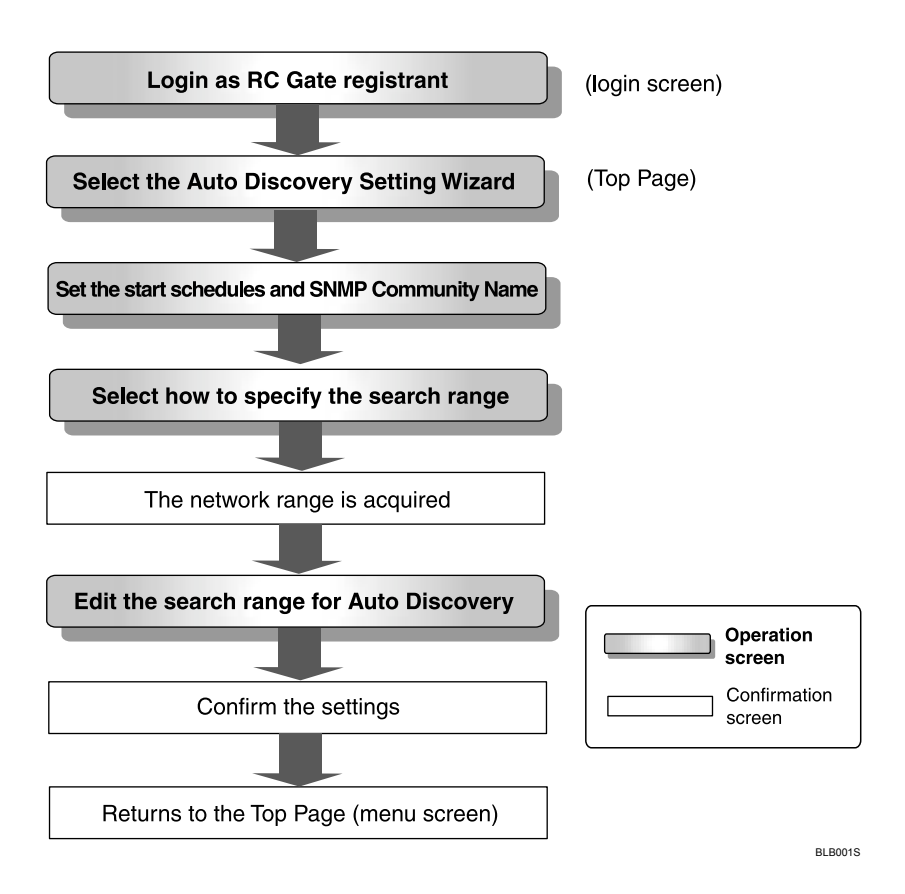

# Operating the Auto Discovery Setting Wizard

# When Specifying Auto Discovery Range by Subnet Mask

Click [Auto Discovery Setting Wizard] from Top Page of RC Gate registrant.

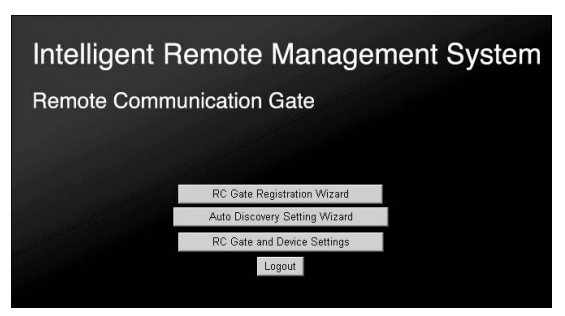

#### 🖉 Note

- □ If Top Page for RC Gate registrant is not shown, follow the procedures from **1** to **5** of p.30 "To Start the RC Gate Monitor".
- □ The illustration shows the screens of the "E-mail (SMTP)" method. Screens differ when in the "Internet encryption communication (HTTPS)" method.
- □ [Auto Discovery Setting Wizard] will not be shown if [RC Gate Registration Wizard] is not finished.
- □ If you login as RC Gate administrator, **[Auto Discovery Setting Wizard]** will not be shown.

[Auto Discovery Setting Wizard: Basic Settings] screen will appear.

Select "Use" for [Auto Discovery], and enter and select the items of the "Auto Discovery Settings" group.

| ntəlligənt Rəmot                        | e Management System                                                    | Top Pag |
|-----------------------------------------|------------------------------------------------------------------------|---------|
| uto Discovery Setting Wizard:           | Basic Settings To use Auto Discovery, select [Use], then click [Next]. |         |
|                                         |                                                                        | > Next  |
| Auto Discovery : 💿 Do n                 | ot use C Use                                                           |         |
| Auto Discovery Settings                 |                                                                        |         |
| Max. E-mail size                        | : 1MB 💌                                                                |         |
| Auto Discovery start schedu             | le : O Monthly 1 Day 12 (hh:mm)                                        |         |
|                                         | C Weekly Sunday 💌 12 : 00 (hh:mm)                                      |         |
|                                         | © Daily 12 :00 (hh:mm)                                                 |         |
| SNMP community name                     | : public                                                               |         |
| <ul> <li>SNMP community name</li> </ul> |                                                                        |         |
| <ul> <li>SNMP community name</li> </ul> |                                                                        |         |
| SNMP community name                     |                                                                        |         |
| <ul> <li>SNMP community name</li> </ul> | 4                                                                      |         |
| <ul> <li>SNMP community name</li> </ul> | 4                                                                      |         |
| <ul> <li>SNMP community name</li> </ul> |                                                                        |         |
| SNMP community name                     |                                                                        |         |
| <ul> <li>SNMP community name</li> </ul> |                                                                        |         |
| SNMP community name                     |                                                                        |         |

#### 🖉 Note

- □ See p.105 "Auto Discovery Settings" for the details of each item.
- □ Input **[SNMP community name]** in the order of higher usage frequency.
- C Remove [SNMP community name] you do not use.
- □ The illustration shows the screens of the "E-mail (SMTP)" method. Screens differ when in the "Internet encryption communication (HTTPS)" method.

**Disabling Auto Discovery** 

Select "Do not use" for [Auto Discovery].

#### 2 Click [Next].

The [Auto Discovery Setting Wizard: Setting Result] screen will appear.

#### Click [Finish].

| Intelligent Remote Management System                                                                     | Top Page |
|----------------------------------------------------------------------------------------------------|----------|
| Auto Discovery Setting Wizard: Setting Result Chick (Finish) to apply the settings and exit this wizard. |          |
|                                                                                                    | Finish   |
| • Setting result : Preparation to finish settings complete.<br>Click [Finish] to apply the settings.     |          |

Top Page appears.

# Click [Next].

The [Auto Discovery Setting Wizard: Specifying Range Settings] screen will appear.

Select [Subnetmask ranges], and click [Next].

The equipment starts to obtain the address information of the network. The **[Auto Discovery Setting Wizard: Edit Range]** screen will appear when acquisition finishes.

**5** Add the range which the equipment could not automatically obtain, or edit the obtained information.

| Intelligent Fler                                                                                                    | nota Managan         | nənt Sya | mei         |     | Top Page      |  |
|----------------------------------------------------------------------------------------------------|----------------------|----------|-------------|-----|---------------|--|
| Auto Discovery Setting Wizard: Edit Range Specify the range to perform Auto Discovery. To add ranges, click [Add]. To delete ranges, click [Delete]. |                      |          |             |     |               |  |
|                                                                                                    |                      |          |             |     | 🗙 Back > Next |  |
| Import CSV file                                                                                                    |                      |          |             |     |               |  |
| File name :                                                                                                    |                      |          | Browse      |     |               |  |
| Import                                                                                                    | csv                  |          |             |     |               |  |
|                                                                                                    |                      |          |             |     |               |  |
| Edit Auto Discovery Ra                                                                                                    | nge                  |          |             |     |               |  |
| $[[\diamondsuit \diamondsuit \mathbf{n} \diamondsuit \diamondsuit ]] :$                                                                              | Display items : 10 💌 |          |             |     | Add Delete    |  |
| Total : 2                                                                                                    |                      |          |             |     |               |  |
| Range                                                                                                    | Subnet Mask          |          | Range Name  |     |               |  |
| <b>▲</b> ▼                                                                                                    | A -                  | <u>~</u> | <b>▲</b> ▼  | A 🔻 |               |  |
| 192.168.5.0                                                                                                    | 255.255.255.0        | Enable 💌 | 192.168.5.0 |     |               |  |
| 192.168.6.0                                                                                                    | 255.255.255.0        | Enable 💌 | 192.168.6.0 |     |               |  |

#### Range and Subnet Mask

The IP address of the network will be calculated from the AND operation of **[Range]** and **[Subnet Mask]**.

For example, if **[Range]** is set to "192.168.5.0" and **[Subnet Mask]** is set to "255.255.255.192", the search range for Auto Discovery will be 192.168.5.1 to 192.168.5.63.

#### Discovery

If you set "Disable" for this item, information within the search range of the line will not be collected.

#### Range Name

The IP address for **[Range]** is shown when the information is automatically obtained. Enter the range name, for example, the workgroup name, domain name, or the name of your section. You can enter up to 61 characters.

#### Comment

You can enter comments for up to 61 characters.

#### Example of Editing

This is an example of editing the screen shown on Step **5**. Procedures below show how to change, add and delete the search range.

#### • Edit the line for the "192.168.5.0" directly to change the search range.

In this example, change the **[Subnet Mask]** from "255.255.255.0" to "255.255.255.192."

| Intelligent Remote Management System                                                                                                    |          |             |                |  |  |
|----------------------------------------------------------------------------------------------------|----------|-------------|----------------|--|--|
| Auto Discovery Setting Wizard: Edit Range Specify the range to perform Auto Discovery. To add ranges, click [Add]. To delete ranges, click [Delete]. |          |             |                |  |  |
|                                                                                                    |          |             | Back > Next    |  |  |
| Import CSV file                                                                                                    |          |             |                |  |  |
| File name :                                                                                                    |          | Browse      |                |  |  |
| Import CSV                                                                                                    |          |             |                |  |  |
| Table & sets Discourse Days as                                                                                                    |          |             |                |  |  |
| Edit Auto Discovery Kange                                                                                                    |          |             |                |  |  |
| 🗘 🗘 1/1 🖒 🗘    Display items :   10 💌                                                                                                    |          |             | Add Delete     |  |  |
| Total : 2                                                                                                    |          |             |                |  |  |
| Range Subnet Mask                                                                                                    |          | Range Name  | Comment        |  |  |
| A T A T                                                                                                    | A 🔻      | A <b>v</b>  | ▲ <del>▼</del> |  |  |
| 192.168.5.0 255.255.255.192                                                                                                    | Enable 💌 | abc         | 1-63           |  |  |
| 192.168.6.0 255.255.255.0                                                                                                    | Enable 💌 | 192.168.6.0 |                |  |  |

The search range is changed from 192.168.5.1 - 192.168.5.254 to 192.168.5.1 - 192.168.5.63.

**2** To add a new search range to Auto Discovery, click [Add].

The [Auto Discovery Setting Wizard: Add Range] screen will appear.

#### **3** Add the new search range.

See Step **5** for the detail of each item.

| Intelligent Remote Management System                                |                 |           |            |                |  |  |
|---------------------------------------------------------------------|-----------------|-----------|------------|----------------|--|--|
| Auto Discovery Setting Wizard: Add Range Add Auto Discovery ranges. |                 |           |            |                |  |  |
|                                                                     |                 |           |            | K Back 🐼 Apply |  |  |
| Remaining : 255                                                     |                 |           |            |                |  |  |
| Range                                                               |                 |           | Range Name | Comment        |  |  |
| 192.168.5.64                                                        | 255.255.255.192 | Disable 💌 | def        | 64-127         |  |  |
| 192.168.5.128                                                       | 255.255.255.192 | Enable 💌  | ghi        | 128-191        |  |  |
| 192.168.5.192                                                       | 255.255.255.192 | Enable 💌  | klm        | 192-254        |  |  |
| 0.0.0.0                                                             | 0.0.0.0         | Enable 💌  |            |                |  |  |
| 0.0.0.0                                                             | 0.0.0           | Enable 💌  |            |                |  |  |
| 0.0.0.0                                                             | 0.0.0           | Enable 💌  |            |                |  |  |
| 0.0.0.0                                                             | 0.0.0           | Enable 💌  |            |                |  |  |
| 0.0.0.0                                                             | 0.0.0           | Enable 💌  |            |                |  |  |
| 0.0.0.0                                                             | 0.0.0.0         | Enable 💌  |            |                |  |  |
| 0.0.0.0                                                             | 0.0.0.0         | Enable 💌  |            |                |  |  |

#### 🖉 Note

□ You can add 10 ranges at a time.

□ If **[Range]** is "0.0.0.0.", the search range will not be added.

#### **4** Click [Apply].

The entered search range will be added. The new [Auto Discovery Setting Wizard: Add Range] screen will appear.

#### 🖉 Note

- □ To add another 10 search ranges, repeat from ③.
- □ You cannot enter the search ranges which are already registered.
- □ The remaining number of search range that you can add is shown in **[Remaining]**.

#### G Click [Back].

| Intelligent       | Flemote Manag                | ement Sys          | mei        | Top Page       |
|-------------------|------------------------------|--------------------|------------|----------------|
| Auto Discovery Se | stting Wizard: Add Range Add | Auto Discovery ran | ys.        |                |
|                   |                              |                    |            | < Back 🔦 Apply |
| Remaining : 252   |                              |                    |            |                |
| Range             | Subnet Mask                  | Discovery          | Range Name | Comment        |
| 0.0.0.0           | 0.0.0                        | Enable 💌           | [          |                |
| 0.0.0.0           | 0.0.0.0                      | Enable 💌           |            |                |
| 0.0.0.0           | 0.0.0                        | Enable 💌           |            |                |
| 0.0.0.0           | 0.0.0                        | Enable 💌           |            |                |
| 0.0.0.0           | 0.0.0.0                      | Enable 💌           |            |                |
| 0.0.0.0           | 0.0.0                        | Enable 💌           |            |                |
| 0.0.0.0           | 0.0.0.0                      | Enable 💌           |            |                |
| 0.0.0.0           | 0.0.0                        | Enable 💌           |            |                |
| 0.0.0.0           | 0.0.0.0                      | Enable 💌           |            |                |
| 0.0.0.0           | 0.0.0                        | Enable 💌           |            |                |

Returns to the [Auto Discovery Setting Wizard: Edit Range] screen.

**6** To delete a search range of Auto Discovery, click [Delete].

| Intelligent Remote Management System                                                                                                |                                    |           |               |                  |   |  |
|----------------------------------------------------------------------------------------------------|------------------------------------|-----------|---------------|------------------|---|--|
| Auto Discovery Setting Wizard: Edit Range Destroyed to perform Auto Discovery. To add ranges, click [Add]. To delete ranges, click. |                                    |           |               |                  |   |  |
|                                                                                                    |                                    |           |               | 🗙 Back 💙 Next    |   |  |
| Import CSV file                                                                                                    |                                    |           |               |                  |   |  |
| File name :     Import                                                                                                    | File name : Browse      Import CSV |           |               |                  |   |  |
| Edit Auto Discovery Ran                                                                                                    | ¢                                  |           |               |                  |   |  |
| $[] \diamondsuit \diamondsuit \bowtie \diamondsuit \diamondsuit \bowtie \bowtie \bowtie \bowtie \bowtie \bowtie \bowtie$            | Display items : 10 💌               |           |               | Add Delete       |   |  |
| Total : 5                                                                                                    |                                    |           |               |                  |   |  |
| Range                                                                                                    | Subnet Mask                        |           | Range Name    | Comment          |   |  |
| 100.169.5.0                                                                                                    | A T                                | LA ▼      | i ∧ ▼<br>Inha | A T<br>1 62      | 1 |  |
| 192.160.5.0                                                                                                    | 255.255.255.152                    | Disable - | lanc          | [1-03<br>[04.107 |   |  |
| 102.100.3.04                                                                                                    | 200.200.200.192                    | Enchio    | luei<br>ahi   | 109127           |   |  |
| 402.400.5.120                                                                                                    | 200.200.200.192                    |           | 1900          | 402.254          |   |  |
| 192.166.5.192                                                                                                    | 255.255.255.192                    | Enable •  | jkim          | 192-254          |   |  |
| 192.168.6.0                                                                                                    | 255.255.255.0                      | Enable    | 192.168.6.0   |                  |   |  |

The [Auto Discovery Setting Wizard: Delete Range] screen will appear.

Select the line which you want to delete by checking the [Delete] checkbox.

| Intelligent Remote Management System                                      |                                                                        |                                      |                                  |                                |               |  |
|---------------------------------------------------------------------------|------------------------------------------------------------------------|--------------------------------------|----------------------------------|--------------------------------|---------------|--|
| Auto Discovery Setting Wizard: Delete Range Delete Auto Discovery ranges. |                                                                        |                                      |                                  |                                |               |  |
|                                                                           |                                                                        |                                      |                                  | <                              | Back 🔬 Apply  |  |
| [¢ ¢ 11 ¢ ¢                                                               | Display items : 10 💌                                                   |                                      |                                  | Clear A                        | II Select All |  |
| Total : 5                                                                 |                                                                        |                                      |                                  |                                |               |  |
| Range                                                                     | Subnet Mask                                                            |                                      |                                  |                                | Delete        |  |
|                                                                           |                                                                        |                                      |                                  |                                |               |  |
| A <b>T</b>                                                                | A 🔻                                                                    | A -                                  | A 🔻                              | A 🔻                            |               |  |
| 192.168.5.0                                                               | 255.255.255.192                                                        | Enable                               | abc                              | 1-63                           |               |  |
| 192.168.5.0<br>192.168.6.0                                                | 255 255 255.192<br>255 255 255.0                                       | Enable<br>Enable                     | abc<br>192.168.6.0               | 1-63                           |               |  |
| 192.168.5.0<br>192.168.6.0<br>192.168.5.128                               | 255 255 255 192<br>255 255 255 0<br>255 255 255 192                    | Enable<br>Enable<br>Enable           | abc<br>192.168.6.0<br>ghi        | 1-63<br><br>128-191            |               |  |
| 192.168.5.0<br>192.168.6.0<br>192.168.5.128<br>192.168.5.128              | 255 255 255 192<br>255 255 255 0<br>255 255 255 192<br>255 255 255 192 | Enable<br>Enable<br>Enable<br>Enable | abc<br>192.168.6.0<br>ghi<br>klm | 1-63<br><br>128-191<br>192-254 |               |  |

#### 🖉 Note

- □ Click [Clear All] to clear [Delete] checkmark of all lines.
- □ Click [Select All] to check [Delete] checkbox for all of the lines.

#### 8 Click [Apply].

The selected line will be deleted.

#### 🖉 Note

□ If you have more lines to delete, repeat from **⑦**.

#### Olick [Back].

Returns to the [Auto Discovery Setting Wizard: Edit Range] screen.

Importing search ranges from a CSV file

To import search ranges from a CSV file stored on your computer, use the screen shown in Step **5**.

To create the CSV file: enter the relevant items of information for **[Range]**, **[Subnet mask]**, **[Discovery]**, **[Range Name]**, and **[Comment]**. You can enter multiple search ranges if necessary. Be sure to separate each item with a comma.

#### Example:

• Click [Browse], locate your CSV file, and then click [Open]. Alternatively, enter the path to your CSV file directly in [File name].

#### **2** Click [Import CSV].

The search ranges will be imported from the CSV file. All previously specified ranges will be deleted.

Click [Next].

| ntəlligənt Fi         | emote Manage                             | məni Sya           | mei                          | Top Pa                                     |
|-----------------------|------------------------------------------|--------------------|------------------------------|--------------------------------------------|
| Auto Discovery Settin | g Wizard: Edit Range Specify<br>(Delete) | the range to perfo | rm Auto Discovery. To add ra | nges, click [Add]. To delete ranges, click |
|                       |                                          |                    |                              | Back Next                                  |
| Import CSV file       |                                          |                    |                              |                                            |
| • File name :         |                                          |                    | Browse                       |                                            |
| Imp                   | oort CSV                                 |                    |                              | 1                                          |
|                       |                                          |                    |                              |                                            |
| Edit Auto Discovery   | r Range                                  |                    |                              |                                            |
| [¢ ¢ 11 ¢ ¢]          | Display items : 10 💌                     |                    |                              | Add Delete                                 |
| Total : 4             |                                          |                    |                              |                                            |
| Range                 | Subnet Mask                              | Discovery          | Range Name                   | Comment                                    |
| × <del>-</del>        | A 🔻                                      | × <del>-</del>     | <b>▲</b> ▼                   | ∧ <del>▼</del>                             |
| 192.168.5.0           | 255.255.255.192                          | Enable 💌           | abc                          | 1-63                                       |
| 192.168.5.64          | 255.255.255.192                          | Disable 💌          | def                          | 64-127                                     |
| 192.168.5.128         | 255.255.255.192                          | Enable 💌           | ghi                          | 128-191                                    |
| 103 169 5 103         | 265 265 265 192                          | Enable 💌           | kim                          | 192-254                                    |

The [Auto Discovery Setting Wizard: Setting Result] screen will appear.

# Click [Finish].

| Intelligent Fler         | note Management Sys                          | met                                        | Top Page                            |
|--------------------------|----------------------------------------------|--------------------------------------------|-------------------------------------|
| Auto Discovery Setting W | izard: Setting Result Check Auto Discovery : | ranges. Click [Finish] to apply the settir | gs, this will also exit the wizard. |
|                          |                                              |                                            | Back 🗙 Finish                       |
| Total: 4 Number of en    | abled ranges : 3                             |                                            |                                     |
| Range                    |                                              |                                            | Comment                             |
| 192.168.5.0              | 255.255.255.192                              | abc                                        | 1-63                                |
| 192.168.5.128            | 255.255.255.192                              | ghi                                        | 128-191                             |
| 192.168.5.192            | 255.255.255.192                              | khn                                        | 192-254                             |
|                          |                                              |                                            |                                     |

Returns to the Top Page of the RC Gate registrant.

#### Reference

To close the RC Gate Monitor, see p.35 "To Close the RC Gate Monitor" for details.

# When Specifying Auto Discovery Range by IP address

Click [Auto Discovery Setting Wizard] from Top Page of RC Gate registrant.

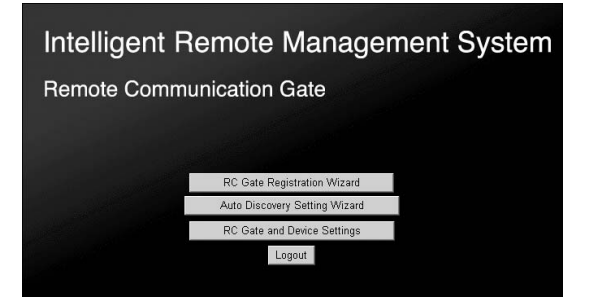

#### 🖉 Note

- □ If Top Page for RC Gate registrant is not shown, follow the procedures from **1** to **5** of p.30 "To Start the RC Gate Monitor".
- □ The illustration shows the screens of the "E-mail (SMTP)" method. Screens differ when in the "Internet encryption communication (HTTPS)" method.
- □ [Auto Discovery Setting Wizard] will not be shown if [RC Gate Registration Wizard] is not finished.
- □ If you login as RC Gate administrator, **[Auto Discovery Setting Wizard]** will not be shown.

[Auto Discovery Setting Wizard: Basic Settings] screen will appear.

Select "Use" for [Auto Discovery], and enter and select the items of the "Auto Discovery Settings" group.

| Intelligent Remote Management System                                                                  | Top Page |
|----------------------------------------------------------------------------------------------------|----------|
| Auto Discovery Setting Wizard: Basic Settings To use Auto Discovery, select [Use], then click [Next]. |          |
|                                                                                                    | > Next   |
| Auto Discovery :      Do not use      C Use                                                           |          |
| Auto Discovery Settings                                                                               |          |
| Max. E-mail size     IMB                                                                              |          |
| Auto Discovery start schedule : C Monthly 1 Day 12 :00 (hhmm)                                         |          |
| C Weekly Sunday 12 :00 (hhmm)                                                                         |          |
| © Daily 12 : 00 (hh.man)                                                                              |          |
| SNMP community name : public                                                                          |          |
| SNMP community name :                                                                                 |          |
| SNMP community name :                                                                                 |          |
| SNMP community name :                                                                                 |          |
| SNMP community name                                                                                   |          |
| SNMP community name :                                                                                 |          |
| SNMP community name                                                                                   |          |
| SNMP community name :                                                                                 |          |
| SNMP community name                                                                                   |          |
| SNMP community name :                                                                                 |          |
|                                                                                                    |          |

#### 🖉 Note

- □ See p.105 "Auto Discovery Settings" for the details of each item.
- □ Input **[SNMP community name]** in the order of higher usage frequency.
- C Remove [SNMP community name] you do not use.
- □ The illustration shows the screens of the "E-mail (SMTP)" method. Screens differ when in the "Internet encryption communication (HTTPS)" method.

**Disabling Auto Discovery** 

Select "Do not use" for [Auto Discovery].

#### 2 Click [Next].

The [Auto Discovery Setting Wizard: Setting Result] screen will appear.

#### Click [Finish].

| Intelligent Remote Management System                                                                                                    | Top Page |
|----------------------------------------------------------------------------------------------------|----------|
| Auto Discovery Setting Wizard: Setting Result Preparation to finish settings complete.<br>Chick (Finish) to apply the settings and exit this wizard. |          |
|                                                                                                    | Finish   |
| • Setting result : Preparation to finish settings complete.<br>Click [Finish] to apply the settings.                                                 |          |

Top Page appears.

# Click [Next].

The [Auto Discovery Setting Wizard: Specifying Range Settings] screen will appear.

Select [IP address ranges], and click [Next].

 Initalligani Flamota Managamani System
 Top Page

 Auto Decovery Setting Warad Specifying Range Setting (Noose a method of specifying range for Auto Decovery, then clock

 Image: Search method of device() : Image: Setting (Noose a method of specifying range Setting (Noose a method of specifying range Setting (Noose a method of specifying range for Auto Decovery, then clock

 Image: Search method of device() : Image: Setting (Noose a method of specifying range Setting (Noose a method of device()) : Image: Search method of device() : Image: Search method of device() : Image: Search method method of device() : Image: Search method of device() : Image: Search method of device() : Image: Search method of device() : Image: Search method of device() : Image: Search method of device() : Image: Search method of device() : Image: Search method method me

The equipment starts to obtain the address information of the network. The **[Auto Discovery Setting Wizard: Edit Range]** screen will appear when acquisition finishes.

**5** Add the range which the equipment could not automatically obtain, or edit the obtained information.

| Intelligent Ren           | note Managen                              | iant Sys          | mei                            |                         | Top Page            |
|---------------------------|-------------------------------------------|-------------------|--------------------------------|-------------------------|---------------------|
| Auto Discovery Setting Wi | izard: Edit Range Specify tl<br>[Delete]. | he range to perfo | rm Auto Discovery. To add rarg | ges, click [Add]. To de | elete ranges, click |
|                           |                                           |                   |                                |                         | 🗙 Back > Next       |
| Import CSV file           |                                           |                   |                                |                         |                     |
| File name :     Import    | csv                                       |                   | Browse                         |                         |                     |
| Edit Auto Discovery Ra    | nge                                       |                   |                                |                         |                     |
| [¢ ⇔ 1Λ ¢ ¢] 1            | Display items : 10 💌                      |                   |                                |                         | Add Delete          |
| Total : 2                 |                                           |                   |                                |                         |                     |
| Start IP Address          | End IP Address                            |                   | Range Name                     |                         |                     |
| 192 168 5 1               | 192 168 5 254                             | Enable T          | ▲ ▼<br>192 168 5 1             | × •                     |                     |
| 192.168.6.1               | 192.168.6.254                             | Enable -          | 192.168.6.1                    |                         |                     |

#### Start IP Address and End IP Address

Enter the IP address to start and finish in "x.x.x.x" format ("x" stands for any number between 0 to 255).

#### Discovery

If you set "Disable" for this item, information within the search range of the line will not be collected.

#### Range Name

The IP address for **[Start IP Address]** is shown when the information is automatically obtained. Enter the range name, for example, the workgroup name, domain name, or the name of your section. You can enter up to 61 characters.

#### Comment

You can enter comments for up to 61 characters.

#### Example of Editing

This is an example of editing the screen shown on Step **5**. Procedures below show how to change, add and delete the search range.

#### • Edit the line for the "192.168.5.1" directly to change the search range.

In this example, change the **[End IP Address]** from "192.168.5.254" to "192.168.5.63."

| Intelligent Flen          | note Managem                             | ient Sys          | mei                                   | Top Page                           |
|---------------------------|------------------------------------------|-------------------|---------------------------------------|------------------------------------|
| Auto Discovery Setting Wi | zard: Edit Range Specify th<br>[Delete]. | ie range to perfo | rm Auto Discovery. To add ranges, cli | ick [Add]. To delete ranges, click |
|                           |                                          |                   |                                       | Sack Next                          |
| Import CSV file           |                                          |                   |                                       |                                    |
| File name :               |                                          |                   | Browse                                |                                    |
| Import                    | CSV                                      |                   |                                       |                                    |
| Edit Auto Discovery Rar   | ige                                      |                   |                                       | _                                  |
| [\$\$ \$ M \$ \$] 1       | Display items : 10 💌                     |                   |                                       | Add Delete                         |
| Total : 2                 |                                          |                   |                                       |                                    |
| Start IP Address          | End IP Address                           | Discovery         | Range Name                            | Comment                            |
| <b>▲</b> ▼                | ▲ <del>▼</del>                           | * *               | A <b>T</b>                            | ▲ <b>▼</b>                         |
| 192.168.5.1               | 192.168.5.63                             | Enable 💌          | abc                                   | 1-63                               |
| 192.168.6.1               | 192.168.6.254                            | Enable 💌          | 192.168.6.1                           |                                    |
|                           |                                          |                   |                                       |                                    |

The search range is changed from 192.168.5.1 - 192.168.5.254 to 192.168.5.1 - 192.168.5.63.

**2** To add a new search range to Auto Discovery, click [Add].

The [Auto Discovery Setting Wizard: Add Range] screen will appear.

#### **3** Add the new search range.

See Step **5** for the detail of each item.

| Intelligent Re         | eronaManage             | mənt Sya           | met        | Top Page       |
|------------------------|-------------------------|--------------------|------------|----------------|
| Auto Discovery Setting | Wizard: Add Range Add A | uto Discovery rang | ys.        |                |
|                        |                         |                    |            | K Back 🐼 Apply |
| Remaining : 255        |                         |                    |            |                |
| Start IP Address       |                         |                    | Range Name | Comment        |
| 192.168.5.64           | 192.168.5.127           | Disable 💌          | def        | 64-127         |
| 192.168.5.128          | 192.168.5.191           | Enable 💌           | ghi        | 128-191        |
| 192.168.5.192          | 192.168.5.254           | Enable 💌           | klm        | 192-254        |
| 0.0.0.0                | 0.0.0.0                 | Enable 💌           |            |                |
| 0.0.0.0                | 0.0.0.0                 | Enable 💌           |            |                |
| 0.0.0.0                | 0.0.0                   | Enable 💌           |            |                |
| 0.0.0.0                | 0.0.0.0                 | Enable 💌           |            |                |
| 0.0.0.0                | 0.0.0                   | Enable 💌           |            |                |
| 0.0.0.0                | 0.0.0                   | Enable 💌           |            |                |
| 0.0.0.0                | 0.0.0                   | Enable 💌           |            |                |

#### 🖉 Note

□ You can add 10 ranges at a time.

□ If **[Start IP Address]** is "0.0.0.0.", the search range will not be added.

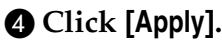

The entered search range will be added. The new **[Auto Discovery Setting Wiz-ard: Add Range]** screen will appear.

#### 🖉 Note

- □ To add another 10 search ranges, repeat from ③.
- □ You cannot enter the search ranges which are already registered.
- □ The remaining number of search range that you can add is shown in **[Remaining]**.

#### G Click [Back].

| Intelligent R         | emote Manag               | əməni Sya          | mei        | Top Page       |
|-----------------------|---------------------------|--------------------|------------|----------------|
| Auto Discovery Settin | g Wizard: Add Range Add . | Auto Discovery ran | ys.        |                |
|                       |                           |                    |            | < Back 🔬 Apply |
| Remaining : 252       |                           |                    |            |                |
| Start IP Address      | End IP Address            | Discovery          | Range Name | Comment        |
| 0.0.0                 | 0.0.0.0                   | Enable 💌           |            |                |
| 0.0.0.0               | 0.0.0                     | Enable 💌           |            |                |
| 0.0.0.0               | 0.0.0                     | Enable 💌           |            |                |
| 0.0.0.0               | 0.0.0.0                   | Enable 💌           |            |                |
| 0.0.0.0               | 0.0.0                     | Enable 💌           |            |                |
| 0.0.0.0               | 0.0.0.0                   | Enable 💌           |            |                |
| 0.0.0.0               | 0.0.0                     | Enable 💌           |            |                |
| 0.0.0.0               | 0.0.0.0                   | Enable 💌           |            |                |
| 0.0.0.0               | 0.0.0                     | Enable 💌           |            |                |
| 0.0.0.0               | 0.0.0                     | Enable 💌           |            |                |

Returns to the [Auto Discovery Setting Wizard: Edit Range] screen.

**6** To delete a search range of Auto Discovery, click [Delete].

| Intelligent Flem          | note Managem                             | ent Sys          | mei                                    | Top Page                         |
|---------------------------|------------------------------------------|------------------|----------------------------------------|----------------------------------|
| Auto Discovery Setting Wi | zard: Edit Range Specify th<br>[Delete]. | e range to perfo | rm Auto Discovery. To add ranges, clic | k [Add]. To delete ranges, click |
|                           |                                          |                  |                                        | Sack Next                        |
| Import CSV file           |                                          |                  |                                        |                                  |
| • File name :             |                                          |                  | Browse                                 |                                  |
| Import                    | CSV                                      |                  |                                        |                                  |
| Edit Auto Discovery Ran   | ge                                       |                  |                                        |                                  |
| [¢ ¢ ₩ ¢ ¢] I             | Display items : 10 💌                     |                  |                                        | Add Delete                       |
| Total : 5                 |                                          |                  |                                        |                                  |
| Start IP Address          | End IP Address                           | Discovery        | Range Name                             | Comment                          |
| 100.169.5.1               | ▲ ▼<br>100,469,6,62                      | i                | i ∧ ▼<br>Inha                          | 4 2                              |
| 102.160.5.1               | 102.168.5.63                             | Disable -        | lanc                                   | 64.107                           |
| 102.100.3.04              | 102.100.0.127                            | Enable -         | luci<br>ahi                            | 109127                           |
| 192.100.5.128             | 192.100.5.191                            | Enable V         | Igni                                   | 120-191                          |
| 192.168.5.192             | 192.168.5.254                            | Enable 💌         | kim                                    | 192-254                          |
| 192.168.6.1               | 192.168.6.63                             | Enable 💌         | 192.168.6.1                            |                                  |

The [Auto Discovery Setting Wizard: Delete Range] screen will appear.

Select the line which you want to delete by checking the [Delete] checkbox.

| Intelligent Re           | mote Manageme                    | mi System         |             |          | Top Page     |
|--------------------------|----------------------------------|-------------------|-------------|----------|--------------|
| Auto Discovery Setting V | Vizard: Delete Range Delete Auto | Discovery ranges. |             |          |              |
|                          |                                  |                   |             | <        | Back 🔬 Apply |
| [¢ ¢ 1A ¢ ¢]             | Display items : 10 💌             |                   |             | Clear Al | I Select All |
| Total : 5                |                                  |                   |             |          |              |
| Start IP Address         | End IP Address                   |                   |             |          | Delete       |
| A 🔻                      | × •                              | A 🔻               | A 🔻         | × •      |              |
| 192.168.5.1              | 192.168.5.63                     | Enable            | abc         | 1-63     |              |
| 192.168.5.128            | 192.168.5.191                    | Enable            | ghi         | 128-191  |              |
| 192.168.5.192            | 192.168.5.254                    | Enable            | klm         | 192-254  |              |
| 192.168.6.1              | 192.168.6.63                     | Enable            | 192.168.6.0 |          | <b>v</b>     |
|                          |                                  |                   |             |          |              |

#### 🔗 Note

- □ Click [Clear All] to clear [Delete] checkmark of all lines.
- □ Click [Select All] to check [Delete] checkbox for all of the lines.

#### 8 Click [Apply].

The selected line will be deleted.

#### 🖉 Note

□ If you have more lines to delete, repeat from **⑦**.

#### Olick [Back].

Returns to the [Auto Discovery Setting Wizard: Edit Range] screen.

Importing search ranges from a CSV file

To import search ranges from a CSV file stored on your computer, use the screen shown in Step **5**.

To create the CSV file: enter the relevant items of information for **[Start IP Address]**, **[End IP Address]**, **[Discovery]**, **[Range Name]**, and **[Comment]**. You can enter multiple search ranges if necessary. Be sure to separate each item with a comma.

#### Example:

|                                                                                                    | BLB004 |
|----------------------------------------------------------------------------------------------------|--------|
|                                                                                                    |        |
|                                                                                                    |        |
| 192.168.5.1,192.168.5.63,Enable,abc,1-63<br>192.168.5.128,192.168.5.191,Enable,ghi,128-191<br>192.168.5.192,192.168.5.254,Enable,klm,192-254<br>192.168.6.1,192.168.6.63,Enable,192.168.6.0,<br>192.168.5.64,192.168.5.127,Disable,def,64-127 |        |
|                                                                                                    |        |

• Click [Browse], locate your CSV file, and then click [Open]. Alternatively, enter the path to your CSV file directly in [File name].

#### **2** Click [Import CSV].

The search ranges will be imported from the CSV file. All previously specified ranges will be deleted.

Click [Next].

| Intelligent R                                                        | emote Manage             | ment Sys                    | mei                       |                           | Top Page             |
|----------------------------------------------------------------------|--------------------------|-----------------------------|---------------------------|---------------------------|----------------------|
| Auto Discovery Setting                                               | Wizard Edit Range Specif | y the range to perfo<br>e]. | rm Auto Discovery. To add | ranges, click [Add]. To o | lelete ranges, click |
|                                                                      |                          |                             |                           |                           | 🗙 Back > Next        |
| Import CSV file                                                      |                          |                             |                           |                           |                      |
| • File name :                                                        |                          |                             | Browse                    |                           |                      |
| Imp                                                                  | ort CSV                  |                             |                           | _                         |                      |
|                                                                      |                          |                             |                           |                           |                      |
| Edit Auto Discovery                                                  | Range                    |                             |                           |                           |                      |
| $[[ \diamondsuit \Diamond \land \mathbf{u} \diamondsuit \Diamond ]]$ | Display items : 10 💌     |                             |                           |                           | Add Delete           |
| Total : 4                                                            |                          |                             |                           |                           |                      |
| Start IP Address                                                     | End IP Address           | Discovery                   | Range Name                | Comment                   |                      |
| <b>▲</b> ▼                                                           | A 🔻                      | <b>* *</b>                  | * <del>*</del>            | × •                       |                      |
| 192.168.5.1                                                          | 192.168.5.63             | Enable 💌                    | abc                       | 1-63                      |                      |
| 192.168.5.64                                                         | 192.168.5.127            | Disable 💌                   | def                       | 64-127                    |                      |
| 192.168.5.128                                                        | 192.168.5.191            | Enable 💌                    | ghi                       | 128-191                   |                      |
| 192.168.5.192                                                        | 192.168.5.254            | Enable 💌                    | klm                       | 192-254                   |                      |
|                                                                      |                          |                             |                           |                           |                      |

The [Auto Discovery Setting Wizard: Setting Result] screen will appear.

# Click [Finish].

| Auto Discovery Setting Warad. Setting Bench Check Auto Discovery nages. Click (Fluish) to apply the settings, this will also out the wizard           Image: State of the state of the settings of the settings.         Back X         Fluish           Total: 4 Number of exabled ranges : 3         State IP Address         Parge Name         Comment           192.108.5.12         192.108.5.19         pia.         1-63.           192.108.5.19         pia.         122.19.10                                                                                                    | Intelligent Remo              | te Management Syste                       | m                                       | Top Page                           |
|----------------------------------------------------------------------------------------------------|-------------------------------|-------------------------------------------|-----------------------------------------|------------------------------------|
| Start IP Address         Page Name         Comment           192108512         192108513         192108513         460         1-63           192108512         192108519         øbr         1-63         102         102         102         102         102         102         102         102         102         102         102         102         102         102         102         102         102         102         102         102         102         102         102         102         102         102         102         102         102         102         102         102         102         102         102         102         102         102         102         102         102         102         102         102         102         102         102         102         102         102         102         102         102         102         102         102         102         102         102         102         102         102         102         102         102         102         102         102         102         102         102         102         102         102         102         102         102         102         102         102 <t< th=""><th>Auto Discovery Setting Wizard</th><th>Setting Result Check Auto Discovery range</th><th>es. Click [Finish] to apply the setting</th><th>s, this will also exit the wizard.</th></t<> | Auto Discovery Setting Wizard | Setting Result Check Auto Discovery range | es. Click [Finish] to apply the setting | s, this will also exit the wizard. |
| Total: 4         Number of enabled ranges: 3           Start IF Address         End IF Address         Range Name         Comment           192,168,51.2         192,168,51.03         abc         1-63           192,168,51.2         192,168,51.09         ph.         122,191                                                                                                    |                               |                                           |                                         | ✓ Back × Finish                    |
| Start IP Address         End IP Address         Range Name         Command           192.168.5.1.2         192.168.5.1.9         phi         122.182.1.22                                                                                                    | Total: 4 Number of enabled    | l ranges : 3                              |                                         |                                    |
| 192.168.5.1 192.168.5.63 abc 1.63<br>192.168.5.128 192.168.5.191 ghi 128-191                                                                                                    | Start IP Address              | End IP Address                            | Range Name                              | Comment                            |
| 192.168.5.128 192.168.5.191 ghi 128-191                                                                                                    | 192.168.5.1                   | 192.168.5.63                              | abc                                     | 1-63                               |
|                                                                                                    | 192.168.5.128                 | 192.168.5.191                             | ghi                                     | 128-191                            |
| 192.168.5.192 192.168.5.254 km 192.254                                                                                                    | 192.168.5.192                 | 192.168.5.254                             | klm                                     | 192-254                            |

Returns to the Top Page of the RC Gate registrant.

#### Reference

To close the RC Gate Monitor, see p.35 "To Close the RC Gate Monitor" for details.

# 6. Registering Image I/O Devices to the Communication Server

When in the "Internet encryption communication (HTTPS)" method, use **[Device Registration Wizard]** to register and confirm the managing image I/O devices to the Communication Server.

**[Device Registration Wizard]** will appear when you login as the RC Gate registrant, and **[RC Gate Registration Wizard]** is finished with the "Internet encryption communication (HTTPS)" method.

# **Outline of the Device Registration Wizard**

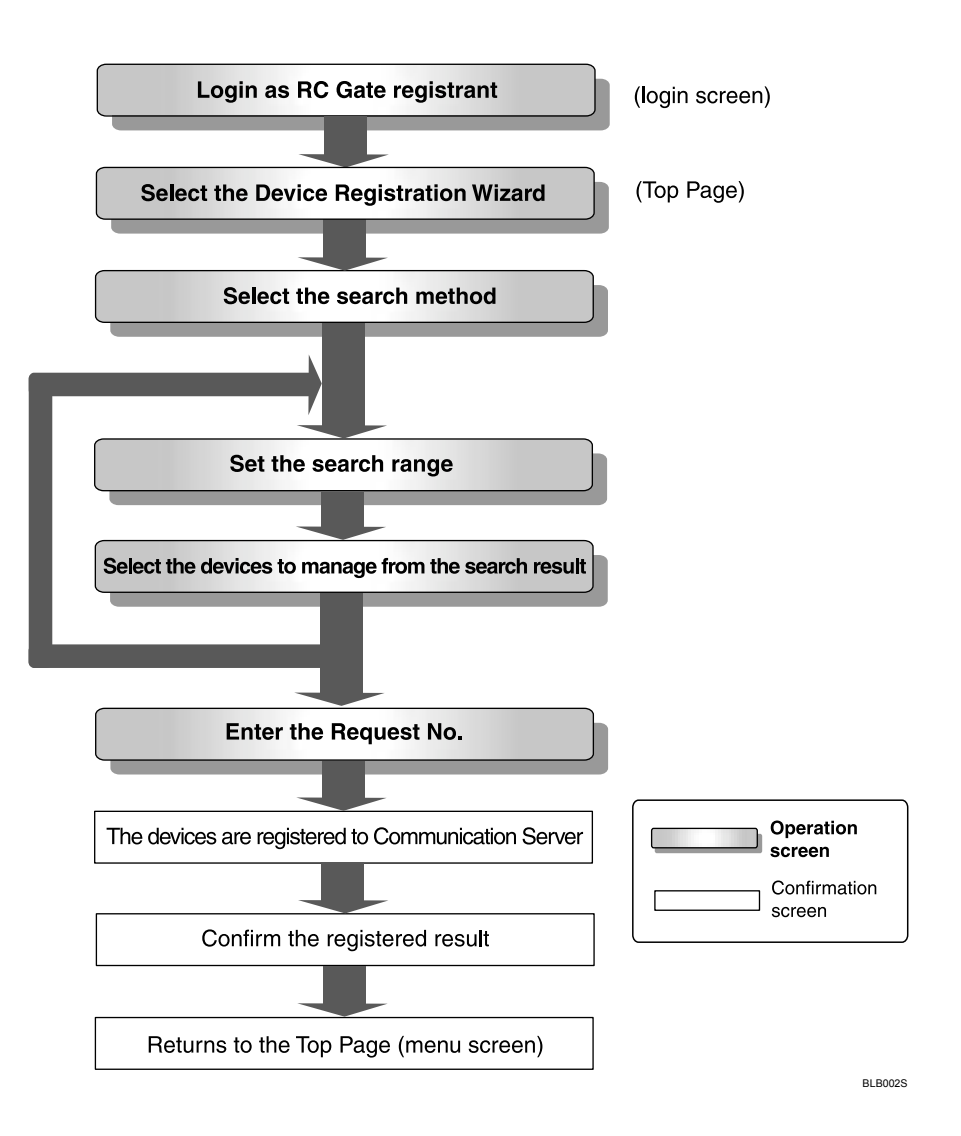

# **Operating the Device Registration Wizard**

# **Searching for Devices by IP Address**

Click [Device Registration Wizard] from the Top Page of the RC Gate registrant.

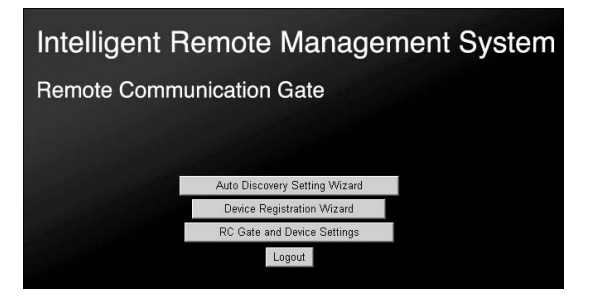

#### 🖉 Note

- If the Top Page of the RC Gate registrant does not appear, follow the Steps
   to 5 of p.30 "To Start the RC Gate Monitor".
- □ [Device Registration Wizard] will not be shown if [RC Gate Registration Wizard] is not finished.
- □ If you login as the RC Gate administrator, [Device Registration Wizard] will not be shown.

The [Device Registration Wizard: Search Method Settings] screen will appear.

**2** Select [IP address ranges], and then click [Next].

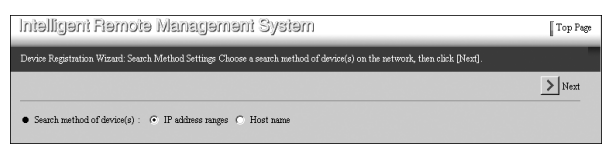

The [Device Registration Wizard: Search Range Settings] screen will appear.

# To find the image I/O devices to manage, enter [IP address search range] or [SNMP community name].

| Intelligent Remote Manage                           | məni Systəm Top Page                                       |
|-----------------------------------------------------|------------------------------------------------------------|
| Device Registration Wizard: Search Range Settings T | nter IP address ranges to search device(s) on the network. |
|                                                     | Start searching device(5), clicks (vext).                  |
|                                                     |                                                            |
| Import CSV file                                     |                                                            |
| File name :                                         | Browse                                                     |
| Import CSV                                          |                                                            |
| Search Range Settings                               |                                                            |
| IP address search range : 192.168.5.1               | - 192.168.5.200                                            |
| • IP address search range : 0.0.0.0                 | - 0.0.0                                                    |
| IP address search range : 0.0.0.0                   | - 0.0.0.0                                                  |
| IP address search range : 0.0.0.0                   | - 0.0.0.0                                                  |
| IP address search range : 0.0.0.0                   | - 0.0.0.0                                                  |
| IP address search range : 0.0.0.0                   | - 0.0.0.0                                                  |
| IP address search range : 0.0.0.0                   | - 0.0.0.0                                                  |
| IP address search range : 0.0.0.0                   | - 0.0.0                                                    |
| IP address search range : 0.0.0.0                   | - 0.0.0.0                                                  |
| IP address search range : 0.0.0.0                   | - 0.0.0.0                                                  |
| SNIMP community name : public                       |                                                            |
| SNIMP community name :                              |                                                            |
| SNIMP community name :                              |                                                            |
| SNMP community name :                               |                                                            |
| SNMP community name :                               |                                                            |
| SNIMP community name :                              |                                                            |
| SNIMP community name :                              |                                                            |
| SNIMP community name :                              |                                                            |
| SNIMP community name :                              |                                                            |
| SNMP community name :                               |                                                            |

#### IP address search range

Enter to set the managing image I/O devices connected to network. Enter the IP address to start and finish in "x.x.x.x" format ("x" stands for any number between 0 to 255).

#### 🖉 Note

- □ The image I/O devices connected by RS-485 are searched regardless of the entered IP address range.
- □ If the IP address of the managing image I/O devices connected to the network is already defined, enter the IP address on both starting (the left side box) and finishing (the right side box) IP address box. This will shorten the search time.
- Enter larger values for finishing the IP address (the right side box) than the starting (the left side box) IP address. An error will occur if you enter a larger value for starting the IP address than finishing the IP address.
- □ If you set "0.0.0.0" for the finishing address, the range of IP address on the line will not be searched.
- □ An error will occur if you set values other than "0.0.0.0" to the finishing IP address, and "0.0.0.0" for the starting IP address.

#### SNMP community name

Enter SNMP community name within thirty characters to search for SNMP correspondent devices with **[IP address search range]**.

#### Note 🖉

- □ Leave the item blank if the managing devices are only HTTP correspondent devices and RS-485 connected devices.
- □ The SNMP community name works as a "password" when the equipment tries to access the SNMP correspondent devices. See the operating instructions for each device for details.
- □ Input **[SNMP community name]** in the order of higher usage frequency.
- □ Remove **[SNMP community name]** you do not use.

#### Limitation

- □ You can set 10 search ranges at a time. To search for more than 10 ranges, click [Additional Search] in [] and repeat the searching and selecting. Click [Selected Device List] to show devices which have already been searched and selected.
- **T** The equipment can manage a maximum of 100 devices.

Importing search ranges from a CSV file

To import search ranges from a CSV file stored on your computer, use the screen shown in Step **3**.

To create the CSV file: enter the starting IP address and the finishing IP address. You can enter multiple search ranges if necessary. Be sure to separate each address with a comma.

Example:

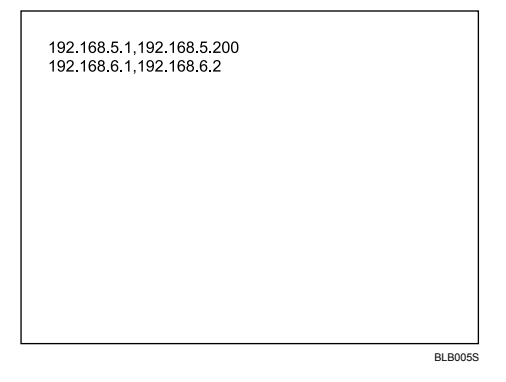

# Click [Browse], locate your CSV file, and then click [Open]. Alternatively, enter the path to your CSV file directly in [File name].

#### **2** Click [Import CSV].

The search ranges will be imported from the CSV file. All previously specified ranges will be deleted.

## 4 Click [Next].

#### 🖉 Note

□ [Selected Device List] window will be closed automatically.

[Device Registration Wizard: Search Results] will appear after the [Device Registration Wizard: Search] screen and the completion of searching.

**E** Check the **[Select]** checkbox of the line for the device you want to manage.

| ແອເຫນືອເ         | nt Flemote Ivlan                                                                                | ngement Sys                                                                                             | mei                                                            |                                                                                   | Top F             |
|------------------|-------------------------------------------------------------------------------------------------|----------------------------------------------------------------------------------------------------|----------------------------------------------------------------|-----------------------------------------------------------------------------------|-------------------|
| evice Registrat  | ion Wizard: Search Results                                                                      | The following device(s) has<br>To search other IP address                                               | we been found on the netv<br>ranges, click [Additional         | vork. Select device(s) to manage, t<br>Search].                                   | hen click [Next]. |
|                  |                                                                                                 | < Add                                                                                                   | itional Search 🗾 Searc                                         | h Error List 🗾 Machine ID Er                                                      | ror List 🔪 Next   |
| ф ф 1Л <u>с</u>  | ) t) Display items : 1                                                                          | 0 -                                                                                                    |                                                                | Clear A                                                                           | II Select All     |
| Device total : ( | 6                                                                                               | _                                                                                                    |                                                                |                                                                                   |                   |
|                  |                                                                                                 |                                                                                                    |                                                                |                                                                                   |                   |
|                  |                                                                                                 |                                                                                                    |                                                                |                                                                                   |                   |
| lost name        | Machine ID                                                                                      | Model Name                                                                                              | IP Address                                                     | Connection Type                                                                   | Select            |
| lost name        | Machine ID<br>3A19-9990001                                                                      | Model Name                                                                                              | IP Address<br>192.168.5.10                                     | Connection Type                                                                   | Select            |
| lost name<br>    | Machine ID<br>3A19-9990001<br>3A19-9990002                                                      | Model Name<br>Aficio 2035e<br>Aficio 551                                                                | IP Address<br>192.168.5.10<br>192.168.5.11                     | Connection Type  LAN (HTTP)  LAN (SNMP)                                           | Select            |
| ost name<br><br> | Machine ID<br>3A19-9990001<br>3A19-9990002<br>3A19-9990003                                      | Model Name<br>Aficio 2035e<br>Aficio 551<br>Aficio 850                                                  | IP Address<br>192.168.5.10<br>192.168.5.11                     | Connection Type<br>LAN (HTTP)<br>LAN (SNMP)<br>RS-485                             | Select            |
| ost name         | Machine ID<br>3A 19-9990001<br>3A 19-9990002<br>3A 19-9990003<br>3A 19-9990003<br>3A 19-9990004 | Model Name<br>Aficio 2035e<br>Aficio 2035e<br>Aficio 251<br>Aficio 850<br>Aficio 1232C                  | IP Address<br>192.168.5.10<br>192.168.5.11<br><br>192.168.5.13 | Connection Type<br>LAN (HTTP)<br>LAN (SNMP)<br>RS-485<br>LAN (HTTP)               | Select            |
| ost name         | Machine ID<br>3A19-9990001<br>3A19-9990002<br>3A19-9990003<br>3A19-9990004<br>3A19-9990004      | Model Name<br>Aficio 2035e<br>Aficio 2551<br>Aficio 2551<br>Aficio 2530<br>Aficio 1232C<br>Aficio 2232C | IP Address<br>192.168.5.10<br>192.168.5.11<br>                 | Connection Type<br>LAN (HTTP)<br>LAN (SNMP)<br>RS-485<br>LAN (HTTP)<br>LAN (HTTP) | Select            |

## 🔗 Note

- □ The **[Select]** checkbox masked in grey indicates that the device has been already registered to the Communication Server.
- □ When you search and select more than one time and the current search range includes the previous search range, the devices checked in the previous search will appear with checked in **[Select]** checkbox. Clear the checkmark if you do not want to manage the device.
- □ Click **[Select All]** to select all devices including the devices which are not on the current page.
- □ Click **[Clear All]** to clear the selection of all devices including the devices which are not on the current page.
- Click [Machine ID Error List] to display the [Device Registration Wizard: Machine ID Error List] screen on another window. This screen shows the IP Address, MAC Address, Model Name, Connection Type of the devices for which the equipment could not identify the Machine ID.

# Click [Next].

#### 🖉 Note

□ To repeat searching and selecting of devices, click [Additional Search] instead of [Next]. The screen returns to [Device Registration Wizard: Search Range Settings], and you can search for the devices by changing the values.

The **[Device Registration Wizard: Prepare Registration]** screen will appear. When the equipment is ready, the **[Device Registration Wizard: Enter Request No.]** screen will appear.

6

### Click [Obtain Request No.].

| Intellige              | ani Flemois          | e Management Syste                     | m                           |              | Top Page         |
|------------------------|----------------------|----------------------------------------|-----------------------------|--------------|------------------|
| Device Regist          | ration Wizard: Enter | Request No. Enter Request No. To start | registration, click [Next]. |              |                  |
|                        |                      |                                        |                             |              | K Back Next      |
| 🗘 🗘 1/1<br>Device tota | \$ \$ [] Display     | 7 items : 10 💌                         |                             | 01           | tain Request No. |
| Host name              | Machine ID           | Request No.                            | Model Name                  | IP Address   | Connection Type  |
| A 🔻                    |                      |                                        |                             |              | A 🔻              |
|                        | 3A19-9990001         |                                        | Aficio 2035e                | 192.168.5.10 | LAN (HTTP)       |
|                        | 3A19-9990002         |                                        | Aficio 551                  | 192.168.5.11 | LAN (SNMP)       |
|                        | 3A19-9990003         |                                        | Aficio 850                  |              | RS-485           |
|                        | 3A19-9990004         | 3A19 9990004                           | Aficio 1232C                | 192.168.5.13 | LAN (HTTP)       |
|                        | 3A19-9990005         | 3A19 9990005                           | Aficio 2232C                | 192.168.5.14 | LAN (HTTP)       |
|                        | 3A19-9990006         | 3A19 9990006                           | CL7100                      | 192.168.5.15 | LAN (SNMP)       |

#### 🔗 Note

[Request No.] are set for all devices controlled, including the pages not being displayed on the screen. There is no re-setting of the number for the devices for which the numbers are already set.

### Click [Next].

A **[Device Registration Wizard: Registration Results]** screen will appear after the devices are registered to the Communication Server.

#### **Confirm the registered items.**

| Intelliger        | N efomefA fi            | lemeganar                            | rt System                                   |                                           |                                                            | Top Page                     |
|-------------------|-------------------------|--------------------------------------|---------------------------------------------|-------------------------------------------|------------------------------------------------------------|------------------------------|
| Device Registrat: | ion Wizard: Registratio | n Results Device regi<br>its machine | stration has finishe<br>ID for further info | d. Confirm the res<br>rmation. Click [Fir | ult(s). If device registrati<br>aish] to exit this wizard. | on was not successful, click |
|                   |                         |                                      |                                             |                                           |                                                            | Finish                       |
| [\$ \$ 1A \$      | ⇒ ¢] Display items      | : 10 -                               |                                             |                                           |                                                            |                              |
| Device total : e  | 6                       |                                      |                                             |                                           |                                                            |                              |
| Host name         | Request No.             | Machine ID                           | Model Name                                  | IP Address                                | Connection Type                                            | Registration Result          |
| * -               |                         |                                      |                                             |                                           |                                                            |                              |
|                   | 3A19 9990001            | 3A19-9990001                         | Aficio 2035e                                | 192.168.5.10                              | LAN (HTTP)                                                 | OK                           |
|                   | 3A19 9990002            | 3A19-9990002                         | Aficio 551                                  | 192.168.5.11                              | LAN (SNMP)                                                 | OK                           |
|                   | 3A19 9990003            | 3A19-9990003                         | Aficio 850                                  |                                           | RS-485                                                     | OK                           |
|                   | 3A19 9990004            | 3A19-9990004                         | Aficio 1232C                                | 192.168.5.13                              | LAN (HTTP)                                                 | OK                           |
|                   | 3A19 9990005            | 3A19-9990005                         | Aficio 2232C                                | 192.168.5.14                              | LAN (HTTP)                                                 | OK                           |
|                   | 3A19 9990006            | 3A19-9990006                         | CL7100                                      | 192.168.5.15                              | LAN (SNMP)                                                 | OK                           |

#### 🖉 Note

- □ Click [△] under [Registration Result] to sort in order of "Failed" and "OK."
- If "Failed" is displayed in the [Registration Result], device registration has failed. Click [Machine ID] of a device whose result is "Failed". The [Device Registration Wizard: Details] screen appears in a separate window, and a solution is displayed in the [Registration result]. Alternatively, you can find instructions by referring to the error code.
- The device with the "OK" hyperlink in the [Confirmation Result] is the one which has succeeded to register. Click Machine ID to open the [Device Registration Wizard: Details] screen on another window. After checking, click the [Close] button, and then return to the [RC Gate Registration Wizard: Registration Result] screen.

## Click [Finish].

Returns to the Top Page of RC Gate registrant.

#### Reference

To close the RC Gate Monitor, see p.35 "To Close the RC Gate Monitor" for details.

### Searching for Devices by Host Name

#### Preparation

To search for devices by specifying host names, you must save the host names in a CSV file beforehand.

To create the CSV file: enter the host names you want to use for searches. Be sure to separate each host name with a comma.

✤ Example:

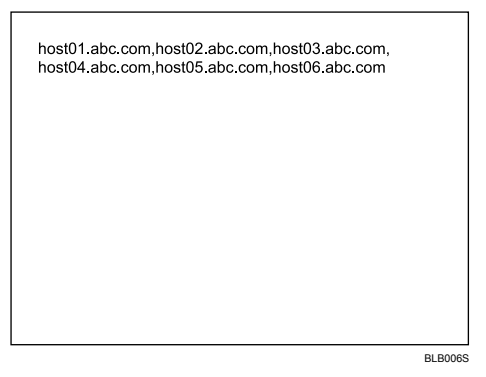

Click [Device Registration Wizard] from the Top Page of the RC Gate registrant.

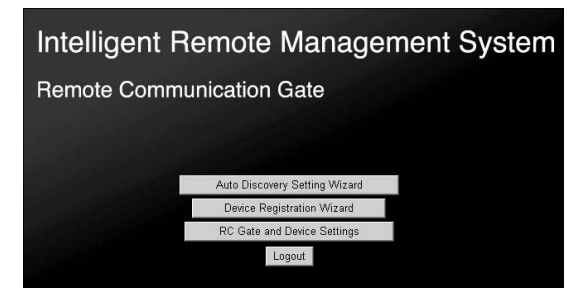

#### 🖉 Note

- If the Top Page of the RC Gate registrant does not appear, follow the Steps
  to 5 of p.30 "To Start the RC Gate Monitor".
- □ [Device Registration Wizard] will not be shown if [RC Gate Registration Wizard] is not finished.
- □ If you login as the RC Gate administrator, **[Device Registration Wizard]** will not be shown.

The [Device Registration Wizard: Search Method Settings] screen will appear.

2 Select [Host name], and then click [Next].

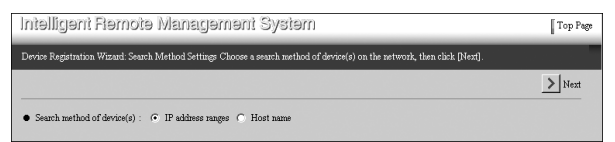

The [Device Registration Wizard: Search Range Settings] screen will appear.

Click [Browse], locate your CSV file, and then click [Open]. Alternatively, enter the path to your CSV file directly in [File name].

| Intelligent Remote Managemen                                                 | i System Top Page                                                                                      |
|------------------------------------------------------------------------------|----------------------------------------------------------------------------------------------------|
| Device Registration Wizard: Search Range Settings Specify a C<br>To start im | SV file of the host name list to search device(s) on the network.<br>porting a CSV file, click [Next]. |
|                                                                              | Back 🖾 Selected Device List > Next                                                                     |
| Import CSV file                                                              |                                                                                                    |
| • File name :                                                                | Browse                                                                                                 |
| SNMP community name list                                                     |                                                                                                    |
| SNMP community name : public                                                 |                                                                                                    |
| SNMP community name :                                                        |                                                                                                    |
| SNIMP community name :                                                       |                                                                                                    |
| SNIMP community name :                                                       | 1                                                                                                    |
| SNMP community name :                                                        |                                                                                                    |
| SNMP community name :                                                        |                                                                                                    |
| SNMP community name :                                                        |                                                                                                    |
| SNMP community name :                                                        |                                                                                                    |
| SNMP community name :                                                        |                                                                                                    |
| <ul> <li>SNMP community name :</li> </ul>                                    |                                                                                                    |

## Enter [SNMP community name] if required, and then click [Next].

A list of host names imported from the CSV file appears.

#### 🖉 Note

□ The image I/O devices connected by RS-485 are searched regardless of the entered host names.

#### SNMP community name

Enter SNMP community name within thirty characters.

#### 🖉 Note

- □ Leave the item blank if the managing devices are only HTTP correspondent devices and RS-485 connected devices.
- The SNMP community name works as a "password" when the equipment tries to access the SNMP correspondent devices. See the operating instructions for each device for details.
- □ Input **[SNMP community name]** in the order of higher usage frequency.
- □ Remove [SNMP community name] you do not use.

#### Limitation

**T** The equipment can manage a maximum of 100 devices.

# **5** Click [Next].

| Intelligent R         | łemote Management System                                                              | Top Page  |
|-----------------------|---------------------------------------------------------------------------------------|-----------|
| Device Registration V | Vizard: Import Result Confirm results.<br>To start searching device(s), click [Next]. |           |
|                       |                                                                                       | Back Next |
| Total host name : 6   | 5                                                                                     |           |
| No.                   |                                                                                       |           |
| 1                     | host01.abc.com                                                                        |           |
| 2                     | host02.abc.com                                                                        |           |
| 3                     | host03.abc.com                                                                        |           |
| 4                     | host04.abc.com                                                                        |           |
| 5                     | host05.abc.com                                                                        |           |
| 6                     | host06 ehc com                                                                        |           |

#### 🖉 Note

□ [Selected Device List] window will be closed automatically.

[Device Registration Wizard: Search Results] will appear after the [Device Registration Wizard: Search] screen and the completion of searching.

Check the [Select] checkbox of the line for the device you want to manage.

| Intelligent Fi                                         | Isurski etomet                                               | əmənt Systər                                             | ท                                                     |                                                  | Top P            |
|--------------------------------------------------------|--------------------------------------------------------------|----------------------------------------------------------|-------------------------------------------------------|--------------------------------------------------|------------------|
| Device Registration W                                  | izard: Search Results To s                                   | following device(s) have b<br>earch other IP address ran | een found on the networ<br>zes, click [Additional Sec | k. Select device(s) to manage, th<br>rchl.       | en click [Next]. |
|                                                        |                                                              | Addition                                                 | al Search 🗾 Search B                                  | nor List 🗾 Machine ID Env                        | or List > Next   |
| [4 4 <b>m</b> \$ \$                                    | Display items : 10 💌                                         |                                                          |                                                       | Clear All                                        | Select All       |
| Device total : 6                                       |                                                              |                                                          |                                                       |                                                  |                  |
| Host name                                              | Machine ID                                                   | Model Name                                               | IP Address                                            | Connection Type                                  | Select           |
| A 🔻 🔹                                                  | A 🔻                                                          | × <del>-</del>                                           | A 🔻                                                   | A 🔻                                              |                  |
| kont01 abs som                                         | 3A19-9990001                                                 | Aficio 2035e                                             | 192.168.5.10                                          | LAN (HTTP)                                       |                  |
| 103101.300.0011                                        |                                                              |                                                          |                                                       |                                                  |                  |
| host02 abc com                                         | 3A19-9990002                                                 | Aficio 551                                               | 192.168.5.11                                          | LAN (SNMP)                                       |                  |
| host02 abc.com                                         | 3A19-9990002<br>3A19-9990003                                 | Aficio 551<br>Aficio 850                                 | 192.168.5.11                                          | LAN (SNMP)<br>RS-485                             |                  |
| host02.sbc.com<br><br>host04.sbc.com                   | 3A19-9990002<br>3A19-9990003<br>3A19-9990004                 | Aficio 551<br>Aficio 850<br>Aficio 1232C                 | 192.168.5.11                                          | LAN (SNMP)<br>RS-485<br>LAN (HTTP)               |                  |
| host01 abc.com<br><br>host04 abc.com<br>host05 abc.com | 3A19-9990002<br>3A19-9990003<br>3A19-9990004<br>3A19-9990005 | Aficio 551<br>Aficio 850<br>Aficio 1232C<br>Aficio 2232C | 192.168.5.11<br><br>192.168.5.13<br>192.168.5.14      | LAN (SNMP)<br>RS-485<br>LAN (HTTP)<br>LAN (HTTP) |                  |

# 🖉 Note

- □ The **[Select]** checkbox masked in grey indicates that the device has been already registered to the Communication Server.
- □ When you search and select more than one time and the current search range includes the previous search range, the devices checked in the previous search will appear with checked in **[Select]** checkbox. Clear the checkmark if you do not want to manage the device.
- □ Click **[Select All]** to select all devices including the devices which are not on the current page.
- □ Click **[Clear All]** to clear the selection of all devices including the devices which are not on the current page.
- Click [Machine ID Error List] to display the [Device Registration Wizard: Machine ID Error List] screen on another window. This screen shows the IP Address, MAC Address, Model Name, Connection Type of the devices for which the equipment could not identify the Machine ID.
- Click [Search Error List] to display the [Device Registration Wizard: Search Error List] screen in another window. This screen shows the host names that were not found.

# Click [Next].

#### 🖉 Note

□ To repeat searching and selecting of devices, click [Additional Search] instead of [Next]. The screen returns to [Device Registration Wizard: Search Range Settings], and you can search for the devices by changing the values.

The **[Device Registration Wizard: Prepare Registration]** screen will appear. When the equipment is ready, the **[Device Registration Wizard: Enter Request No.]** screen will appear.

# Click [Obtain Request No.].

| inegillefnl        | Remote i            | lanagement System                        |                         |              | Top P           |
|--------------------|---------------------|------------------------------------------|-------------------------|--------------|-----------------|
| Device Registratio | n Wizard: Enter Rec | uest No. Enter Request No. To start regi | stration, click [Next]. |              |                 |
|                    |                     |                                          |                         |              | Back > Next     |
| [¢ ¢ 1⁄1 ¢         | c Display ite       | ns : 10 💌                                |                         | Obt          | ain Request No. |
| Device total : 6   |                     |                                          |                         |              |                 |
| Host name          | Machine ID          | Request No.                              | Model Name              | IP Address   | Connection Type |
| × <del>-</del>     | A -                 |                                          | × •                     | A 🔻          | A <b>T</b>      |
| host01.abc.com     | 3A19-9990001        |                                          | Aficio 2035e            | 192.168.5.10 | LAN (HTTP)      |
| host02.abc.com     | 3A19-9990002        |                                          | Aficio 551              | 192.168.5.11 | LAN (SNMP)      |
|                    | 3A19-9990003        |                                          | Aficio 850              |              | RS-485          |
| host04.abc.com     | 3A19-9990004        | 3A19 9990004                             | Aficio 1232C            | 192.168.5.13 | LAN (HTTP)      |
| host05.abc.com     | 3A19-9990005        | 3A19 9990005                             | Aficio 2232C            | 192.168.5.14 | LAN (HTTP)      |
| host06 abc com     | 3A19-9990006        | 3A19 9990006                             | CL7100                  | 192.168.5.15 | LAN (SNMP)      |

#### 🖉 Note

□ **[Request No.]** are set for all devices controlled, including the pages not being displayed on the screen. There is no re-setting of the number for the devices for which the numbers are already set.

# Click [Next].

A **[Device Registration Wizard: Registration Results]** screen will appear after the devices are registered to the Communication Server.

## Confirm the registered items.

| Intelligent         | Flemote M              | ຍນຍຽອເນອເ                            | it System                                   |                                            |                                                           | Top Page                     |
|---------------------|------------------------|--------------------------------------|---------------------------------------------|--------------------------------------------|-----------------------------------------------------------|------------------------------|
| Device Registration | a Wizard: Registratio: | n Results Device regi<br>its machine | stration has finishe<br>1D for further info | il. Confirm the res<br>rmation. Click [Fiz | ult(s). If device registrati<br>ush] to exit this wizard. | on was not successful, click |
|                     |                        |                                      |                                             |                                            |                                                           | Finish                       |
| [¢ \$ 11 \$         | 🗘 📔 Display items      | : 10 💌                               |                                             |                                            |                                                           |                              |
| Device total : 6    |                        |                                      |                                             |                                            |                                                           |                              |
| Host name           | Request No.            | Machine ID                           | Model Name                                  | IP Address                                 | Connection Type                                           | Registration Result          |
| A 🔻                 |                        |                                      |                                             |                                            |                                                           | A -                          |
| host01.abc.com      | 3A19 9990001           | 3A19-9990001                         | Aficio 2035e                                | 192.168.5.10                               | LAN (HTTP)                                                | OK                           |
| host02.abc.com      | 3A19 9990002           | 3A19-9990002                         | Aficio 551                                  | 192.168.5.11                               | LAN (SNMP)                                                | OK                           |
|                     | 3A19 9990003           | 3A19-9990003                         | Aficio 850                                  |                                            | RS-485                                                    | OK                           |
| host04.abc.com      | 3A19 9990004           | 3A19-9990004                         | Aficio 1232C                                | 192.168.5.13                               | LAN (HTTP)                                                | OK                           |
| host05.abc.com      | 3A19 9990005           | 3A19-9990005                         | Aficio 2232C                                | 192.168.5.14                               | LAN (HTTP)                                                | OK                           |
| host06.abc.com      | 3A19 9990006           | 3A19-9990006                         | CL7100                                      | 192.168.5.15                               | LAN (SNMP)                                                | OK                           |

# 🖉 Note

- □ Click [△] under [Registration Result] to sort in order of "Failed" and "OK."
- □ If "Failed" is displayed in the **[Registration Result]**, device registration has failed. Click **[Machine ID]** of a device whose result is "Failed". The **[Device Registration Wizard: Details]** screen appears in a separate window, and a solution is displayed in the **[Registration result]**. Alternatively, you can find instructions by referring to the error code.
- The device with the "OK" hyperlink in the [Confirmation Result] is the one which has succeeded to register. Click Machine ID to open the [Device Registration Wizard: Details] screen on another window. After checking, click the [Close] button, and then return to the [RC Gate Registration Wizard: Registration Result] screen.

## Click [Finish].

Returns to the Top Page of RC Gate registrant.

#### 

To close the RC Gate Monitor, see p.35 "To Close the RC Gate Monitor" for details.

# 7. Configuring the Details of the Registered Information

You can change and confirm the settings from **[RC Gate and Device Settings]** on the Top Page. Also, you can configure the information of each of the managed devices. You can reboot, confirm access and communication logs from this button.

Menus and the screens for **[RC Gate and Device Settings]** differ when you select Email (SMTP) or Internet encryption communication (HTTPS) as the Communication method. Menus and the screens also differ depending on whether are has logged in as "RC Gate administrator" or "RC Gate registrant."

# RC Gate and Device Settings Screen and Access Authority

# When using the "E-mail (SMTP)" method

The list below shows the menu and the access authority when you click **[RC Gate and Device Settings]**. This list shows the case when the Communication method used is "E-mail (SMTP)."

Consider "RC Gate administrator" as "Admin", "RC Gate registrant" as "Registrant" in the list below.

| Main Menus       | Screen Names                                        | Outline                                                                         | Admin | Regis-<br>trant |
|------------------|-----------------------------------------------------|---------------------------------------------------------------------------------|-------|-----------------|
| RC Gate Settings | Basic                                               | Shows the details of the equip-<br>ment.                                        | ~     | ~               |
|                  | Date/Time                                           | Adjusts the clock inside the equipment.                                         | ~     | ~               |
|                  | Network                                             | Sets the network for the equip-<br>ment.                                        | ~     | ~               |
|                  | E-mail                                              | Sets the E-mail for the equip-<br>ment.                                         | ~     | ~               |
|                  | Communication<br>Method                             | Shows the method to send the collected information to the Communication Server. | ~     | ~               |
| Auto Discovery   | Auto Discovery<br>Settings                          | Sets basic items for Auto Discov-<br>ery. e.g.; performing period               | ~     | ~               |
|                  | Edit Auto Discov-<br>ery Range                      | Sets the range for performing Auto Discovery.                                   | ~     | ~               |
|                  | Auto Discovery<br>Settings by Speci-<br>fying Range | Sets the method for specifying the Auto Discovery range.                        | ~     | ~               |

| Main Menus  | Screen Names         | Outline                                                                                       | Admin | Regis-<br>trant |
|-------------|----------------------|-----------------------------------------------------------------------------------------------|-------|-----------------|
| Maintenance | Restart RC Gate      | Rebooting the equipment.                                                                      | -     | ~               |
|             | Shut Down RC<br>Gate | Shuts down the equipment.                                                                     | ~     | ~               |
|             | Service Call         | Shows the substance of the errors.                                                            | ~     | ~               |
| Security    | Password             | Changing the password for log-<br>ging on the RC Gate Monitor.                                | ~     | ~               |
|             | Permissions          | Limits the login of the customer engineer.                                                    | ~     | -               |
|             | Access Log           | Shows the access logs to the RC Gate Monitor.                                                 | ~     | ~               |
|             | Format RC Gate       | Deletes all of the settings and re-<br>turns the equipment to the facto-<br>ry default value. | ~     | -               |

✓: Shown -: Not Shown

# When using the "Internet encryption communication (HTTPS)" Method

The list below shows the menu and the access authority when you click **[RC Gate and Device Settings]**. This list shows the case when the Communication method used is "Internet encryption communication (HTTPS)."

Consider "RC Gate administrator" as "Admin", "RC Gate registrant" as "Registrant" in the list below.

| Main Menus            | Sub<br>Menus                    | Screen Names                                        | Outline                                                                                      | Admin | Regis-<br>trant |
|-----------------------|---------------------------------|-----------------------------------------------------|----------------------------------------------------------------------------------------------|-------|-----------------|
| RC Gate Set-<br>tings |                                 | Basic                                               | Shows the details of the equipment.                                                          | ~     | ~               |
|                       |                                 | Date/Time                                           | Adjusts the clock inside the equipment.                                                      | ~     | ~               |
|                       |                                 | Network                                             | Sets the network for the equipment.                                                          | ~     | ~               |
|                       |                                 | E-mail                                              | Sets the E-mail for the equipment.                                                           | ~     | ~               |
|                       |                                 | Communication<br>Method                             | Shows the method to<br>send the collected infor-<br>mation to the Communi-<br>cation Server. | ~     | ~               |
|                       | Net Con-<br>nection<br>Settings | Connection De-<br>tails                             | Sets HTTP proxy on<br>Type BN1. Sets Dial-up<br>for Type BM1.                                | ~     | ~               |
| Auto Discovery        |                                 | Auto Discovery<br>Settings                          | Sets basic items for Auto<br>Discovery, e.g.; perform-<br>ing period                         | ~     | ~               |
|                       |                                 | Edit Auto Dis-<br>covery Range                      | Sets the range for per-<br>forming Auto Discov-<br>ery.                                      | ~     | ~               |
|                       |                                 | Auto Discovery<br>Settings by Spec-<br>ifying Range | Sets the method for spec-<br>ifying the Auto Discov-<br>ery range.                           | ~     | ~               |

| Main Menus             | Sub<br>Menus                          | Screen Names                | Outline                                                                                                    | Admin | Regis-<br>trant |
|------------------------|---------------------------------------|-----------------------------|----------------------------------------------------------------------------------------------------|-------|-----------------|
| Device Manage-<br>ment |                                       | Common Man-<br>agement      | Shows settings common<br>to all devices managed<br>by the equipment.                                                                                           | ~     | ~               |
|                        |                                       | Registered De-<br>vice List | Displays the information<br>of the devices managed<br>by the equipment. Click<br>[Machine ID] of the dis-<br>played device. The [De-<br>tails] screen appears. | ~     | ~               |
|                        |                                       | Update Device<br>Firmware   | When a notice comes<br>from the Communica-<br>tion Server, updates the<br>firmware of the devices<br>managed by the equip-<br>ment.                            | ~     | V               |
| Maintenance            |                                       | Restart RC Gate             | Reboots the equipment.                                                                                                    | -     | ~               |
|                        |                                       | Shut Down RC<br>Gate        | Shuts down the equip-<br>ment.                                                                                                    | ~     | ~               |
|                        | Communi-<br>cation<br>Server<br>Calls | Service Test Call           | Tests communications<br>with the Communica-<br>tion Server.                                                                                                    | -     | ~               |
|                        |                                       | Device Check<br>Req. Call   | Tests communications<br>with the Communica-<br>tion Server and sends<br>the results to the Com-<br>munication Server.                                          | ~     | ~               |
|                        |                                       | Communication<br>Log        | Shows the communica-<br>tion log with the Com-<br>munication Server.                                                                                           | ~     | ~               |
|                        |                                       | Service Call                | Shows the substances of the errors.                                                                                                    | ~     | ~               |
|                        |                                       | System Status               | Shows the system status of the equipment.                                                                                                    | ~     | ~               |
| Security               |                                       | Password                    | Changes the password<br>for logging on the RC<br>Gate Monitor.                                                                                                 | ~     | ~               |
|                        |                                       | Permissions                 | Limits the login of the<br>customer engineer and<br>updates the device<br>firmware from the Com-<br>munication Server.                                         | ~     | -               |
|                        |                                       | Access Log                  | Shows the access logs to RC Gate Monitor.                                                                                                    | ~     | ~               |

✓: Shown -: Not Shown

# Basic

# When using the "E-mail (SMTP)" Method

You can confirm the basic information of the equipment. Click **[RC Gate Settings]** - **[Basic]** to show the screen.

| Basic                                        | Change setting(s), then click [Apply].                     |  |  |
|----------------------------------------------|------------------------------------------------------------|--|--|
|                                              | Apply 📐 Restore                                            |  |  |
| <ul> <li>RC Gate ID</li> </ul>               | : 8913-111376                                              |  |  |
| <ul> <li>Model name</li> </ul>               |                                                            |  |  |
| <ul> <li>Application version</li> </ul>      | : 3.51                                                     |  |  |
| <ul> <li>OS version</li> </ul>               | : 1.15                                                     |  |  |
| Time zone                                    | : (GMT+01:00)Amsterdam,Berlin,Bern,Rome,Stockholm,Vienna 💌 |  |  |
| <ul> <li>Log max. capacity</li> </ul>        | : 64KB                                                     |  |  |
| <ul> <li>Log collection level</li> </ul>     | : Information                                              |  |  |
| <ul> <li>Permit sending IP addres</li> </ul> | ses : Permit (default)                                     |  |  |

| Items                            | Descriptions                                                                                                    | Admin | Registrant |
|----------------------------------|----------------------------------------------------------------------------------------------------|-------|------------|
| RC Gate ID                       | A serial number to identify the equip-<br>ment. A unique ID is set to each equip-<br>ment.                                                                |       | t          |
| Model name                       | A model name for the equipment.                                                                                                    | +     |            |
| Application version              | The current application version of the equipment.                                                                                                    |       | +          |
| OS version                       | The current operating system version of the equipment.                                                                                                    | +     | +          |
| Time zone                        | The standard time of the place where the<br>equipment is set. (Time difference from<br>the Greenwich mean time is set.)                                   | О     | О          |
| Log max. capacity                | The maximum value of the log file which the equipment collects.                                                                                           | -     | +          |
| Log collection level             | The log level which the equipment collects. Levels are; Errors, Warnings, Operation, Information-                                                         |       | +          |
| Permit sending IP ad-<br>dresses | The current condition if sending the IP<br>addresses of the equipment and the reg-<br>istered devices to the Communication<br>Server is permitted or not. | t     | t          |

-: Not Shown †: Confirmation Only O: Able to change

# When using the "Internet encryption communication (HTTPS)" Method

You can confirm the basic information of the equipment. Click **[RC Gate Settings]** - **[Basic]** to show the screen.

| Basic                                          | Change setting(s), then click [Apply].         |               |
|------------------------------------------------|------------------------------------------------|---------------|
|                                                | Ar                                             | oply 📉 Restor |
| • RC Gate ID                                   | : 8913-111376                                  |               |
| <ul> <li>Model name</li> </ul>                 |                                                |               |
| <ul> <li>RC Gate location</li> </ul>           |                                                |               |
| <ul> <li>Application version</li> </ul>        | : 3.51                                         |               |
| <ul> <li>Application last updated</li> </ul>   |                                                |               |
| <ul> <li>OS version</li> </ul>                 | : 1.15                                         |               |
| <ul> <li>OS last updated</li> </ul>            |                                                |               |
| <ul> <li>Time zone</li> </ul>                  | : (GMT+01:00)Amsterdam,Berlin,Bern,Rome,Stockh | nolm,Vienna 💌 |
| <ul> <li>Service depot</li> </ul>              |                                                |               |
| <ul> <li>Service depot contact</li> </ul>      |                                                |               |
| <ul> <li>Log max. capacity</li> </ul>          | : 64KB                                         |               |
| <ul> <li>Log collection level</li> </ul>       | : Information                                  |               |
| <ul> <li>Permit sending IP addresse</li> </ul> | : Permit (default)                             |               |

| Items                            | Descriptions                                                                                                    | Admin                                                                    | Registrant |  |
|----------------------------------|----------------------------------------------------------------------------------------------------|--------------------------------------------------------------------------|------------|--|
| RC Gate ID                       | A serial number to identify the equip-<br>ment. A unique ID is set to each equip-<br>ment.                                                                |                                                                          | t          |  |
| Model name                       | A model name for the equipment.                                                                                                    | +                                                                        | +          |  |
| RC Gate location                 | A place/section where the equipment is set.                                                                                                    | +                                                                        | +          |  |
| Application version              | Software that is built into the equipment.                                                                                                    | +                                                                        | +          |  |
| Application last up-<br>dated    | The date the built-in software was most recently updated.                                                                                                 |                                                                          | +          |  |
| OS version                       | The current operating system version of the equipment.                                                                                                    |                                                                          | +          |  |
| OS last updated                  | The latest date and time of the operating system update for the equipment.                                                                                | te latest date and time of the operating t tem update for the equipment. |            |  |
| Time zone                        | The standard time of the place where the equipment is set. (Time difference from the Greenwich mean time is set.)                                         | О                                                                        | О          |  |
| Service depot                    | The service depot of the equipment.                                                                                                    | +                                                                        | +          |  |
| Service depot contact            | The phone number of the service depot.                                                                                                    | +                                                                        | +          |  |
| Log max. capacity                | The maximum value of the log file which the equipment collects.                                                                                           | -                                                                        | +          |  |
| Log collection level             | The log level which the equipment col-<br>lects. Levels are Errors, Warnings, Oper-<br>ation, Information                                                 | -                                                                        | +          |  |
| Permit sending IP ad-<br>dresses | The current condition if sending the IP<br>addresses of the equipment and the reg-<br>istered devices to the Communication<br>Server is permitted or not. | t                                                                        | t          |  |

92 -: Not Shown †: Confirmation Only O: Able to change

# Date/Time

# Common to the "E-mail (SMTP)" and "Internet encryption communication (HTTPS)" Method

You can confirm and change the clock of the equipment. Click **[RC Gate Settings]** - **[Date/Time]** to show the screen. The confirmation dialog appears when you click **[Apply]**. The clock starts to count when you click **[OK]**.

#### ₿Important

□ Check the time and date regularly, and correct these if necessary.

| Date/Time       | Change setting(s), then click [Apply]. |                 |
|-----------------|----------------------------------------|-----------------|
|                 |                                        | Apply 📉 Restore |
| • Set date : 1  | Day 11 Month 2006 Year                 |                 |
| • Set time : 09 | : 11 (hh:mm)                           |                 |

| Items    | Descriptions                                                                   | Admin | Registrant |
|----------|--------------------------------------------------------------------------------|-------|------------|
| Set date | Set the current date of the place where the equipment is set. Set it to today. | О     | О          |
| Set time | Set the current time of the place where the equipment is set. Set it to now.   | О     | О          |

O: Able to Change

# Network

# Common to the "E-mail (SMTP)" and "Internet encryption communication (HTTPS)" Method

You can change and confirm the network settings for the equipment. Click **[RC Gate Settings]** - **[Network]** to show the screen. After changing the values, click **[Ap-ply]**. A confirmation dialog to change the settings will appear. Click **[OK]** to change the settings. (The illustration shows the screen with the wireless LAN option.)

| Network                                     | Change setting(s), then click [Apply]. |                 |
|---------------------------------------------|----------------------------------------|-----------------|
|                                             |                                        | Apply 🖌 Restore |
| Maintenance Port                            |                                        |                 |
| • IP address : 192.1                        | 68.10.1 💌                              |                 |
| MAC address :                               | (TAUD)                                 |                 |
| <ul> <li>Subnet mask : 255.255</li> </ul>   | .255.0                                 |                 |
| LAN Port                                    |                                        |                 |
| <ul> <li>LAN type</li> </ul>                | :      Wired O Wireless                |                 |
| • DHCP                                      | : 💿 Disable 🔿 Enable                   |                 |
| • IP address                                | :                                      |                 |
| <ul> <li>MAC address</li> </ul>             | BENELT                                 |                 |
| <ul> <li>Subnet mask</li> </ul>             | : 255.255.255.0                        |                 |
| • Default gateway address                   |                                        |                 |
| • Ethernet speed                            | Auto select                            |                 |
|                                             |                                        |                 |
| Wireless LAN                                |                                        |                 |
| MAC address :                               |                                        |                 |
| • SSID : : [                                |                                        |                 |
| <ul> <li>Transmission speed : [,</li> </ul> | Auto Select                            |                 |
| <ul> <li>WEP (encryption) :</li> </ul>      | O Disable C Enable                     |                 |
| WEP key : *                                 | ****                                   |                 |
| Wireless LAN signal : U                     | navailable                             |                 |
| Check Wireless L                            | AN Signal                              |                 |
| DNS Server                                  |                                        |                 |
| Main DNS server :                           |                                        |                 |
| <ul> <li>Sub DNS server :</li> </ul>        |                                        |                 |
|                                             |                                        |                 |

| Groups              | Items                               | Descriptions                                                                                                    | Admin | Regis-<br>trant |
|---------------------|-------------------------------------|----------------------------------------------------------------------------------------------------|-------|-----------------|
| Maintenance<br>Port | IP address                          | An IP address for the LAN1 port. If<br>you cannot use 192.168.10.1 for the<br>LAN1 port in your environment, it is<br>possible to change it to 192.168.1.1 or<br>192.168.250.1. | +     | О               |
|                     | MAC address                         | A MAC address for the LAN1 port.                                                                                                    | +     | +               |
|                     | Subnet mask                         | A subnet mask for the LAN1 port.                                                                                                    | +     | +               |
| LAN Port            | LAN type *1                         | Select Wired or Wireless when using the optional Wireless LAN board.                                                                                                    | 0     | О               |
|                     | DHCP                                | Select "Enable" for the environment using the DHCP server.                                                                                                    | 0     | О               |
|                     | IP address                          | An IP address for the equipment<br>(LAN2 port). If "Enable" is selected<br>for the DHCP, an IP address which<br>the DHCP server assigned will be<br>shown.                      | О     | О               |
|                     | MAC address                         | A MAC address of the equipment (LAN2 port).                                                                                                    | +     | +               |
|                     | Subnet mask                         | A subnet mask for the equipment. If<br>"Enable" is selected for the DHCP, a<br>subnet mask which the DHCP server<br>assigned will be shown.                                     | 0     | 0               |
|                     | Default gateway<br>address          | A gateway address for the equip-<br>ment. If "Enable" is selected for the<br>DHCP, an IP address which the<br>DHCP server assigned will be<br>shown.                            | 0     | О               |
|                     | Ethernet speed                      | Select the Ethernet speed for the equipment's LAN2 port.                                                                                                    | О     | О               |
| Wireless LAN<br>*1  | MAC address *1                      | The MAC address of the wireless LAN card.                                                                                                    | +     | +               |
|                     | SSID *1                             | Enter SSID for wireless LANs within 30 characters.                                                                                                    | 0     | О               |
|                     | Transmission<br>speed <sup>*1</sup> | Select the communication speed of<br>wireless LANs from among Auto Se-<br>lect, 1 Mbps Only, 2 Mbps Only, 5.5<br>Mbps Only and 11 Mbps Only.                                    | О     | о               |
|                     | WEP (encryption)<br>*1              | Select "Enable" to encrypt the com-<br>munication data.                                                                                                    | 0     | О               |

| Groups             | Items                                                  | Descriptions                                                                                                    | Admin | Regis-<br>trant |
|--------------------|--------------------------------------------------------|----------------------------------------------------------------------------------------------------|-------|-----------------|
| Wireless LAN<br>*1 | WEP key *1                                             | A encryption key when you set "En-<br>able" for WEP (encryption).<br>If you use 40 bit data (64 bit WEP),<br>enter 5 characters or 10 digits as a<br>hexadecimal number. Enter 13 char-<br>acters or 26 digits as a hexadecimal<br>number for 128 bit WEP.                                   | 0     | О               |
|                    | Wireless LAN sig-<br>nal <sup>*1</sup>                 | <ul> <li>This shows the conditions of the wireless LAN signals.</li> <li>Good: -40dBm or more</li> <li>Fair: from -80 to -61dBm</li> <li>Poor: from -100 to -81dBm</li> <li>Unavailable: -101dBm or under</li> </ul>                                                                         | +     | +               |
|                    | Check Wireless<br>LAN Signal<br>(button) <sup>*1</sup> | Refreshes [Wireless LAN signal].                                                                                                    | О     | О               |
| DNS Server         | Main DNS server                                        | Enter the IP address of the DNS serv-<br>er which the equipment mainly uses.<br>Enter the IP address in "x.x.x." for-<br>mat ("x" stands for a number from 0<br>to 255).<br>This is not required when you enter<br>the proxy server or SMTP server by<br>its IP address and not by its name. | 0     | О               |
|                    | Sub DNS server                                         | Enter the IP address of the Sub DNS<br>server, if you have a secondary DNS<br>server, a server to use where the <b>[Main<br/>DNS server]</b> cannot be used for some<br>reason. Enter the IP address in<br>"x.x.x.x" format ("x" stands for a<br>number from 0 to 255).                      | 0     | О               |

†: Confirmation Only O: Able to click/change

<sup>\*1</sup> This item will be shown with the optional wireless LAN card for Type BN1.
### **E-mail**

# Common to the "E-mail (SMTP)" and "Internet encryption communication (HTTPS)" Method

#### ∰Important

Do not use the RC Gate administrator's E-mail function in environments where security is a concern. Although E-mail to the Communication Server is encrypted, E-mail sent to the administrator is in plain text.

You can change and confirm the E-mail settings for the equipment. Click **[RC Gate Settings]** - **[E-mail]** to show the relevant screen. (The illustration shows the screen for the RC Gate administrator when using the "E-mail (SMTP)" method.)

| E-mail                                                                             | Change setting(s), then click [Apply].                        |
|------------------------------------------------------------------------------------|---------------------------------------------------------------|
| Send Test E-mail                                                                   | Apply 🔨 Restore                                               |
| RC Gate E-mail address (     RC Gate E - Rei Rei Rei Rei Rei Rei Rei Rei Rei Rei   | for sender) : rc_gate                                         |
| <ul> <li>RC Gate E-mail address (</li> <li>RC Gate admin's E-mail a</li> </ul>     | address :                                                     |
| <ul> <li>Number of times to reser</li> <li>Resend E-mail interval times</li> </ul> | ne : <mark>3 time(s)</mark><br>ne : <mark>15 second(s)</mark> |
| SIMTP Server                                                                       |                                                               |
| • SMTP server address                                                              | : test                                                        |
| <ul> <li>SMTP server port</li> </ul>                                               | : 25                                                          |
| <ul> <li>SMTP_AUTH</li> </ul>                                                      | : 💿 Disable 🔿 Enable                                          |
| <ul> <li>SMTP_AUTH authentic</li> </ul>                                            | ation method : Auto                                           |
| • User name                                                                        |                                                               |
| <ul> <li>Password</li> </ul>                                                       | : *****                                                       |
| POP Server                                                                         |                                                               |
| <ul> <li>POP before SMTP</li> </ul>                                                | : 💿 Disable 🔿 Enable                                          |
| <ul> <li>POP server address</li> </ul>                                             |                                                               |
| <ul> <li>POP server port</li> </ul>                                                | : 110                                                         |
| <ul> <li>User name</li> </ul>                                                      |                                                               |
| <ul> <li>Password</li> </ul>                                                       | : *****                                                       |
| • Wait time after authentic:                                                       | ation : 1 second(s)                                           |

| Groups | Items                                       | Description                                                                                                    | Admin | Regis-<br>trant |
|--------|---------------------------------------------|----------------------------------------------------------------------------------------------------|-------|-----------------|
|        | Send Test E-mail<br>(button)                | A button to send a test E-mail to<br>check the settings. The equipment<br>will send a test mail to <b>[RC Gate ad-<br/>min's E-mail address]</b> when you click<br>this button.                                                                                                    | О     | 0               |
|        | RC Gate E-mail<br>address<br>(for sender)   | An E-mail address for the equip-<br>ment. "rc_gate" is set to default.<br>In the "E-mail (SMTP)" method,<br>the E-mail address is used to send<br>the collected information to Com-<br>munication Server. In the "Internet<br>encryption communication (HT-<br>TPS)" method, the E-mail address<br>is used to send E-mail to the RC<br>Gate admin's E-mail address when<br>events (for example, error, updat-<br>ing firmware of the devices,<br>stop/recovery of the Communica-<br>tion Server) occurs.<br>Set the E-mail address within 126<br>characters.                                            | О     | О               |
|        | RC Gate E-mail<br>address<br>(for receiver) | An E-mail address to send a reply E-<br>mail to the equipment. You can set a<br>different E-mail address from the RC<br>Gate E-mail address (for sender). You<br>can set multiple addresses by divid-<br>ing each E-mail address with a com-<br>ma (,). Set them within 255 characters.                                                                                                    | О     | О               |
|        | RC Gate admin's<br>E-mail address           | In the "E-mail (SMTP)" method, device<br>information found by Auto Discovery<br>will be sent to this address as well as to<br>the Communication Server. You can<br>set multiple addresses by dividing<br>each E-mail address with a comma (,).<br>Set them within 255 characters.<br>In the "Internet encryption commu-<br>nication (HTTPS)" method, an E-mail<br>is sent to this address when an event<br>(for example, error) occurs. When in<br>the "Internet encryption communica-<br>tion (HTTPS)" method, this button<br>will not appear before the registra-<br>tion of the equipment completes. | ‡     | ŧ               |
|        | Number of times<br>to resend E-mail         | Set the number of retries to the SMTP server when an E-mail transmission fails. Set it from 1 to 10.                                                                                                    | О     | -               |
|        | Resend E-mail in-<br>terval time            | Set the period of retries to the SMTP<br>server when an E-mail transmission<br>fails. Set it from 1 to 60 seconds.                                                                                                    | 0     | -               |

| Groups      | Items                                     | Description                                                                                                    | Admin | Regis-<br>trant |
|-------------|-------------------------------------------|----------------------------------------------------------------------------------------------------|-------|-----------------|
| SMTP Server | SMTP server ad-<br>dress                  | This is the IP address or name of<br>the SMTP server (a server to send<br>E-mails). It is required to enter this<br>when using the "E-mail (SMTP)"<br>method.                                                                             | О     | О               |
|             | SMTP server port                          | This is a port number for the SMTP server. Usually set to 25.                                                                                                    | О     | О               |
|             | SMTP_AUTH                                 | Select "Enable" if your SMTP Serv-<br>er uses SMTP authentication. Select<br>"Disable" if your SMTP does not<br>use SMTP authentication or uses<br>POP before SMTP authentication.                                                        | О     | О               |
|             | SMTP_AUTH au-<br>thentication meth-<br>od | Set this item when <b>[SMTP_AUTH]</b> is<br>set to "Enable". Select from among<br>Auto, DIGEST-MD5, CRAM-MD5,<br>LOGIN and PLAIN.                                                                                                    | О     | О               |
|             | User name                                 | This is the user name (User ID)<br>used for SMTP_AUTH authentica-<br>tion. Usually, the same E-mail ad-<br>dress with <b>[RC Gate E-mail address</b><br><b>(for sender)]</b> is applied, but it may be<br>different for security reasons. | О     | О               |
|             | Password                                  | A password for <b>[User name]</b> used<br>for SMTP_AUTH authentication.<br>Usually, the same password for<br><b>[RC Gate E-mail address (for sender)]</b> is<br>applied, but it may be different for<br>security reasons.                 | О     | О               |
| POP Server  | POP before SMTP                           | Select "Enable" if your SMTP uses<br>POP before SMTP authentication.<br>Select "Disable" if your server does<br>not use SMTP authentication or<br>uses SMTP_AUTH authentication.                                                          | О     | О               |
|             | POP server ad-<br>dress                   | This is the IP address or the name<br>of the POP server when using<br>"POP before SMTP" authentica-<br>tion.                                                                                                    | 0     | О               |
|             | POP server port                           | This is the number of the POP serv-<br>er port when using "POP before<br>SMTP" authentication. Usually set<br>to 110.                                                                                                    | 0     | О               |
|             | User name                                 | This is the user name (User ID)<br>used for POP before SMTP authen-<br>tication. Usually, the same E-mail<br>address with <b>[RC Gate E-mail address</b><br>(for sender)] is applied, but it may be<br>different for security reasons.    | О     | О               |

| Groups     | Items                               | Description                                                                                                    | Admin | Regis-<br>trant |
|------------|-------------------------------------|----------------------------------------------------------------------------------------------------|-------|-----------------|
| POP Server | Password                            | This is the password used for <b>[User</b><br><b>name]</b> when using POP before<br>SMTP authentication. Usually, the<br>same E-mail address with <b>[RC Gate</b><br><b>E-mail address (for sender)]</b> is ap-<br>plied, but it may be different for se-<br>curity reasons. | 0     | О               |
|            | Wait time after au-<br>thentication | Set the wait time longer if an error<br>occurs with POP before SMTP au-<br>thentication. Set the time at 0 to 30<br>seconds.                                                                                                    | 0     | 0               |

-: Not Shown O: Able to click/change

‡: Able to change when using the "E-mail (SMTP)" method. Confirmation only when using the "Internet encryption communication (HTTPS)" method.

#### Check the Settings with the Test E-mail

Follow the procedure to check if the E-mail is sent correctly.

#### 🖉 Note

□ Ask your system administrator for your authentication of the SMTP server before settings.

#### Click [Send Test E-mail].

### **2** Check if the RC Gate administrator has received the test E-mail.

If the test E-mail has been received, operate with the current settings.

**E** If the test E-mail has not been received, enter settings **1** and **2** again or enter the E-mail address for the RC Gate administrator to [RC Gate E-mail address (for sender)].

#### 🖉 Note

- □ Make settings according to your E-mail environment. For example, enter the characters that follow the "@" of the E-mail address.
- □ When an error occurs with POP before SMTP authentication, set the **[Wait** time after authentication] longer.

Ask your service representative if the E-mail has not been received in spite of the correction of the settings above.

### **Communication Method**

### When using the "E-mail (SMTP)" Method

You can confirm the method to connect Communication Server. Click **[RC Gate Settings] - [Communication Method]** to show the screen.

| Communication Method                     | Check the communication method to the Communication Server. |
|------------------------------------------|-------------------------------------------------------------|
|                                          |                                                             |
| <ul> <li>Communication method</li> </ul> | : E-mail (SMTP)                                             |

| Items                | Description                     | Admin | Registrant |
|----------------------|---------------------------------|-------|------------|
| Communication method | Shows the communication method. | +     | +          |

**†**: Confirmation Only

### **Connection Details**

## When using the "Internet encryption communication (HTTPS)" Method

You can confirm and change the details of the internet connection. Click **[RC Gate Settings]** - **[Net Connection Settings]** - **[Connection Details]** to show the screen. The screen will be different according to the method of the internet connection, whether it is "Always connected" or "Dial-up."

#### When with Type BN1 (Always connected)

You can confirm and change the HTTP settings with Type BN1.

| Internet connection method : Always com     Proxy server :      Proxy IP address : abc.com     Proxy port :      3080     Proxy user name :     Proxy password :                          | ing(s), then click [Apply]. |
|----------------------------------------------------------------------------------------------------|-----------------------------|
| Internet connection method : Always conn     Proxy server :      Disable     Proxy IP address : abc.com     Proxy port :      8080     Proxy user name :     Proxy password :      ****** | 🔦 Apply 📐 Restore           |
| Proxy server     Proxy IP address     Proxy IP address     Proxy port     R080     Proxy user name     Proxy password     Froxy password     Proxy password                               | nected                      |
| Proxy IP address : abc.com     Proxy port : 3080     Proxy user name :     Proxy password : ******                                                                                        | e 🔿 Enable                  |
| Proxy port : 8080     Proxy user name :     Proxy password : ******                                                                                                    |                             |
| Proxy user name     Proxy password     ******                                                                                                    |                             |
| Proxy password : *******                                                                                                    |                             |
|                                                                                                    |                             |
| Proxy domain name : abc.com                                                                                                    |                             |

#### Limitation

□ If your environment changes the HTTP proxy password periodically, the equipment cannot communicate with Communication Server correctly.

| Items                         | Descriptions                                                                                                    | Admin | Registrant |
|-------------------------------|----------------------------------------------------------------------------------------------------|-------|------------|
| Internet connection<br>method | This shows that "Always connected" is selected.                                                                                                    | +     | +          |
| Proxy server                  | This can be set to enable the HTTP proxy<br>or not. Set the items below when "Ena-<br>ble" is selected. If "Disable" is selected,<br>there is no need to set the items below. | О     | О          |
| Proxy IP address              | Enter the HTTP proxy server name. If the domain name is specified by HTTP proxy server, make DNS server settings as described on p.94 "Network".                              | О     | О          |
| Proxy port                    | Enter the port number of the HTTP proxy.                                                                                                    | О     | О          |
| Proxy user name               | Enter the user name for HTTP proxy au-<br>thentication, within 30 characters.                                                                                                 | О     | О          |

| Items             | Descriptions                                                                                                    | Admin | Registrant |
|-------------------|----------------------------------------------------------------------------------------------------|-------|------------|
| Proxy password    | Enter the password for HTTP proxy au-<br>thentication, within the 30 characters.                                                         | О     | О          |
| Proxy domain name | When using Windows authentication,<br>enter the proxy domain name, within 255<br>characters. Only NTLMv2 authentication<br>is available. | О     | О          |

t: Confirmation Only O: Able to Change

#### When with Type BM1 (Dial-up)

This screen appears with Type BM1, the equipment with the modem. You can confirm and change the settings for Dial-up.

| Connection Details                          | Change setting(s), then click [Apply]. |                 |
|---------------------------------------------|----------------------------------------|-----------------|
|                                             |                                        | Apply 📉 Restore |
| Phone No. Settings                          |                                        |                 |
| <ul> <li>Internet connection met</li> </ul> | hod : Dial-up                          |                 |
| <ul> <li>Access point</li> </ul>            | : ******                               |                 |
| <ul> <li>RC Gate phone No.</li> </ul>       | :                                      |                 |
| <ul> <li>Line connection</li> </ul>         | : RC Gate exclusive line               | -               |
|                                             |                                        |                 |
| Dialing Line Settings                       |                                        |                 |
| Pulse/Tone dialing line                     | Tone dialing phone                     |                 |
| <ul> <li>Outside access No.</li> </ul>      |                                        |                 |

| Groups                  | Items                           | Descriptions                                                                                                    | Admin | Regis-<br>trant |
|-------------------------|---------------------------------|----------------------------------------------------------------------------------------------------|-------|-----------------|
| Phone No. Set-<br>tings | Internet connec-<br>tion method | This shows that "Dial-up" is se-<br>lected.                                                                                                    | +     | +               |
|                         | Access point                    | Select the access point from the list.                                                                                                    | +     | О               |
|                         | RC Gate phone<br>No.            | This is the telephone number for<br>the equipment. Enter the tele-<br>phone number from the country<br>code with numerals, -, # and *.<br>Do not use ().<br>For example: 810312345678 | t     | О               |

| Groups                     | Items                        | Descriptions                                                                                                    | Admin | Regis-<br>trant |
|----------------------------|------------------------------|----------------------------------------------------------------------------------------------------|-------|-----------------|
| Phone No. Set-<br>tings    | Line connection              | Select a telephone line type for the equipment.                                                                                                    |       |                 |
|                            |                              | If the equipment exclusively<br>uses a telephone line, select "RC<br>Gate exclusive line."                                                                                                   |       |                 |
|                            |                              | If the equipment shares a tele-<br>phone line with a fax, select "RC<br>Gate and fax shared line (RC<br>Gate priority)" or "RC Gate and<br>fax shared line (Fax priority)." <sup>*1</sup>    | +     | 0               |
|                            |                              | You must enable the dial-tone<br>detection of the fax when you se-<br>lect "RC Gate and fax shared<br>line (Fax priority)."                                                                  |       |                 |
|                            |                              | The "FAX" interface on the mo-<br>dem board will be enabled when<br>"RC Gate and fax shared line<br>(RC Gate priority)" or "RC Gate<br>and fax shared line (Fax priori-<br>ty)" is selected. |       |                 |
| Dialing Line Set-<br>tings | Pulse/Tone dial-<br>ing line | Select the dial type of the tele-<br>phone line. Select from "Tone<br>dialing phone", "Pulse dialing<br>phone (10PPS)" and "Pulse dial-<br>ing phone (20PPS)."                               | +     | О               |
|                            | Outside access<br>No.        | The numbers or characters (#, *<br>or comma) to connect outside. If<br>a pause is needed after the out-<br>side access number, add comma.<br>A comma gives a 2 second<br>pause.              | +     | О               |

t: Confirmation Only O: Able to Change

<sup>\*1</sup> To prioritize the communication of the equipment over the fax transmission, select "RC Gate and fax shared line (RC Gate priority)." To prioritize the fax transmission over the communication of the equipment, select "RC Gate and fax shared line (Fax priority)."

## **Auto Discovery Settings**

# Common to the "E-mail (SMTP)" and "Internet encryption communication (HTTPS)" Method

Make settings for Auto Discovery. Click **[Auto Discovery] - [Auto Discovery Settings]** to show the screen. (The illustration shows the screen for the "E-mail (SMTP)" method.)

| Auto Discovery Settings                        | Change setting(s), then click [Apply]. |
|------------------------------------------------|----------------------------------------|
|                                                | Apply 📐 Restore                        |
| • Auto Discovery : Use                         |                                        |
| Auto Discovery Settings                        |                                        |
| <ul> <li>Max. E-mail size</li> </ul>           | : 1MB 💌                                |
| <ul> <li>Auto Discovery start scheo</li> </ul> | ule : O Monthly 1 Day 12 : 00 (hh:mm)  |
|                                                | C Weekly Sunday 12 :00                 |
|                                                | © Daily 12 : 00 (hh.mm)                |
| SNMP community name                            | : public                               |
| SNMP community name                            | :                                      |
| SNMP community name                            |                                        |
| <ul> <li>SNMP community name</li> </ul>        |                                        |
| SNMP community name                            |                                        |
| SNMP community name                            |                                        |
| SNMP community name                            |                                        |
| <ul> <li>SNMP community name</li> </ul>        | :                                      |
| SNMP community name                            |                                        |
| SNMP community name                            |                                        |
|                                                |                                        |

| Items                                                              | Descriptions                                                                                                    | Admin | Registrant |
|--------------------------------------------------------------------|----------------------------------------------------------------------------------------------------|-------|------------|
| Auto Discovery                                                     | Shows whether to use Auto Discovery, or not.                                                                                                    | +     | +          |
| Permit setting of Auto<br>Discovery from Com-<br>munication Server | This is shown only with the "Internet en-<br>cryption communication (HTTPS)"<br>method.<br>If you select "Permit", the Communica-<br>tion Server will automatically register the<br>device found by Auto Discovery to the<br>equipment. To make this function<br>invalid, select "Do not permit." | 0     | О          |
| Max. E-mail size                                                   | This is shown only with the "E-mail<br>(SMTP)" method.<br>Select the maximum capacity for each E-<br>mail from the Communication Server.<br>The E-mail contains the results of Auto<br>Discovery.                                                                                                 | 0     | О          |

| Items                         | Descriptions                                                                                                    | Admin | Registrant |
|-------------------------------|----------------------------------------------------------------------------------------------------|-------|------------|
| Auto Discovery start schedule | Set the period of time to run Auto Discovery.                                                                                                    | О     | О          |
| SNMP community<br>name        | Enter an SNMP community name within<br>30 characters if there are SNMP corre-<br>spondent devices in the target devices of<br>Auto Discovery.<br>Input <b>[SNMP community name]</b> in the order<br>of higher usage frequency.<br>Remove <b>[SNMP community name]</b> you do<br>not use. | О     | О          |

†: Confirmation Only O: Able to Change

## Edit Auto Discovery Range

# Common to the "E-mail (SMTP)" and "Internet encryption communication (HTTPS)" Method

Set the range of devices on the network to use Auto Discovery. Click [Auto Discovery] - [Edit Auto Discovery Range] to show the screen.

When "Subnetmask ranges" is selected on the [Auto Discovery Settings by Specifying Range] screen

| Edit Auto Discovery Range Specify the range to perform Auto Discovery. To add ranges, click [Add]. To delete ranges, click [Delete]. |                 |           | ck [Add]. To delete ranges, click |                       |  |
|----------------------------------------------------------------------------------------------------|-----------------|-----------|-----------------------------------|-----------------------|--|
|                                                                                                    |                 |           |                                   | Refresh 🔦 Apply       |  |
| ( ) ( 1/1 ( ) ( ) Display items : 10                                                                                                 |                 |           |                                   |                       |  |
| Total : 5                                                                                                    |                 |           |                                   |                       |  |
| Range                                                                                                    | Subnet Mask     | Discovery | Range Name                        | Comment               |  |
| ▲ ▼                                                                                                    | ▲ ▼             | A 🔻       | × -                               | <b>▲</b> <del>▼</del> |  |
| 192.168.20.9                                                                                                    | 255.255.255.255 | Enable 💌  | Aficio 551                        | 192.168.20.9          |  |
| 192.168.10.0                                                                                                    | 255.255.255.240 | Enable 💌  | ab                                | 1-15                  |  |
| 192.168.10.224                                                                                                    | 255.255.255.224 | Enable 💌  | cd                                | 224-254               |  |
| 192.168.9.0                                                                                                    | 255.255.255.224 | Enable 💌  | efg                               | 1-31                  |  |
| 192.168.9.64                                                                                                    | 255.255.255.240 | Enable 💌  | hig                               | 65-80                 |  |

| Items       | Descriptions                                                                                                    | Admin | Registrant |
|-------------|----------------------------------------------------------------------------------------------------|-------|------------|
| Total       | Shows the total of the registered Range.                                                                                                    | +     | +          |
| Range       | The network address to use Auto Discovery. Enter the IP address in " $x.x.x.x$ " format (" $x$ " stands for a number from 0 to 255).                    | О     | О          |
| Subnet Mask | The subnet mask to determine the enable<br>range for the Range. Enter the subnet<br>mask in "x.x.x." format ("x" stands for a<br>number from 0 to 255). | О     | О          |
| Discovery   | Select to set Auto Discovery enable for the device or not.                                                                                              | О     | О          |
| Range Name  | The network address name entered for the IP address in <b>[Range]</b> .                                                                                 | О     | О          |
| Comment     | You can enter comments for each <b>[Range]</b> within 61 characters.                                                                                    | О     | О          |

| Items          | Descriptions                                                                                                    | Admin | Registrant |
|----------------|----------------------------------------------------------------------------------------------------|-------|------------|
| Add(button)    | Adds new <b>[Range]</b> .<br><b>[Add Auto Discovery Range]</b> appears when<br>you click <b>[Add]</b> . See p.110 "Add Auto Dis-<br>covery Range" for details.       | О     | О          |
| Delete(button) | Deletes <b>[Range]</b> .<br><b>[Delete Auto Discovery Range]</b> appears<br>when you click <b>[Delete]</b> . See p.112 "Delete<br>Auto Discovery Range" for details. | О     | О          |

t: Confirmation Only O: Able to Click/Change

## When "IP address ranges" is selected on the [Auto Discovery Settings by Specifying Range] screen

| Edit Auto Discovery Range Specify the range to perform Auto Discovery. To add ranges, click [Add]. To delete ranges, cli<br>[Delete]. |                |            | k [Add]. To delete ranges, click |                 |  |
|----------------------------------------------------------------------------------------------------|----------------|------------|----------------------------------|-----------------|--|
|                                                                                                    |                |            |                                  | Refresh 🔬 Apply |  |
| ( ( 1/1 ( ) ( )   Display items : 10 ▼ Add Delete                                                                                     |                |            |                                  |                 |  |
| Total : 5                                                                                                    |                |            |                                  |                 |  |
| Start IP Address                                                                                                    | End IP Address | Discovery  | Range Name                       | Comment         |  |
| A 🔻                                                                                                    | A 🔻            | <b>▲</b> ▼ | <b>▲</b> <del>▼</del>            | ▲ ▼             |  |
| 192.168.20.9                                                                                                    | 192.168.20.9   | Enable 💌   | Aficio 551                       | 192.168.20.9    |  |
| 192.168.10.1                                                                                                    | 192.168.10.15  | Enable 💌   | ab                               | 1-15            |  |
| 192.168.10.224                                                                                                    | 192.168.10.254 | Enable 💌   | cd                               | 224-254         |  |
| 192.168.9.1                                                                                                    | 192.168.9.31   | Enable 💌   | efg                              | 1-31            |  |
| 192.168.9.65                                                                                                    | 192.168.9.80   | Enable 💌   | hig                              | 65-80           |  |

| Items            | Descriptions                                                                                                    | Admin | Registrant |
|------------------|----------------------------------------------------------------------------------------------------|-------|------------|
| Total            | Shows the total of the registered Range.                                                                                                    | +     | +          |
| Start IP Address | Beginning of the IP address range. Enter<br>the IP address in "x.x.x.x" format ("x"<br>stands for a number from 0 to 255).                                  | 0     | О          |
| End IP Address   | End of the IP address range. Enter the IP address in "x.x.x." format ("x" stands for a number from 0 to 255).                                               | 0     | О          |
| Discovery        | Select whether or not to use the IP ad-<br>dress range for Auto Discovery.                                                                                  | О     | О          |
| Range Name       | You can enter a name for each range, using up to 61 characters.                                                                                             | О     | О          |
| Comment          | You can enter a comment for each range, using up to 61 characters.                                                                                          | О     | О          |
| Add(button)      | Adds new ranges.<br><b>[Add Auto Discovery Range]</b> appears when<br>you click <b>[Add]</b> . See p.110 "Add Auto Dis-<br>covery Range" for details.       | 0     | 0          |
| Delete(button)   | Deletes ranges.<br><b>[Delete Auto Discovery Range]</b> appears<br>when you click <b>[Delete]</b> . See p.112 "Delete<br>Auto Discovery Range" for details. | О     | 0          |

t: Confirmation Only O: Able to Click/Change

## Add Auto Discovery Range

# Common to the "E-mail (SMTP)" and "Internet encryption communication (HTTPS)" Method

Add the range of devices on the network to use Auto Discovery. Click **[Add]** in the **[Auto Discovery] - [Edit Auto Discovery Range]** to show the screen. Entered Range will be added when you click **[Apply]**.

When "Subnetmask ranges" is selected on the [Auto Discovery Settings by Specifying Range] screen

| Add Auto Discovery Rang | ye Add Au   | to Discovery ran | ges.       |                      |
|-------------------------|-------------|------------------|------------|----------------------|
|                         |             |                  |            | 🖌 Back <u>A</u> pply |
| Remaining : 256         |             |                  |            |                      |
| Range                   | Subnet Mask | Discovery        | Range Name | Comment              |
| 0.0.0.0                 | 0.0.0.0     | Enable 💌         |            |                      |
| 0.0.0.0                 | 0.0.0.0     | Enable 💌         |            |                      |
| 0.0.0.0                 | 0.0.0.0     | Enable 💌         |            |                      |
| 0.0.0.0                 | 0.0.0.0     | Enable 💌         |            |                      |
| 0.0.0.0                 | 0.0.0.0     | Enable 💌         |            |                      |
| 0.0.0.0                 | 0.0.0.0     | Enable 💌         |            |                      |
| 0.0.0.0                 | 0.0.0.0     | Enable 💌         |            |                      |
| 0.0.0.0                 | 0.0.0.0     | Enable 💌         |            |                      |
| 0.0.0.0                 | 0.0.0.0     | Enable 💌         |            |                      |
| 0.0.0.0                 | 0.0.0.0     | Enable 💌         |            |                      |

| Items       | Description                                                                                                    | Admin | Registrant |
|-------------|----------------------------------------------------------------------------------------------------|-------|------------|
| Remaining   | Shows the remaining amount of Range which you can register.                                                                                          | +     | +          |
| Range       | The network address to use Auto Discov-<br>ery. Enter the IP address in "x.x.x." format<br>("x" stands for a number from 0 to 255).                  | О     | О          |
| Subnet Mask | The subnet mask to determine the enable<br>range for Range. Enter the subnet mask<br>in "x.x.x.x" format ("x" stands for a<br>number from 0 to 255). | О     | О          |
| Discovery   | Select to set Auto Discovery enable for the device or not.                                                                                           | О     | О          |
| Range Name  | The network address name entered for the IP address in <b>[Range]</b> .                                                                              | О     | О          |
| Comment     | You can enter comments within 61 char-<br>acters.                                                                                                    | О     | О          |

t: Confirmation Only O: Able to Change

## When "IP address ranges" is selected on the [Auto Discovery Settings by Specifying Range] screen

| Add Auto Discovery I | Range Add      | Auto Discovery ran | ges.       |              |
|----------------------|----------------|--------------------|------------|--------------|
|                      |                |                    |            | Back 🛃 Apply |
| Remaining : 256      |                |                    |            |              |
| Start IP Address     | End IP Address | Discovery          | Range Name | Comment      |
| 0.0.0.0              | 0.0.0.0        | Enable 💌           |            |              |
| 0.0.0.0              | 0.0.0.0        | Enable 💌           |            |              |
| 0.0.0.0              | 0.0.0.0        | Enable 💌           |            |              |
| 0.0.0.0              | 0.0.0.0        | Enable 💌           |            |              |
| 0.0.0.0              | 0.0.0.0        | Enable 💌           |            |              |
| 0.0.0.0              | 0.0.0.0        | Enable 💌           |            |              |
| 0.0.0.0              | 0.0.0.0        | Enable 💌           |            |              |
| 0.0.0.0              | 0.0.0.0        | Enable 💌           |            |              |
| 0.0.0.0              | 0.0.0.0        | Enable 💌           |            |              |
| 0.0.0.0              | 0.0.0.0        | Enable 💌           |            |              |

| Items            | Description                                                                                                    | Admin | Registrant |
|------------------|----------------------------------------------------------------------------------------------------|-------|------------|
| Remaining        | Shows the remaining amount of Range which you can register.                                                                | +     | +          |
| Start IP Address | Beginning of the IP address range. Enter<br>the IP address in "x.x.x.x" format ("x"<br>stands for a number from 0 to 255). | 0     | О          |
| End IP Address   | End of the IP address range. Enter the IP address in "x.x.x." format ("x" stands for a number from 0 to 255).              | 0     | О          |
| Discovery        | Select whether or not to use the IP ad-<br>dress range for Auto Discovery.                                                 | 0     | О          |
| Range Name       | You can enter a name for each range, us-<br>ing up to 61 characters.                                                       | 0     | О          |
| Comment          | You can enter a comment for each range, using up to 61 characters.                                                         | 0     | О          |

†: Confirmation Only O: Able to Change

## **Delete Auto Discovery Range**

# Common to the "E-mail (SMTP)" and "Internet encryption communication (HTTPS)" Method

Delete the range of devices on the network to use Auto Discovery. Click [Delete] in [Auto Discovery] - [Edit Auto Discovery Range] to show the screen. Click [Apply] to delete the Range with a check in the [Delete] row.

When "Subnetmask ranges" is selected on the [Auto Discovery Settings by Specifying Range] screen

| Delete Auto Discover | y Range Delete Ar    | ito Discovery ranges. |            |                       |                  |
|----------------------|----------------------|-----------------------|------------|-----------------------|------------------|
|                      |                      |                       |            | <                     | Back \land Apply |
| [¢ ¢ 1⁄1 ¢ ¢)        | Display items : 10 💌 |                       |            | Clear Al              | Select All       |
| lotal: /<br>Range    | Subnet Mask          | Discovery             | Range Name | Comment               | Delete           |
| <b>▲</b> ▼           | A 🔻                  | ▲ <del>▼</del>        | A 🔻        | <b>▲</b> <del>▼</del> |                  |
| 192.168.1.0          | 255.255.255.128      | Enable                | mno        | 1-127                 |                  |
| 192.168.1.128        | 255.255.255.128      | Enable                | pqr        | 128-254               |                  |
| 192.168.101.0        | 255.255.255.0        | Enable                |            |                       | V                |
| 192.168.5.0          | 255.255.255.192      | Enable                | abc        | 1-63                  |                  |
| 192.168.5.128        | 255.255.255.192      | Enable                | ghi        | 128-191               |                  |
| 192.168.5.192        | 255.255.255.192      | Enable                | jkl        | 192-254               |                  |
| 102 179 5 74         | 255 255 255 102      | D: 11                 | 1.0        | 64.107                |                  |

| Items       | Description                                                             | Admin | Registrant |
|-------------|-------------------------------------------------------------------------|-------|------------|
| Total       | Shows all of the registered Range.                                      | +     | +          |
| Range       | The network address permitted to use Auto Discovery.                    | +     | +          |
| Subnet Mask | The subnet mask used to determine the enable range for Range.           | +     | +          |
| Discovery   | Shows Auto Discovery is enabled for the device or not.                  | +     | t          |
| Range Name  | The network address name entered for the IP address in <b>[Range]</b> . | +     | t          |
| Comment     | This is a comment for the <b>[Range]</b> .                              | +     | +          |
| Delete      | Select and make the check on for the line you want to delete.           | О     | О          |

| Items               | Description                                                                                                    | Admin | Registrant |
|---------------------|----------------------------------------------------------------------------------------------------|-------|------------|
| Clear All (button)  | Click to clear all of the checks on <b>[Delete]</b> including devices not shown on the current page.                             | 0     | О          |
| Select All (button) | Click to make a check for every item af-<br>fected by of the <b>[Delete]</b> including devices<br>not shown on the current page. | 0     | О          |

+: Confirmation Only O: Able to Change/Click

## When "IP address ranges" is selected on the [Auto Discovery Settings by Specifying Range] screen

| Delete Auto Discovery Range | Delete Auto       | Discovery ranges. |            |               |              |
|-----------------------------|-------------------|-------------------|------------|---------------|--------------|
|                             |                   |                   |            | <b>&lt;</b> I | Back 🔬 Apply |
| [ ¢ ⇔ 1/1 ¢ ¢] Dis          | play items : 10 💌 |                   |            | Clear All     | Select All   |
| Total : 7                   |                   |                   |            |               |              |
| Start IP Address            | End IP Address    | Discovery         | Range Name | Comment       | Delete       |
| ▲ ▼                         | A 🔻               | <b>▲</b> ▼        | A 🔻        | × -           |              |
| 192.168.1.1                 | 192.168.1.127     | Enable            | mno        | 1-127         |              |
| 192.168.1.128               | 192.168.1.254     | Enable            | pqr        | 128-254       |              |
| 192.168.101.1               | 192.168.101.254   | Enable            |            |               | ~            |
| 192.168.5.1                 | 192.168.5.63      | Enable            | abc        | 1-63          |              |
| 192.168.5.128               | 192.168.5.191     | Enable            | ghi        | 128-191       |              |
| 192.168.5.192               | 192.168.5.254     | Enable            | jkl        | 192-254       |              |
|                             | 100 1 00 0 100    | D: 11             | 1.0        | 64.400        | -            |

| Items               | Description                                                                                             | Admin | Registrant |
|---------------------|----------------------------------------------------------------------------------------------------|-------|------------|
| Total               | Shows all of the registered Range.                                                                      | +     | +          |
| Start IP Address    | Beginning of the IP address range.                                                                      | +     | +          |
| End IP Address      | End of the IP address range.                                                                            | +     | +          |
| Discovery           | Shows Auto Discovery is enabled for the device or not.                                                  | +     | +          |
| Range Name          | The name entered for the range.                                                                         | +     | +          |
| Comment             | The comment entered for the range.                                                                      | +     | +          |
| Delete              | Select and make the check on for the line you want to delete.                                           | О     | О          |
| Clear All (button)  | Click to deselect all selected ranges, in-<br>cluding selected ranges not shown on the<br>current page. | О     | О          |
| Select All (button) | Click to select all ranges, including rang-<br>es not shown on the current page.                        | О     | О          |

†: Confirmation Only O: Able to Change/Click

### Auto Discovery Settings by Specifying Range

# Common to the "E-mail (SMTP)" and "Internet encryption communication (HTTPS)" Method

You can select the method for specifying the Auto Discovery range.

| Auto Discovery Settings by Specifying Range click [Apply].                | ge for Auto Discovery, then |
|---------------------------------------------------------------------------|-----------------------------|
|                                                                           | Apply 📉 Restore             |
| Search method of device(s) :      Subnetmask ranges     IP address ranges |                             |

| Items                           | Description                                              | Admin | Registrant |
|---------------------------------|----------------------------------------------------------|-------|------------|
| Search method of de-<br>vice(s) | Sets the method for specifying the Auto Discovery range. | О     | О          |

O: Able to Change

### **Common Management**

Time lapse before devices are considered temporarily suspended (RS-485) : 86400second(s)

Time lapse before devices are considered suspended (RS-485)

• Time lapse before devices are considered disconnected (RS-485)

# When using the "Internet encryption communication (HTTPS)" Method

You can confirm the settings to manage the registered devices. Click **[Device Management]** - **[Common Management]** to show the screen. (The illustration shows the screen for RC Gate administrator)

| Common Management                                                             | Change setting(s), then click [ | Apply]                                          |                                                    |
|-------------------------------------------------------------------------------|---------------------------------|-------------------------------------------------|----------------------------------------------------|
|                                                                               |                                 |                                                 | 🔦 Apply 📐 Restore                                  |
| Information Retrieval Management                                              |                                 |                                                 |                                                    |
| <ul> <li>Interval time to retrieve device information</li> </ul>              | : 86400second(s)                |                                                 |                                                    |
| Interval time to re-retrieve device information                               | : 3600second(s)                 |                                                 |                                                    |
| Number of times to re-retrieve device information                             | : Stime(s)                      |                                                 |                                                    |
| Interval time to retrieve device counter information                          | : 86400second(s)                |                                                 |                                                    |
| <ul> <li>Interval time to re-retrieve device counter information</li> </ul>   | : 3600second(s)                 |                                                 |                                                    |
| <ul> <li>Number of times to re-retrieve device counter informati</li> </ul>   | on : Stime(s)                   |                                                 |                                                    |
|                                                                               |                                 |                                                 |                                                    |
| Network Connection Management                                                 |                                 |                                                 |                                                    |
| <ul> <li>Interval time to refresh device connection (HTTP)</li> </ul>         |                                 | : 43200second(s)                                |                                                    |
| <ul> <li>Interval time to refresh device connection (SNMP)</li> </ul>         |                                 | : 43200second(s)                                |                                                    |
| <ul> <li>Interval time to detect device warning (SNIMP)</li> </ul>            |                                 | : 180second(s)                                  |                                                    |
| <ul> <li>Interval time to start repeat search function for devices</li> </ul> | (HTTP and SNMP)                 | : 43200second(s)                                |                                                    |
| <ul> <li>Interval time to start repeat search devices (HTTP and</li> </ul>    | SNMP)                           | : 3600second(s)                                 |                                                    |
| <ul> <li>Time lapse before devices are considered temporarily st</li> </ul>   | ispended (HTTP and SNMP)        | : 86400second(s)                                |                                                    |
| <ul> <li>Time lapse before devices are considered suspended (H</li> </ul>     | TTP and SNMP)                   | : 172800second(s)                               |                                                    |
| <ul> <li>Devices to repeat search (HTTP and SNMP)</li> </ul>                  |                                 | :      Only auto-obtained (DHCP) IP address(es) | C Auto-obtained (DHCP) and specified IP address(es |
| RS-485 Connection Management                                                  |                                 |                                                 |                                                    |
|                                                                               |                                 |                                                 |                                                    |

: 172800second(s)

: 259200second(s)

| Groups                                 | Items                                                           | Descriptions                                                                                              | Admin | Regis-<br>trant |
|----------------------------------------|-----------------------------------------------------------------|----------------------------------------------------------------------------------------------------|-------|-----------------|
| Information<br>Retrieval<br>Management | Interval time to re-<br>trieve device informa-<br>tion          | The period of time to receive the information from devices.                                               | +     | +               |
|                                        | Interval time to re-re-<br>trieve device informa-<br>tion       | The period of time to retry when<br>the equipment could not receive<br>information from devices.          | +     | +               |
|                                        | Number of times to<br>re-retrieve device in-<br>formation       | The number of times to retry when<br>the equipment could not receive<br>information from devices.         | +     | +               |
|                                        | Interval time to re-<br>trieve device counter<br>information    | The period of time to receive coun-<br>ter data from devices.                                             | +     | +               |
|                                        | Interval time to re-re-<br>trieve device counter<br>information | The period of time to retry when<br>the equipment could not receive<br>counter information from devices.  | +     | +               |
|                                        | Number of times to<br>re-retrieve device<br>counter information | The number of times to retry when<br>the equipment could not receive<br>counter information from devices. | +     | +               |

| Groups                                  | Items                                                                                       | Descriptions                                                                                                    | Admin | Regis-<br>trant |
|-----------------------------------------|---------------------------------------------------------------------------------------------|----------------------------------------------------------------------------------------------------|-------|-----------------|
| Network Con-<br>nection Man-<br>agement | Interval time to re-<br>fresh device connec-<br>tion (HTTP)                                 | The period of time to check the connection to devices communicated to with HTTP protocol.                                                                                                    | +     | -               |
|                                         | Interval time to re-<br>fresh device connec-<br>tion (SNMP)                                 | The period of time to check the connection to devices communi-<br>cated to with SNMP protocol.                                                                                                   | +     | -               |
|                                         | Interval time to detect<br>device warning<br>(SNMP)                                         | The period of time to detect the warnings from devices communicated to with SNMP protocol.                                                                                                    | +     | -               |
|                                         | Interval time to start<br>repeat search function<br>for devices (HTTP<br>and SNMP)          | The period of time to start search-<br>ing again for lost devices connect-<br>ed to the network.                                                                                                 | t     | -               |
|                                         | Interval time to start<br>repeat search devices<br>(HTTP and SNMP)                          | The period of time to start search-<br>ing again for lost devices connect-<br>ed to the network.                                                                                                 | +     | -               |
|                                         | Time lapse before de-<br>vices are considered<br>temporarily suspend-<br>ed (HTTP and SNMP) | The period of time to decide on<br>lost devices connected to the net-<br>work being temporarily suspend-<br>ed.                                                                                  | t     | -               |
|                                         | Time lapse before de-<br>vices are considered<br>suspended (HTTP<br>and SNMP)               | The period of time to decide on<br>lost devices connected to the net-<br>work being suspended.                                                                                                   | +     | -               |
|                                         | Devices to repeat<br>search (HTTP and<br>SNMP)                                              | Select the target device on the net-<br>work on which to repeat searching<br>from "Only auto-obtained (DHCP)<br>IP address(es)" and "Auto-ob-<br>tained (DHCP) and specified IP<br>address(es)." | O*1   | -               |
| RS-485 Con-<br>nection Man-<br>agement  | Interval time to re-<br>fresh device connec-<br>tion (RS-485)                               | The period of time to start search-<br>ing again for devices connected to<br>the RS-485.                                                                                                    | +     | -               |
|                                         | Time lapse before de-<br>vices are considered<br>temporarily suspend-<br>ed (RS-485)        | The period of time to decide on<br>lost devices connected to the RS-<br>485 being suspended for a short<br>time.                                                                                 | t     | -               |
|                                         | Time lapse before de-<br>vices are considered<br>suspended (RS-485)                         | The period of time to decide on<br>lost devices connected to the RS-<br>485 being suspended.                                                                                                    | +     | -               |
|                                         | Time lapse before de-<br>vices are considered<br>disconnected<br>(RS-485)                   | The period of time to decide on<br>lost devices connected to the RS-<br>485 being disconnected.                                                                                                  | +     | -               |

-: Not Shown †: Confirmation Only O: Able to change <sup>\*1</sup> Ask your service representative to change.

### **Registered Device List**

## When using the "Internet encryption communication (HTTPS)" Method

This is the list of image I/O devices managed by the equipment. Click **[Device Management]** - **[Registered Device List]** to show the screen. Click **[Refresh]** to show the latest information.

| Registered Device | List C        | onfirm registered | device information. |                 |          |
|-------------------|---------------|-------------------|---------------------|-----------------|----------|
|                   |               |                   |                     |                 | Refresh  |
| <br>[() () 1/1 () | Display ite   | ms : 10 🔻         |                     |                 |          |
| Device total : 6  |               |                   |                     |                 |          |
| Machine ID        | Model Name    | IP Address        | MAC Address         | Connection Type | Status   |
| A 🔻               | A -           | A 🔻               | A -                 | A 🔻             |          |
| 3A19-9990001      | Afiicio 2035e | 192.168.5.10      | 00,00,12,34,36,70   | LAN (HTTP)      | Power on |
| 3A19-9990002      | Afiicio 551   | 192.168.5.11      | 00,00,12,34,56,79   | LAN (SNMP)      | Power on |
| 3A19-9990003      | Afiicio 850   |                   |                     | RS-485          | Power on |
| 3A19-9990004      | Afiicio 1232C | 192.168.5.13      | 00;00;12;34;56;76   | LAN (HTTP)      | Power on |
| 3A19-9990005      | Afiicio 2232C | 192.168.5.14      | 00,00,12,34,56,7r   | LAN (HTTP)      | Power on |
| 3A19-9990006      | CL7100        | 192.168.5.15      | 00.00.12.34.56.76   | LAN (SNMP)      | Power on |

| Items           | Descriptions                                                                                                    | Admin | Registrant |
|-----------------|----------------------------------------------------------------------------------------------------|-------|------------|
| Machine ID      | The machine ID for the device.                                                                                                    | О     | О          |
| Model Name      | The model name of the device. If the equipment could not collect the model name, it will be shown with ""                                                                                                    | +     | +          |
| IP Address      | The IP address for the device. "" will<br>be shown for the devices connected by<br>RS-485.                                                                                                    | +     | +          |
| MAC Address     | The device's MAC address. "" is displayed for devices connected by RS-485.                                                                                                    | +     | +          |
| Connection Type | <ul> <li>The connecting type of the device.</li> <li>LAN (HTTP): Devices connected on a network from which information is collected by the HTTP protocol.</li> <li>LAN (SNMP): Devices connected on the network from which information is collected by the SNMP protocol.</li> <li>RS-485: Devices connected to OA I/F by RS-485 cable.</li> </ul> | t     | t          |
| Status          | <ul> <li>Shows the current status of the devices.</li> <li>Power on</li> <li>Disconnected</li> <li>Power off</li> <li>Suspended</li> </ul>                                                                                                    | +     | t          |

†: Confirmation Only O: Able to Click

### Details

## When using the "Internet encryption communication (HTTPS)" Method

You can confirm and change the information details of image I/O devices managed by the equipment. Click **[Device Management]** - **[Registered Device List]** to show the screen. Click **[Machine ID]** of the device you want to confirm and change.

| Details                                       | Change setting(s), then click [Apply]. |
|-----------------------------------------------|----------------------------------------|
|                                               | Apply 📩 Restore                        |
| Machine ID                                    | : 3A19-9990001                         |
| <ul> <li>Device name</li> </ul>               |                                        |
| <ul> <li>Model name</li> </ul>                | : Afficio 2035e                        |
| • IP address                                  | : 192.168.5.10                         |
| <ul> <li>MAC address</li> </ul>               | 00,00,12,34,34,70                      |
| <ul> <li>Meter Reading Date (Time)</li> </ul> | : 31 (1:0)                             |
| <ul> <li>Connection type</li> </ul>           | : LAN(HTTP)                            |
| <ul> <li>Device ID (RS-485)</li> </ul>        | : 0                                    |
| Method to assign IP address                   | : 💿 Specify 🔿 Auto-Obtain (DHCP)       |
| <ul> <li>SNMP community name</li> </ul>       | :                                      |
| Device location                               | :                                      |
| Machine administrator's E-mail                | address :                              |
| • Supply ordering person's E-ma               | il address :                           |
| <ul> <li>Service depot</li> </ul>             | :                                      |
| <ul> <li>Service depot contact</li> </ul>     | :                                      |
| <ul> <li>Supply order from</li> </ul>         |                                        |
| <ul> <li>Supply order phone No.</li> </ul>    |                                        |
| Status                                        | : Power on                             |

| Items                        | Descriptions                                                                                                    | Admin | Registrant |
|------------------------------|----------------------------------------------------------------------------------------------------|-------|------------|
| Machine ID                   | This is the machine ID of the device.                                                                                                    | +     | +          |
| Device name                  | This is the name for the device. Enter the name within 30 characters.                                                                                                    | +     | О          |
| Model Name                   | This is the model name of the device.                                                                                                    | +     | +          |
| IP Address                   | This is the IP address of the device.                                                                                                    | О     | О          |
| MAC address                  | This is the MAC address of the device.                                                                                                    | †     | +          |
| Meter Reading Date<br>(Time) | This is the date and time when the equip-<br>ment reads the counter of the device.                                                                                                    | +     | +          |
| Connection Type              | <ul> <li>This shows the connection type of the device.</li> <li>LAN (HTTP): Devices connected on the network from which information is collected by the HTTP protocol.</li> <li>LAN (SNMP): Devices connected on the network from which information is collected by the SNMP protocol.</li> <li>RS-485: Devices connected to OA I/F by RS-485 cable.</li> </ul> | t     | t          |

| Items                                        | Descriptions                                                                                                    | Admin | Registrant |
|----------------------------------------------|----------------------------------------------------------------------------------------------------|-------|------------|
| Device ID (RS-485)                           | The ID for the device which is connected<br>by RS-485. "0" will be shown for the de-<br>vices on the network.                                                                                             | +     | +          |
| Method to assign IP<br>address               | The method to assign IP address for the devices on the network. Select from "Specify" and "Auto-Obtain (DHCP)."                                                                                           | -     | О          |
| SNMP community name                          | The community name for SNMP corre-<br>spondent devices. Enter within 30 char-<br>acters.                                                                                                    | +     | О          |
| Device location                              | The name of the place where the device is located. Enter within 30 characters.                                                                                                    | О     | О          |
| Machine administra-<br>tor's E-mail address  | The E-mail address for the device admin-<br>istrator. Notice E-mails such as "Updat-<br>ing device firmware" and "device<br>suspension" are sent to this address. En-<br>ter within 120 characters.       | О     | О          |
| Supply ordering per-<br>son's E-mail address | The E-mail address for the person re-<br>sponsible for keeping supplies. Enter<br>within 120 characters.<br>Depending on the area and service avail-<br>ability, the address might not be dis-<br>played. | О     | О          |
| Service depot                                | Your service representative.                                                                                                    | +     | +          |
| Service depot contact                        | The phone number of your service repre-<br>sentative.                                                                                                    | +     | +          |
| Supply order from                            | Your supply representative.<br>Depending on the area and service avail-<br>ability, the address might not be dis-<br>played.                                                                              | +     | +          |
| Supply order phone<br>No.                    | The phone number of your supply repre-<br>sentative.<br>Depending on the area and service avail-<br>ability, the address might not be dis-<br>played.                                                     | +     | t          |
| Status                                       | <ul> <li>This shows the status of the device.</li> <li>Power on</li> <li>Disconnected</li> <li>Power off</li> <li>Suspended</li> </ul>                                                                    | +     | +          |

-: Not Shown †: Confirmation Only  $\bigcirc$  Able to change

7

### **Update Device Firmware**

## When using the "Internet encryption communication (HTTPS)" Method

When a notice comes from the Communication Server you can update the firmware of the device. And you can confirm the updating schedule.

Click **[Device Management] - [Update Device Firmware]** to show the screen. Also the screen appears when the RC Gate administrator logins the RC Gate monitor from a URL link contained in the e-mail titled "Notice: Update Device Firmware."

| Update Device Firmware                            | To update device firmware(s), Click [Update]. |   |
|---------------------------------------------------|-----------------------------------------------|---|
| Updating                                          |                                               |   |
| Previous Update Details                           | List of Device(s) to Update                   |   |
| Update allowable from :                           |                                               |   |
| • Update allowable period :                       | Oday(s)                                       |   |
| <ul> <li>URL to download firmware(s) :</li> </ul> | https://                                      |   |
| • Message :                                       |                                               |   |
|                                                   |                                               | ~ |
|                                                   |                                               |   |

| Items                                   | Descriptions                                                                                                    | Admin | Registrant |
|-----------------------------------------|----------------------------------------------------------------------------------------------------|-------|------------|
| Update (button)                         | Click to update the firmware.<br>The button will not appear when there is<br>no update scheduled, when the schedule<br>update is running, or before the update is<br>scheduled.                                                                                                    | О     | О          |
| Previous Update De-<br>tails (button)   | Click to show the results of the latest up-<br>date. Click <b>[Previous Update Device List]</b> to<br>show the information of the previous up-<br>date such as the ID, status, date, and the<br>latest result of the updated devices.<br>If there is no previous update, only <b>[Back]</b><br>will be shown. | О     | О          |
| List of Device(s) to<br>Update (button) | Click to show the ID of the device which<br>one is able to update, and the updating<br>status (For example, Preparing to update<br>and Updated). If updating is finished, the<br>date and results of the update will be<br>shown.<br>The button will not appear if there is no<br>updating scheduled.         | О     | О          |
| Update allowable from                   | Shows the date and time when the device will be able to update.                                                                                                    | +     | +          |

| Items                          | Descriptions                                                                                                    | Admin | Registrant |
|--------------------------------|----------------------------------------------------------------------------------------------------|-------|------------|
| Update allowable pe-<br>riod   | Shows the time period when the<br>firmware can be updated, starting from<br>the first day when the firmware is able to<br>update. If the update is not executed in<br>this period, it will be considered that the<br>update has failed. | t     | t          |
| URL to download<br>firmware(s) | Shows where the firmware is download-<br>ed from.                                                                                                    | +     | +          |
| Message                        | Shows the message from the Communi-<br>cation Server.                                                                                                    | +     | +          |

t: Confirmation Only O: Able to Click

7

## **Restart RC Gate**

# Common to the "E-mail (SMTP)" and "Internet encryption communication (HTTPS)" Method

You can reboot the equipment during operation. Click [Maintenance] - [Restart RC Gate] to show the screen.

| Restart RC Gate | To restart Remote Communication Gate, click [Restart]. |
|-----------------|--------------------------------------------------------|
| Restart         |                                                        |
|                 |                                                        |

| Items            | Descriptions                                                                                                    | Admin | Registrant |
|------------------|----------------------------------------------------------------------------------------------------|-------|------------|
| Restart (button) | Click to reboot the equipment. It will take<br>a few minutes to complete. Before re-<br>starting your operation, confirm that the<br>red and orange LEDs on the equipment<br>have stopped flashing and the red LED is<br>off. | -     | О          |

-: Not Shown O: Able to Click

#### 🖉 Note

□ When "RC Gate and fax shared line (RC Gate priority)" has been selected with the dial-up connection method, the equipment does not start rebooting while the fax is in off-hook state. The equipment will start rebooting after the fax is in on-hook state. During the rebooting, the red and orange LEDs of the equipment flash. If the red and orange LEDs of the equipment do not start flashing or continue flashing, confirm if the fax is in on-hook state.

### Shut Down RC Gate

# Common to the "E-mail (SMTP)" and "Internet encryption communication (HTTPS)" Method

Perform the following procedure to shut down the equipment. Do not turn off the power before completing the following procedure. To shutdown the equipment, first select [Maintenance], and then [Shut Down RC Gate].

| Shut Down RC Gate | To shut down Remote Communication Gate, click [Shut Down]. | ſ |
|-------------------|------------------------------------------------------------|---|
| Shut Down         |                                                            |   |
|                   |                                                            |   |
|                   |                                                            |   |

| Items                     | Description                                                                                                    | Admin | Registrant |
|---------------------------|----------------------------------------------------------------------------------------------------|-------|------------|
| Shut Down<br>(button)     | Click the <b>[Shut Down]</b> button to shut down the RC Gate.                                                                                                    | О     | О          |
| Shut Down<br>(dialog box) | Click the <b>[Shut Down]</b> button to display<br>the Shut Down dialog box. Click the <b>[OK]</b><br>button to begin shutdown. Then <b>[Shutting</b><br><b>down RC Gate]</b> screen will appear. Before<br>you turn the power of the equipment off,<br>confirm that the red and orange LEDs on<br>the equipment stop flashing and the<br>green, red and orange LEDs are lit. | О     | 0          |

O: The button can be clicked, or the dialog box is displayed.

#### ∰Important

□ Turning off the power without shutdown can damage the equipment's hard drive and result in loss of logs up to the most recent one hour.

#### 🖉 Note

□ When "RC Gate and fax shared line (RC Gate priority)" has been selected with the dial-up connection method, the equipment does not start shutdown while the fax is in off-hook state. The equipment will start shutdown after the fax is in on-hook state. When shutdown is completed, the green, red and orange LEDs of the equipment will be lit. If the shutdown is not completed, confirm if the fax is in on-hook state.

### Service Test Call

## When using the "Internet encryption communication (HTTPS)" Method

You can test the connection between the equipment and Communication Server. Click [Maintenance] - [Communication Server Calls] - [Service Test Call] to show the screen.

| Service Test Call                                | Use this function only when the service requests. |  |
|--------------------------------------------------|---------------------------------------------------|--|
| Start                                            |                                                   |  |
| Log : Operation : Request to Receive GW MSG : to | o send test call : Web UI<br>set end              |  |
|                                                  |                                                   |  |

#### ∰Important

□ Execute **[Service Test Call]** only when there is a request from your service representative.

| Items          | Description                                                                                      | Admin | Registrant |
|----------------|--------------------------------------------------------------------------------------------------|-------|------------|
| Start (button) | Click to start a test call to the Communi-<br>cation Server.                                     | -     | О          |
| Log            | Shows the status message from the Com-<br>munication Server for the results of the<br>test call. | -     | +          |

-: Not Shown †: Confirmation Only O: Able to click

#### 🖉 Note

□ The results of **[Service Test Call]** (The contents of **[Log]**) will not be sent to the Communication Server. This is a communication test only for the equipment.

### Device check request call

## When using the "Internet encryption communication (HTTPS)" Method

You can test the connection between the equipment and Communication Server. The result will be sent to the Communication Server. Click [Maintenance] - [Communication Server Calls] - [Device Check Req. Call] to show the screen.

| Device check request call | Use this function only when the service requests. |
|---------------------------|---------------------------------------------------|
| Start                     |                                                   |
|                           |                                                   |
|                           |                                                   |

#### ∰Important

- □ Execute [Device check request call] only when there is a request from your service representative.
- □ When you make a test call with **[Device check request call]**, the status of the equipment will be sent to the Communication Server.

| Items          | Descriptions                                                 | Admin | Registrant |
|----------------|--------------------------------------------------------------|-------|------------|
| Start (button) | Click to start a test call to the Communi-<br>cation Server. | О     | О          |

O: Able to Click

### **Communication Log**

## When using the "Internet encryption communication (HTTPS)" Method

You can confirm the communication log with the Communication Server. Click [Maintenance] - [Communication Log] to show the screen.

| Communication Log                                                                                                    | Check communication log(s).                                                                                                    |    |
|----------------------------------------------------------------------------------------------------|----------------------------------------------------------------------------------------------------|----|
|                                                                                                    |                                                                                                    | Re |
| <ul> <li>Log:</li> <li>210.173.216.40,20044</li> <li>210.173.216.40,20044</li> </ul> | 09-01T00.36.13Z,RCV,BOX,2004.09-01T00.36.49Z,8911.999930,00001<br>19-01T00.36.43Z,SND-BOX,2004.09-01T00.36.38Z,8911.999930,00002<br>19-01T00.37.33Z,RCV,BOX,2004.09-01T00.36.53Z,8911.999930,00741<br>19-01T00.37.43Z,SND-NIGV,2004.09-01T00.36.53Z,8911.999930,00741<br>19-01T00.37.45Z,RCV,EMPTY<br>19-01T00.37.45Z,RCV,EMPTY<br>19-01T00.37.45Z,RCV,BMPTY<br>19-01T00.37.45Z,RCV,BMPTY<br>19-01T03.36.25,SND-90X,2004.09-07T08.36.35Z,8911.999930,00001<br>19-07T08.36.49Z,SND-B0X,2004.09-07T08.36.35Z,8911.999930,00001<br>19-07T08.37.13Z,RCV,MOX,2004.09-07T08.36.35Z,8911.999930,00001<br>19-07T08.37.13Z,RCV,MOX,2004.09-07T08.36.55Z,8911.999930,00002<br>19-07T08.37.13Z,RCV,MOX,2004.09-07T08.36.55Z,8911.999930,00002<br>19-07T08.37.13Z,RCV,MOX,2004.09-07T08.36.55Z,8911.999930,00002<br>19-07T08.37.13Z,RCV,MOX,2004.09-07T08.36.55Z,8911.999930,00002<br>19-07T08.37.13Z,RCV,MOX,2004.09-07T08.36.55Z,8911.999930,00002<br>19-07T08.37.10Z,RCV,MOX,2004.09-07T08.36.55Z,8911.999930,00002<br>19-07T08.37.10Z,RCV,MOX,2004.09-07T08.36.55Z,8911.999930,00002<br>19-07T08.37.10Z,RCV,MOX,2004.09-07T08.36.55Z,8911.999930,00002<br>19-07T08.37.10Z,RCV,MOX,2004.09-07T08.36.55Z,8911.999930,00002<br>19-07T08.37.10Z,RCV,MOX,2004.09-07T08.36.55Z,8911.999930,00002<br>19-07T08.37.10Z,RCV,MOX,2004.09-07T08.36.55Z,8911.999930,00002<br>19-07T08.37.10Z,RCV,MOX,2004.09-07T08.36.55Z,8911.999930,00002<br>19-07T08.37.10Z,RCV,MOX,2004.09-07T08.36.55Z,8911.999930,00002<br>19-07T08.37.00Z,RCV,MOX,2004.09-07T08.36.55Z,8911.999930,00002<br>19-07T08.37.00Z,RCV,MOX,2004.09-07T08.36.55Z,8911.999930,00002<br>19-07T08.37.00Z,RCV,MOX,2004.09-07T08.36.55Z,8911.999930,00002<br>19-07T08.37.00Z,RCV,MOX,2004.09-07T08.36.55Z,8911.999930,00002<br>19-07T08.37.00Z,RCV,MOX,2004.09-07T08.36.55Z,8911.999930,00002<br>19-07T08.37.00Z,RCV,MOX,2004.09-07T08.36.55Z,8911.999930,00002<br>19-07T08.37.00Z,RCV,MOX,2004.09-07T08.36.55Z,8911.999930,00002<br>19-07T08.37.00Z,RCV,MOX,2004.09-07T08.36.55Z,8911.999930,00032<br>19-07T08.37.00Z,RCV,MOX,2004.09-07T08.36.55Z,8911.999930,00032<br>19-07T08.37.00Z,RCV,MOX,2004.09-07T08.36.55Z,8911.999930,00032<br>19-07T08.37.00Z,RC |    |

Click [Refresh] to show the latest communication log.

| Items | Descriptions                                                                                                    | Admin | Registrant |
|-------|----------------------------------------------------------------------------------------------------|-------|------------|
| Log   | The log is shown sorted by time. The con-<br>tents are in the order of; IP address, com-<br>munication date and time, sent or<br>received and communication contents.<br>Date and time will be shown by UTC,<br>similar to Greenwich mean time. | t     | t          |

**†**: Confirmation Only

3

## Service Call

# Common to the "E-mail (SMTP)" and "Internet encryption communication (HTTPS)" Method

You can confirm the error codes and other information with this screen. Click [Maintenance] - [Service Call] to show the screen. Also, the screen will be automatically shown when an error occurs on operating [RC Gate and Device Settings]. When an error message appears on operating the RC Gate Monitor, click [Back] to show this screen.

| Service Call                              | Check error information. |
|-------------------------------------------|--------------------------|
| Error(s) have occurred.                   |                          |
| • SC code                                 | : 900                    |
| <ul> <li>Detail code</li> </ul>           | : -1390                  |
| <ul> <li>Occurrence date/time</li> </ul>  | : Dec 8, 2005 4:49:10 PM |
| Communication Server notifica             | ion : Notifying          |
| <ul> <li>Service depot</li> </ul>         | - :                      |
| <ul> <li>Service depot contact</li> </ul> | :                        |
|                                           |                          |

| Items                                  | Descriptions                                                                                                    | Admin | Registrant |
|----------------------------------------|----------------------------------------------------------------------------------------------------|-------|------------|
| (The Status of the equipment)          | If the error occurs with the equipment,<br>"Error(s) have occurred." is shown. Dur-<br>ing a normal operation, "No error has oc-<br>curred." is shown and items below will<br>not appear. | t     | t          |
| SC code                                | Error codes for this equipment.                                                                                                    | +     | +          |
| Detail code                            | This displays the service call type by code.                                                                                                    | +     | +          |
| Occurrence date/time                   | This shows the date and time when the error has occurred.                                                                                                    | +     | +          |
| Communication Serv-<br>er notification | <ul><li>This shows the status of the notification<br/>to the Communication Server.</li><li>Unnecessary</li><li>Notifying</li><li>Notified</li><li>Failed</li></ul>                        | t     | t          |
| Service depot *1                       | Your service representative.                                                                                                    | +     | +          |
| Service depot contact <sup>*1</sup>    | The telephone number of your service representative.                                                                                                    | +     | +          |

. . . . . . . . . . . . . . .

#### t: Confirmation Only

<sup>\*1</sup> This item does not appear when using the "E-mail (SMTP)" method.

### When an error occurs

Contact your service representative.

## System Status

## When using the "Internet encryption communication (HTTPS)" Method

You can confirm the system status of the equipment. Click **[Maintenance] - [System Status]** to show the screen. The "connection suspension" E-mail will be sent to the RC Gate administrator when the equipment is suspended. Also, click hyper-link to the URL in the E-mail which is sent to device administrator. The login page for the RC Gate Monitor will appear and the screen will appear right after the login page.

| System Status     | Check the system status.                                                                                       |  |
|-------------------|----------------------------------------------------------------------------------------------------|--|
| () The system ha  | is been suspended.                                                                                             |  |
| • Reason          | Cannot connect to the Communication Server.<br>If the same error occurs, please call service for instructions. |  |
| • Date/Time of su | spension : 10/8/2004 13:17:37                                                                                  |  |

| Items                          | Descriptions                                                                                                    | Admin | Registrant |
|--------------------------------|----------------------------------------------------------------------------------------------------|-------|------------|
| (Status of the equip-<br>ment) | Shows if the equipment is in operation or<br>in suspension. If the equipment is operat-<br>ing, the items below will not be shown. | +     | +          |
| Reason                         | Shows the major reason of suspension and action.                                                                                   | +     | +          |
| Date/Time of suspen-<br>sion   | Shows the date and time when the sus-<br>pension has occurred.                                                                     | +     | +          |

t: Confirmation Only

### When the system has suspended

Check the items below:

- Confirm that the proxy settings, such as the password, have not changed.
- Confirm that the Ethernet cable of the equipment has not been pulled out.
- Confirm that the network devices, such as the power of the HUB is not off.

If the items above have no problem, contact your service representative.

### Password

# Common to the "E-mail (SMTP)" and "Internet encryption communication (HTTPS)" Method

The RC Gate Monitor login password can be changed any time. Select **[Security]** - **[Password]** to open the dialog box shown below.

| Password           | Enter password, then click [Apply]. |                 |
|--------------------|-------------------------------------|-----------------|
|                    |                                     | Apply 🔨 Restore |
| Current password : |                                     |                 |
| New password :     |                                     |                 |
| Confirm password : |                                     |                 |

#### ∰Important

- Never use the factory default password for the actual operation. Change it by considering the followings. Specify a new password using 8 to 13 alphanumeric and symbolic characters.
- □ You can use the following single-byte characters: space ! " # \$ % & '() \* + , -./ 0123456789:; < = > ? @ A B C D E F G H I J K L M N O P Q R S T U V W X Y Z [ \ ] ^ \_ a b c d e f g h i j k l m n o p q r s t u v w x y z
- Change the password regularly. We recommend you change it at least once in every six months.
- □ Avoid using well known words or phrases, or repeated characters that can easily be guessed.
- **D** Do not leave passwords written where they can be seen.

### 🖉 Note

Only passwords of users who are currently logged in can be changed. If you login as "RC Gate registrant", you cannot change the "RC Gate administrator" password. If you login as the "RC Gate administrator", you cannot change the "RC Gate registrant" password.

| Items            | Descriptions                                     | Admin | Registrant |
|------------------|--------------------------------------------------|-------|------------|
| Current password | Enter the password you are currently us-<br>ing. | О     | О          |
| New password     | Enter a new password.                            | О     | О          |
| Confirm password | Reenter the new password to confirm it.          | О     | О          |

□ Changed passwords become valid at next login.

O: Able to Enter/Change

### Permissions

# Common to the "E-mail (SMTP)" and "Internet encryption communication (HTTPS)" Method

You can permit or deny service access by the customer engineer and firmware updates from the Communication Sever. Select **[Security]** - **[Permissions]** to open the dialog box shown below.

| Permissions                                | Set permission(s) to access Remote Communication Gate.     |
|--------------------------------------------|------------------------------------------------------------|
|                                            | Apply 📉 Restore                                            |
| • Permit access by serv.                   | ice : 🔿 Do not permit 💿 Permit                             |
| <ul> <li>Permit updating of Fit</li> </ul> | mware from Communication Server : 🔿 Do not permit 📀 Permit |
|                                            |                                                            |

| Items                                                         | Description                                                                                                    | Admin | Registrant |
|---------------------------------------------------------------|----------------------------------------------------------------------------------------------------|-------|------------|
| Permit access by serv-<br>ice                                 | To deny service access to the equipment,<br>select "Do not permit". To permit service<br>access, select "Permit".                                     | О     | -          |
| Permit updating of<br>Firmware from Com-<br>munication Server | To deny RC Gate firmware updates from<br>the Communication Server, select "Do<br>not permit". To permit RC Gate firmware<br>updates, select "Permit". | О     | -          |

-: Not Shown O: Able to change

#### ∰Important

- You can permit or deny the customer engineer's inspection and repair access to the equipment. If you select "Do not permit", customer engineer access is denied until the "RC Gate administrator" sets [Permit access by service] to "Permit". If you deny service access, the equipment may not be properly serviced. For thorough maintenance, contact a maintenance-specialist customer engineer.
- □ To receive the latest RC Gate firmware updates from the Communication Server, set **[Permit updating of Firmware from Communication Server]** to "Permit". To use the original, factory-installed version, select "Do not permit".

### Access Log

# Common to the "E-mail (SMTP)" and "Internet encryption communication (HTTPS)" Method

You can confirm the access log to the equipment. Click **[Security] - [Access Log]** to show the screen.

| Access Log                                                | Confirm access logs.                                        |   |
|-----------------------------------------------------------|-------------------------------------------------------------|---|
|                                                           |                                                             |   |
|                                                           |                                                             |   |
| <ul> <li>Log : 2004/09/06 04:2<br/>prohibited.</li> </ul> | 28 : [ User Type[Service (Customer Engineer)] Login was     | - |
| 2004/09/06 04:2                                           | :34 : [ ] User Type[Service (Customer Engineer)] Logged in. |   |
| 2004/09/06 04:2                                           | 56 : [ ] User Type[Service (Customer Engineer)] Logged in.  |   |
| 2004/09/06 04:2                                           | :08 : [ ] User Type[RC Gate Registrant] Login failed.       |   |
| 2004/09/06 04:2                                           | 55 : [ ] User Type[RC Gate Registrant] Logged in.           |   |
| 2004/09/06 04:3                                           | :59 : [ ] User Type[RC Gate Registrant] Logged in.          |   |
| 2004/09/06 04:3                                           | :35 : [ ] User Type[RC Gate Registrant] Logged in.          |   |
| 2004/09/07 05:1                                           | :08 : [ ] User Type[RC Gate Administrator] Logged in.       |   |
| 2004/09/07 07:1                                           | :51 : [ ] User Type[RC Gate Administrator] Login failed.    |   |
| 2004/09/07 07:1                                           | :02 : [ ] User Type[RC Gate Administrator] Login failed.    |   |
| 2004/09/07 07:1                                           | :19 : [ ] User Type[RC Gate Administrator] Login failed.    |   |
| 2004/09/07 07:1<br>prohibited.                            | :32 : [ ] User Type[RC Gate Administrator] Login was        |   |
| 2004/09/07 07:1                                           | :02 : [ ] User Type[RC Gate Registrant] Logged in.          |   |
| 2004/09/07 07:1<br>restricted.                            | :30 : [ ] User Type[Service (Customer Engineer)] Login was  |   |
| 2004/09/07 07:3                                           | :37 : [ User Type[RC Gate Registrant] Logged in.            |   |
| 2004/09/09 00:3                                           | 01 : [ User Type[RC Gate Registrant] Logged in.             |   |
| 2005/01/30 10:5                                           | 21 : [ ] User Type[RC Gate Registrant] Logged in.           | - |

| Items | Descriptions                                                                                     | Admin | Registrant |
|-------|--------------------------------------------------------------------------------------------------|-------|------------|
| Log   | Access time (in UTC), IP address, User<br>(permission name), and login results will<br>be shown. |       |            |
|       | When access has been forbidden, the log will be shown in red.                                    | +     | +          |
|       | When access has been restricted, the log will be shown in blue.                                  |       |            |

†: Confirmation Only

## Format RC Gate

### When using the "E-mail (SMTP)" Method

You can format and initialize the registered information and change the settings when using the "E-mail (SMTP)" method. Click **[Security]** - **[Format RC Gate]** to show the screen.

| Format RC Gate | Use this function only when the service requests. |  |
|----------------|---------------------------------------------------|--|
| Format         |                                                   |  |
|                |                                                   |  |

| Items           | Descriptions                                                                        | Admin | Registrant |
|-----------------|-------------------------------------------------------------------------------------|-------|------------|
| Format (button) | Initializes all of the information regis-<br>tered with the "E-mail (SMTP)" method. | О     | -          |

-: Not Shown O: Able to click
# 8. Appendix

# Troubleshooting

# When Error Messages Appear

| Message                                                                                                    | Reason and Action                                                                                                    |
|----------------------------------------------------------------------------------------------------|----------------------------------------------------------------------------------------------------|
| Some item(s) have not<br>been selected.<br>Click [Back] to return<br>the previous screen, then<br>select the item(s).                         | Clicked <b>[Next]</b> without making a check to <b>[Select]</b> in the <b>[Device Registration Wizard: Search Results]</b> screen. Click <b>[Back]</b> and return to <b>[Device Registration Wizard: Search Results]</b> and check <b>[Select]</b> of the device(s) to register.                                                                                                    |
| Internal errors<br>System error(s) have oc-<br>curred. Please call serv-<br>ice for instructions.<br>- (error code of four digits)            | An error has occurred in the system. Contact your serv-<br>ice representative with the error code.                                                                                                    |
| Processing was incom-<br>plete as the line was<br>busy. Retry later.<br>If the same error occurs,<br>please call service for<br>instructions. | An error such as a database error or a program malfunc-<br>tion has occurred in the Communication Server. If the<br>Communication Server does not recover after while,<br>contact your service representative.                                                                                                    |
| Check Request No.<br>If the same error occurs,<br>call service for instruc-<br>tions.                                                         | If this error occurs even if you entered the correct Re-<br>quest No., the error might be caused by a mismatch of<br>registered information between the registered informa-<br>tion in the Communication Server and entered informa-<br>tion. Mismatch may occur when you entered the device<br>having already been registered, not registering as a<br>managing device, or registering as a device in a different<br>group. Contact your service representative. |
| Invalid access. Log in again.                                                                                                    | Other than invalid access, this error occurs when you<br>open multiple windows by a web browser and make set-<br>tings with one window and give a request on the other.<br>Do not open multiple windows with a web browser.                                                                                                    |
| You do not have privileg-<br>es to use this function.<br>Contact Remote Communi-<br>cation Gate administra-<br>tor to check the<br>settings.  | Access will be forbidden for a minute because there was<br>3 login failures within 5 minutes. Wait for 1 minute and<br>the access lock will automatically be released.                                                                                                    |

## If Problems Described in Error Messages Persist

Contact your service representative if problems described in error messages persist.

### When the Office or Devices are Moved

Registration to the Communication Server is required in the following cases. Contact your service representative.

- When your office has moved (The equipment has moved)
- When managed devices are moved (Except Auto Discovery)
- When managed devices are newly connected (Except Auto Discovery)
- When managed devices are deleted (Except Auto Discovery)

### To Return the RC Gate

Contact your service representative when you no longer require the equipment. Your service representative will collect it and, for security purposes, will erase all information it has stored.

| Web UI<br>Error<br>Code | Cause                                                                  | Solution                                                                                                    |
|-------------------------|------------------------------------------------------------------------|----------------------------------------------------------------------------------------------------|
| -1703                   | Cannot register RC Gate.                                               | Check whether or not the RC Gate is already regis-<br>tered. If the "Auto Discovery Setting Wizard" button<br>is displayed on the Top screen of RC Gate wizard, it is<br>already registered.         |
| -2202                   | Cannot locate device.                                                  | Check the OA I/F (RS-485) cable is connected.                                                                                                    |
| -2303                   | Internal application error                                             | Repeat the operation. If the problem persists, reboot<br>(disconnect and then reconnect RC Gate's power<br>cord), and then repeat the operation. Contact your<br>service representative for details. |
| -2320                   | Cannot register device.                                                | Check the number of registered devices does not ex-<br>ceed the maximum. Up to 100 devices can be regis-<br>tered per RC Gate.                                                                       |
| -2323                   | No search range entered<br>when searching for the<br>managing devices. | Enter the search range before proceeding to the next page.                                                                                                    |
| -2324                   | No device selections made<br>when device information<br>requested.     | Make selections and register the device.                                                                                                    |
| -2325                   | Device registered with no device selections made.                      | Make selections and register the device.                                                                                                    |

### **Error Codes**

8

| Web UI<br>Error<br>Code | Cause                                                                                                    | Solution                                                                                                    |  |
|-------------------------|----------------------------------------------------------------------------------------------------|----------------------------------------------------------------------------------------------------|--|
| -2340                   | RC Gate cannot connect to Communication Server.                                                                   | Check the RC Gate to Communication Server connec-<br>tion (supplied LAN cable).                                                                                |  |
| -2341                   | RC Gate Wizard does not appear.                                                                                   | Set the computer's Cookie to "Enable Cookies."                                                                                                    |  |
| -2343                   | Cannot log in to RC Gate.                                                                                         | Check whether login has already been performed. If it has, check the entered password is correct. Contact your service representative for details.             |  |
| -2385                   | Cannot connect via dial-<br>up.                                                                                   | Check the entered country code is correct. Contact your service representative for details.                                                                    |  |
| -2391                   | Cannot register device.                                                                                           | The device is already registered to another RC Gate.<br>To register, it is necessary to return the device. Contact<br>your service representative for details. |  |
| -2398                   | Cannot register RC Gate.                                                                                          | Check the entered Request No. is correct. Contact your service representative for details.                                                                     |  |
| -2603                   | RC Gate cannot connect to<br>Communication Server<br>(connection error).                                          | Check the RC Gate to Communication Server connec-<br>tion (supplied LAN cable).                                                                                |  |
| -2604                   | RC Gate cannot connect to<br>Communication Server<br>(server command recep-<br>tion error).                       | Check the RC Gate to Communication Server connec-<br>tion (supplied LAN cable).                                                                                |  |
| -2605                   | RC Gate cannot connect to<br>Communication Server<br>(server command recep-<br>tion error).                       | Check the RC Gate to Communication Server connec-<br>tion (supplied LAN cable).                                                                                |  |
| -2620                   | Proxy authentication er-<br>ror.                                                                                  | Check the Proxy setting is correct.                                                                                                    |  |
| -2670                   | PPP communication error.                                                                                          | Check the telephone line is connected                                                                                                    |  |
| -2671                   | PPP authentication error.                                                                                         | Check the telephone line is connected                                                                                                    |  |
| -5309                   | RC Gate cannot connect to<br>Communication Server /<br>Unable to send e-mail to<br>administrator from RC<br>Gate. | Check the mail server setting is correct.                                                                                                    |  |
| -5310                   | Processing - cannot begin new operation.                                                                          | Another communication is being processed. Wait a short while, and then try again.                                                                              |  |

# **Default Settings**

| Item                                                  | Default Value                                     | Remarks                                |
|-------------------------------------------------------|---------------------------------------------------|----------------------------------------|
| Permit sending IP addresses                           | Permit (default)                                  |                                        |
| LAN type                                              | Wired                                             |                                        |
| DHCP                                                  | Disable                                           |                                        |
| Subnet Mask                                           | 255.255.255.0                                     | See the network setup screens          |
| Ethernet speed                                        | Auto select                                       |                                        |
| Proxy server                                          | Disable                                           |                                        |
| Proxy port                                            | 8080                                              |                                        |
| RC Gate E-mail address<br>(for sender)                | rc_gate                                           |                                        |
| Number of times to resend E-<br>mail                  | 3 times                                           |                                        |
| Resend E-mail interval time                           | 15 seconds                                        |                                        |
| SMTP server port                                      | 25                                                |                                        |
| SMTP_AUTH                                             | Disable                                           |                                        |
| POP before SMTP                                       | Disable                                           |                                        |
| POP server port                                       | 110                                               |                                        |
| Transmission speed                                    | Auto select                                       | If using wireless LAN                  |
| WEP (encryption)                                      | Disable                                           | If using wireless LAN                  |
| Line connection                                       | RC Gate and fax shared line<br>(RC Gate priority) | Dial-up only                           |
| Pulse/Tone dialing line                               | Tone dialing phone                                | Dial-up only                           |
| Permit access by service                              | Permit                                            |                                        |
| Permit updating of Firmware from Communication Server | Permit                                            |                                        |
| IP address search range                               | 0.0.0.0 to 0.0.0.0                                | If using [RC Gate Registration Wizard] |
| SNMP Community Name                                   | public                                            | If using [RC Gate Registration Wizard] |
| Display items                                         | 10 addresses                                      | If using [RC Gate Registration Wizard] |

### 🖉 Note

□ The default display language and time zone settings vary depending on where the equipment is used.

# Information about Installed Software

The following is a list of the software included in this equipment:

- GPL/LGPL applicable software
- ash
- OpenSSL toolkit
- zlib
- Apache
- Expat
- Sablotron
- net-snmp
- Software for Digest Access Authentication
- mod\_ssl

You can check the information about license and copyright of each software, by clicking a button linked to **[License and Copyright Information]** in the "RC Gate Monitor Login" page.

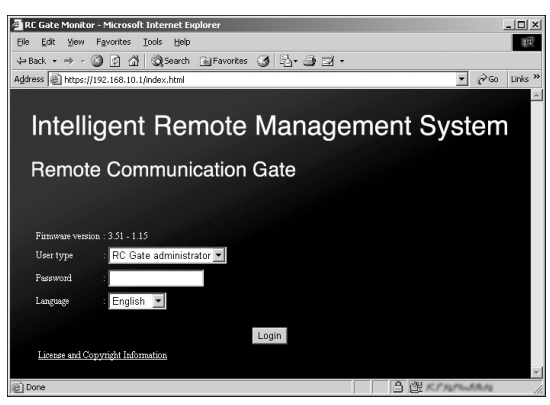

# **Specifications**

| Model name                                        | Remote Communication Gate<br>Type BN1                                                                                                    | Remote Communication Gate<br>Type BM1 <sup>*1</sup> |  |
|---------------------------------------------------|----------------------------------------------------------------------------------------------------|-----------------------------------------------------|--|
| Туре                                              | Box type                                                                                                    |                                                     |  |
| Interface                                         | Ethernet interface ×2 (10BASE-T or 100BASE-TX)                                                                                                    |                                                     |  |
|                                                   | OA I/F ×1                                                                                                    |                                                     |  |
|                                                   | —                                                                                                    | Modular interface ×2 (LINE/FAX)                     |  |
| Modem                                             | _                                                                                                    | ITU-T V.34 (max. 33,600bps)                         |  |
| Option                                            | Wireless LAN Card                                                                                                    |                                                     |  |
|                                                   | (PCMCIA type II interface ×2,<br>IEEE 802.11b card ×1)                                                                                                    | —                                                   |  |
| Indicator                                         | LED ×3                                                                                                    |                                                     |  |
| Protocols                                         | TCP/IP, SNMP, HTTPS, SOAP, SMTP, DHCP                                                                                                    |                                                     |  |
| Managing devices                                  | Digital MFPs, copiers, and printers correspondent to the service                                                                                                    |                                                     |  |
| Maximum number<br>of devices to be con-<br>nected | <ul> <li>Internet encryption communication (HTTPS) Method</li> <li>Controlled devices registered to the Communication Server<br/>100 devices (including a maximum of 5 devices connected to the<br/>RS-485 interface)</li> <li>Auto Discovery<br/>500 devices (including the devices registered to the Communica-<br/>tion Server on the Network)</li> <li>E-mail (SMTP) Method</li> <li>Auto Discovery<br/>500 devices</li> </ul> |                                                     |  |
| Environment                                       | 10-32°C (50-89.6°F), 15-80%RH                                                                                                    |                                                     |  |
| Power                                             | AC 220–240V, 50Hz                                                                                                    |                                                     |  |
| Power Consump-<br>tion                            | 20W or less                                                                                                    |                                                     |  |
| DC resistance                                     |                                                                                                    | 350Ω                                                |  |
| Dimensions                                        | Width 203mm (8") /Depth 145mm (5.8") /Height 31.5mm (1.2")                                                                                                    |                                                     |  |
| Weight                                            | Under 1kg (2.2lbs)                                                                                                    |                                                     |  |

<sup>\*1</sup> You may not be able to use the equipment according to your telephone line environment and for regional reasons.

# INDEX

#### A

Access Log, 131 Add Auto Discovery Range, 110 Always Connected Method, 3 Auto Discovery Settings, 105 Auto Discovery Settings by Specifying Range, 114 Auto Discovery Setting Wizard, 34, 61

#### В

Basic, 91

#### С

Changing the IP Address, 17 Common Management, 115 Communication Log, 126 Communication Method, 101 Communication Server, 1 Connecting *Network Cable*, 26 *Power Cable*, 13 *Telephone line*, 15 Connection Details, 102

#### D

Date/Time, 93 Delete Auto Discovery Range, 112 Details, 118 Device check request call, 125 Device Registration Wizard, 34,75 *E-mail (SMTP) Method, 87 Internet encryption communication (HTTPS) Method, 89* Dial-up Method, 5

#### Ε

Edit Auto Discovery Range, 107 E-mail, 97 E-mail (SMTP) Method, 1 Error Codes, 134 Error Messages, 133

#### F

FAX, 9 Format RC Gate, 132

#### Η

Header Area, 36 Horizontal layout, 27

#### I

Indicator *Front*, 7 *LAN Port*, 9 Installed Software, 137 Internet encryption communication (HTTPS) Method, 2

#### L

LAN1 Port, 8 LAN2 Port, 8, 17 LINE, 9

#### Μ

Moving, 134

#### Ν

Network, 94

#### 0

OAI/F, 8

#### Ρ

Password, 129 Permissions, 130 Power Socket, 8

#### R

RC Gate administrator, 32 RC Gate and Device Settings, 34 RC Gate Monitor *Closing*, 35 *Screen and Operation*, 36 *Starting*, 30 RC Gate registrant, 32 RC Gate Registration Wizard, 34 *E-mail (SMTP) Method*, 40 *Internet encryption communication (HTTPS) Method*, 47 Registered Device List, 117 Restart RC Gate, 122 S

Service Call, 127 Service Test Call, 124 Setup Guide, v Shut Down RC Gate, 123 SMTP Server, 1 Specifications, 138 Stand, 27 System Status, 128

#### Т

Troubleshooting, 133 Type BM1, 9 Type BN1, 8

#### U

Update Device Firmware, 120

#### W

Web Browsers Recommended, 29

Copyright © 2003-2008

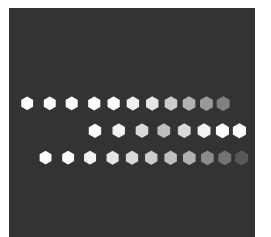

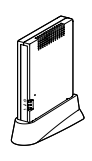

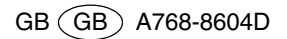